# Digital Temperature Controller FY400/600/700/800/900 FA230/231

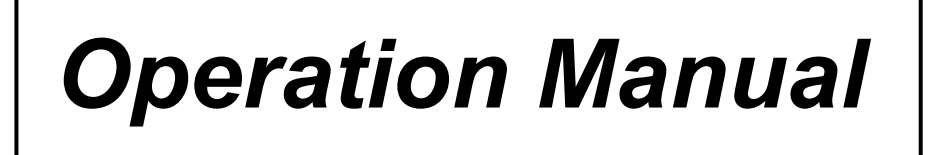

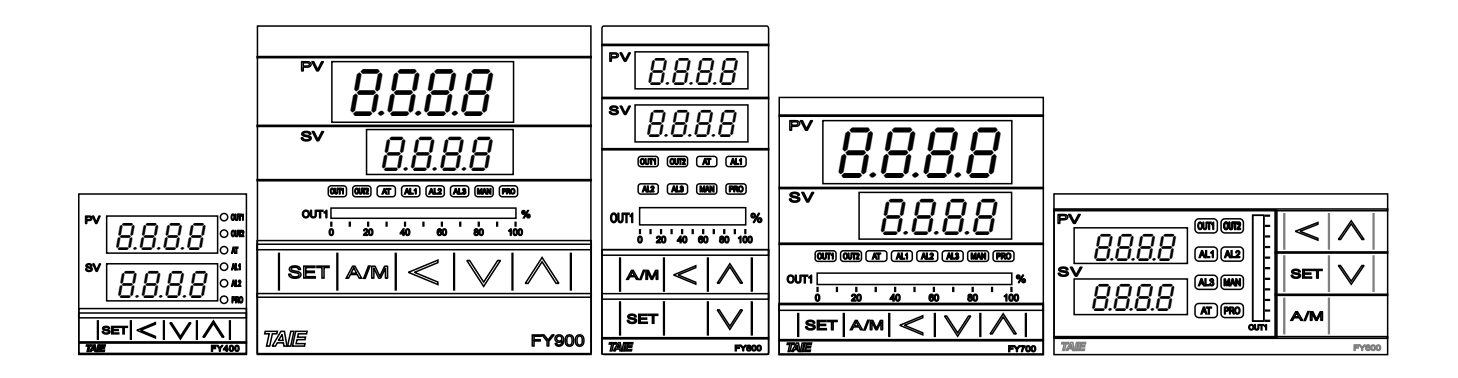

Ver 1.6

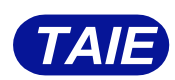

## Preface

Thank you for purchasing the TAIE FY/FA series digital temperature controllers.

This User's Manual contains instructions for mounting, functions, operations and notes when operating the FY/FA series digital temperature controllers.

To prevent accidents arising from the misuse of this controller, please ensure the operator receives this manual.

## Notes

- This instrument should be used in accordance with the specifications described in the manual. If it is not used according to the specifications, it may malfunction or cause a fire.
- Be sure to follow the warnings, cautions and notices. If they are not observed, serious injury or malfunction may occur.
- The contents of this instruction manual are subject to change without notice.
- Care has been taken to ensure that the contents of this instruction manual are correct, but if there are any doubts, mistakes or questions, please inform our company.
- Measures must be taken to ensure that the operator cannot touch power terminals or other high voltage sections.
- Any unauthorized transfer or copying of this document, in part or in whole, is prohibited.
- TAIWAN INSTRUMENT & CONTROL Co., Ltd. is not liable for any damage or secondary damage(s) incurred as a result of using this product, including any indirect damage.

## **Copyright and Trademark**

TAIWAN INSTRUMENT & CONTROL Co., Ltd. owns the copyright of this manual.

- Reproduction of this manual without express permission from
- TAIWAN INSTRUMENT & CONTROL Co., Ltd. is prohibited.
- Modbus protocol is a communication protocol that Modicon Inc. Developed for PLC and Modbus is a registered trademark of Schneider Electric.
- Other company names and the product names are the trademarks or registered trademarks of each company.

WARNING : This mark indicates precautions that must be taken if there is danger of electric shock,

fire, etc., which could result in loss of life or injury.

**CAUTION** : This mark indicates that if these precautions and operating procedures are not taken,

damage to the instrument may result.

## 

- An external protection device must be installed if failure of this instrument could result in damage to the instrument, equipment or injury to personnel.
- All wiring must be completed before power is turned on to prevent electric shock, fire or damage to instrument and equipment.
- This instrument must be used in accordance with the specifications to prevent fire or damage to instrument and equipment.
- This instrument is not intended for use in locations subject to flammable or explosive gases.
- Do not touch high-voltage connections such as power supply terminals, etc. to avoid electric shock.
- TAIWAN INSTRUMENT & CONTROL Co., Ltd. is not responsible if this instrument is repaired, modified or disassembled by other than factory-approved personnel. Malfunction can occur and warranty is void under these conditions.

## 

- This product is intended for use with industrial machines, test and measuring equipment. It is not designed for use with medical equipment and nuclear energy.
- This is a Class A instrument. In a domestic environment, this instrument may cause radio interference, in which case the user may be required to take additional measures.
- This instrument is protected from electric shock by reinforced insulation.
   Provide reinforced insulation between the wire for the input signal and the wires for instrument power supply, source of power and loads.
- This instrument is designed for installation in an enclosed instrumentation panel. All high-voltage connections such as power supply terminals must be enclosed in the instrumentation panel to avoid electric shock by operating personnel.
- All precautions described in this manual should be taken to avoid damage to the instrument or equipment.
- All wiring must be completed before power is turned on to prevent electric shock, instrument failure, or incorrect action.
- The power must be turned off before repairing work for input break and output failure including replacement of sensor, contactor or SSR, and all wiring must be completed before power is turned on again.
- Prevent metal fragments or lead wire scraps from falling inside instrument case to avoid electric shock, fire or malfunction.
- Please use crimp terminals suitable for M3 screws, as shown below:

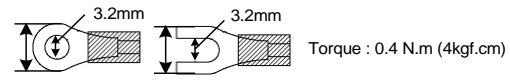

- Tighten each terminal screw to the specified torque found in the manual to avoid electric shock, fire or malfunction.
- When the thermocouple wiring is extended, please use the compensation lead of the corresponding type to this thermocouple.

## Content

| 1. | Order            | Information                                   | 7  |  |
|----|------------------|-----------------------------------------------|----|--|
|    | 1.1              | FY Order Information                          | 7  |  |
|    | 1.2              | FA Order Information                          | 7  |  |
| 2. | . Specifications |                                               |    |  |
|    | 2.1              | FY Specifications                             | 8  |  |
|    | 2.2              | FA Specifications                             | 9  |  |
| 3. | Input            | Range Table                                   | 10 |  |
| 4. | Packi            | ng List & Label Information                   | 10 |  |
|    | 4.1              | Packing List Guide                            | 10 |  |
|    | 4.2              | Label Guide                                   | 11 |  |
|    |                  | 4.2.1 FY400                                   | 11 |  |
|    |                  | 4.2.2 FY700                                   | 11 |  |
|    |                  | 4.2.3 FY600/800/900                           | 12 |  |
|    |                  | 4.2.4 FA230                                   | 12 |  |
|    |                  | 4.2.5 FA231                                   | 13 |  |
| 5. | Parts            | Description                                   | 14 |  |
|    | 5.1              | FY Series                                     | 14 |  |
|    | 5.2              | FA Series                                     | 15 |  |
| 6. | Instal           | lation                                        | 16 |  |
|    | 6.1              | FY400 Dimensions                              | 16 |  |
|    | 6.2              | FY600 Dimensions                              | 16 |  |
|    | 6.3              | FY700 Dimensions                              | 16 |  |
|    | 6.4              | FY800 Dimensions                              | 17 |  |
|    | 6.5              | FY900 Dimensions                              | 17 |  |
|    | 6.6              | FA230/231 Dimensions                          | 18 |  |
| 7. | Termi            | nal Arrangement                               | 19 |  |
|    | 7.1              | FY400 Terminal Arrangement                    | 19 |  |
|    | 7.2              | FY600 Terminal Arrangement                    | 20 |  |
|    | 7.3              | FY700 Terminal Arrangement                    | 21 |  |
|    | 7.4              | FY800 Terminal Arrangement                    | 22 |  |
|    | 7.5              | FY900 Terminal Arrangement                    | 23 |  |
|    | 7.6              | FA230 Terminal Arrangement                    | 24 |  |
|    | 7.7              | FA231 Terminal Arrangement                    | 25 |  |
| 8. | Basic            | Function Setting                              | 26 |  |
|    | 8.1              | Changing Input Type                           | 26 |  |
|    | 8.2              | SV Setting                                    | 26 |  |
|    | 8.3              | Setting PID Values Automatically(Auto-tuning) | 26 |  |
|    | 8.4              | Setting PID Values Manually                   | 26 |  |
|    | 8.5              | Controlling With ON/OFF Action                | 27 |  |
|    | 8.6              | Alarm Mode Setting                            | 27 |  |
|    | 8.7              | Alarm Value Setting                           | 27 |  |

|     | 8.8  | Controlling With Manual Control                | . 28 |
|-----|------|------------------------------------------------|------|
| 9.  | Flow | Chart of Parameter Setting                     | . 28 |
|     | 9.1  | Level Operation Mode                           | . 28 |
|     | 9.2  | Level Operation Diagram                        | . 29 |
|     | 9.3  | Data Lock Function                             | . 29 |
|     | 9.4  | Level 1 (User Level) All Parameters Display    | . 30 |
|     | 9.5  | LEVEL_1 Parameter                              | . 31 |
|     | 9.6  | Level 2 (PID Level) All Parameters Display     | . 32 |
|     | 9.7  | LEVEL_2 Parameter                              | . 33 |
|     | 9.8  | Level 3 (Input Level) All Parameters Display   | . 34 |
|     | 9.9  | LEVEL_3 Parameter                              | . 34 |
|     | 9.10 | Level 4 (Setting Level) All Parameters Display | . 37 |
|     | 9.11 | LEVEL_4 Parameter                              | . 37 |
|     | 9.12 | Parameters Hide/Display Table on Level 4       | . 38 |
|     | 9.13 | Fast Level All Parameters Display              | . 40 |
|     | 9.14 | Fast Level Parameter                           | . 40 |
| 10. | Fun  | ctional Descriptions                           | . 43 |
|     | 10.1 | PV bias                                        | . 43 |
|     | 10.2 | Retransmission                                 | . 44 |
|     | 10.3 | Remote SV                                      | . 45 |
|     | 10.4 | Heater Break Alarm                             | . 47 |
|     | 10.5 | Dehumidification Function                      | . 49 |
|     | 10.6 | Motor Valve Control                            | . 50 |
|     | 10.7 | RAMP & SOAK                                    | . 53 |
|     | 10.8 | Proportional Control                           | . 56 |
|     | 10.9 | Master-Slave communication                     | . 57 |
|     | 10.1 | 0 Piece Linear Compensation                    | . 58 |
|     | 10.1 | 1 Auto-tuning and Startup tuning               | . 61 |
|     | 10.1 | 2 ON / OFF Control                             | . 64 |
|     | 10.1 | 3 Super SV                                     | . 66 |
|     | 10.1 | 4 Input Math Function                          | . 67 |
| 11. | Alar | n Action                                       | . 70 |
|     | 11.1 | Alarm Mode                                     | . 71 |
|     | 11.2 | Alarm Special Setting                          | . 73 |
|     | 11.3 | Alarm Example                                  | . 73 |
| 12. | Prog | Jrammable                                      | . 74 |
|     | 12.1 | Parameter                                      | . 74 |
|     | 12.2 | Key Operation Description                      | . 75 |
|     | 12.3 | Program Initial Setting                        | . 76 |
|     | 12.4 | Create Program                                 | . 78 |
|     | 12.5 | Program Execution Flow                         | . 81 |
|     | 12.6 | Program Setting Example                        | . 81 |
| 13. | Mod  | ification of Output Module                     | . 82 |

|     | 13.1                                            | Relay Control (1a)                   | 82 |  |  |  |
|-----|-------------------------------------------------|--------------------------------------|----|--|--|--|
|     | 13.2                                            | Relay Control (1c)                   | 82 |  |  |  |
|     | 13.3                                            | SSR Control                          | 82 |  |  |  |
|     | 13.4                                            | Linear Control                       | 82 |  |  |  |
|     | 13.5                                            | Output Calibration Procedure Diagram | 83 |  |  |  |
|     | 13.6                                            | Output Calibration Steps             | 84 |  |  |  |
| 14. | Modif                                           | cation of Input Signal               | 85 |  |  |  |
|     | 14.1                                            | Input modify to thermocouple         | 85 |  |  |  |
|     | 14.2                                            | Input modify to RTD                  | 86 |  |  |  |
|     | 14.3                                            | Input modify to Linear (4~20mA)      | 87 |  |  |  |
|     | 14.4                                            | Steps For Linear Input Calibration   | 88 |  |  |  |
| 15. | Phase                                           | angle / Zero cross Control           | 89 |  |  |  |
| 16. | Troub                                           | roubleshooting                       |    |  |  |  |
| 17. | FY/FA Communication Register Address Table      |                                      |    |  |  |  |
| 18. | FY/FA Fast Communication Register Address Table |                                      |    |  |  |  |
| 19. | Program Design Table                            |                                      |    |  |  |  |
| 20. | Glossary of Characters Used In This Manual      |                                      |    |  |  |  |

## 1. Order Information

## 1.1 FY Order Information

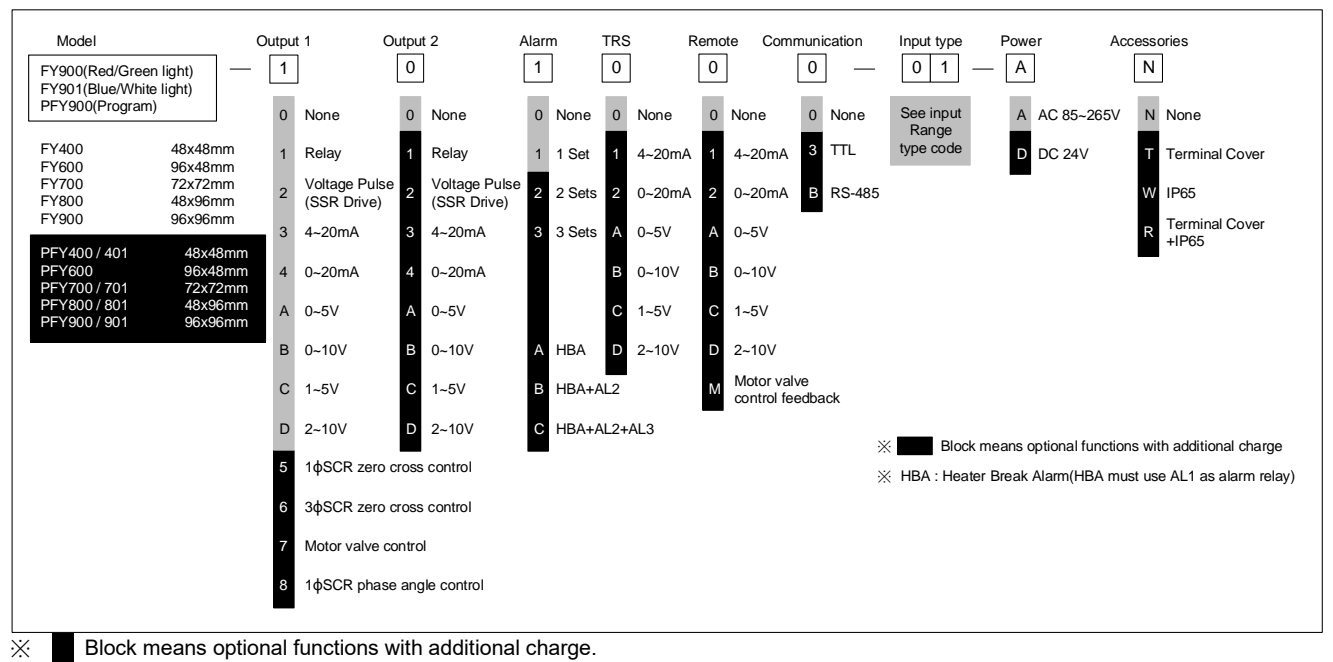

#### 1.2 FA Order Information

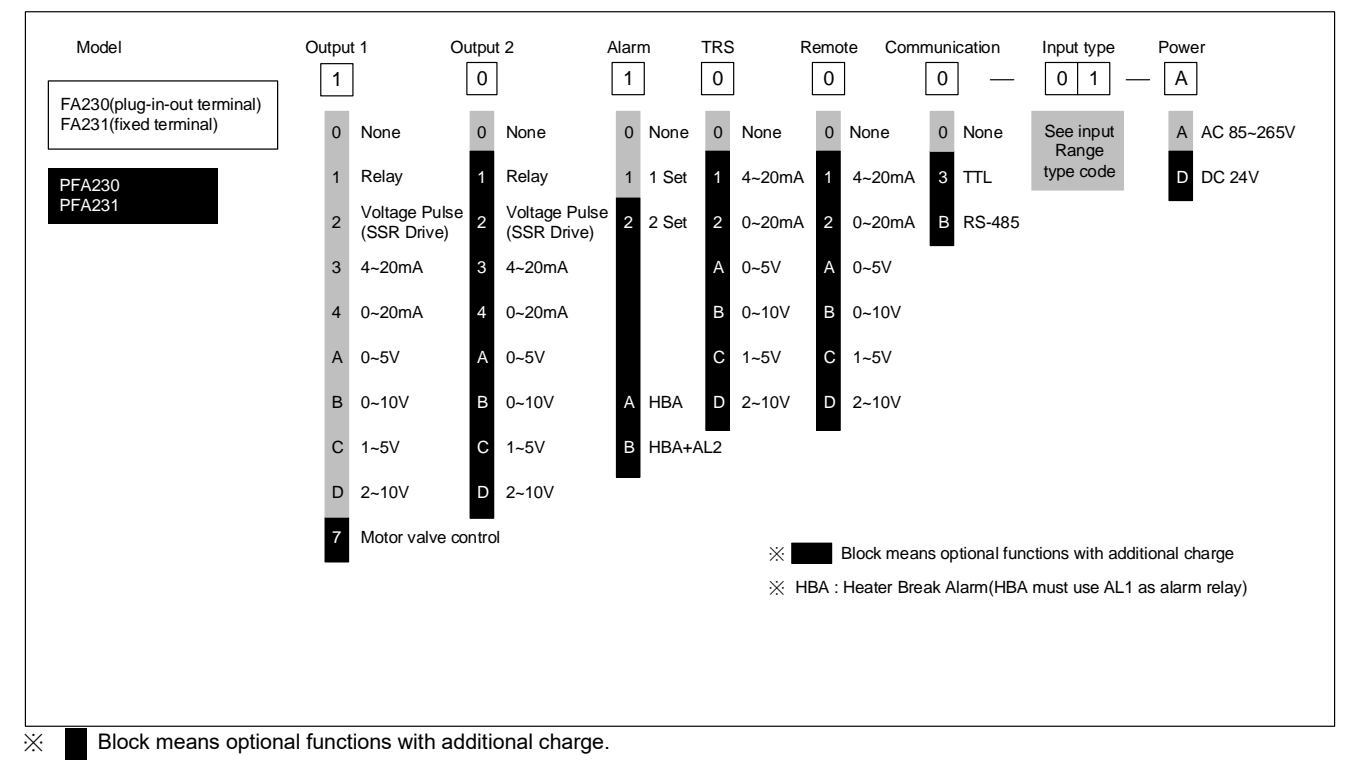

## 2. Specifications

## 2.1 FY Specifications

| Model                 |                          | FY400                                                                                                    | FY600                                                              | FY700                                                | FY800                                   | FY900           |  |  |
|-----------------------|--------------------------|----------------------------------------------------------------------------------------------------|--------------------------------------------------------------------|------------------------------------------------------|-----------------------------------------|-----------------|--|--|
| Supply Voltage        |                          | AC 85 ~ 265V, DC 24V (Optional Functions)                                                                                                    |                                                                    |                                                      |                                         |                 |  |  |
| Power Frequency       |                          | 50/60 Hz                                                                                                    |                                                                    |                                                      |                                         |                 |  |  |
| Power Consumption     |                          | Approximately 6V/                                                                                                    | 4                                                                  |                                                      |                                         |                 |  |  |
| Memory                |                          | Non-Volatile Mem                                                                                                    | orv EEPROM                                                         |                                                      |                                         |                 |  |  |
| ,                     |                          | Cold junction com                                                                                                    | pensation device ex                                                | ternal                                               |                                         |                 |  |  |
|                       |                          | Accuracy : 0.1%                                                                                                    | nonaction dovice int                                               | ornol                                                |                                         |                 |  |  |
| 0                     |                          | Accuracy : 0.3%                                                                                                    | pensation device int                                               | emai                                                 |                                         |                 |  |  |
| Sensor Inp            | but                      | Sample time : 50n                                                                                                    | าร                                                                 |                                                      |                                         |                 |  |  |
| ※ Please              | refer to Input           | Thermocouple : (K                                                                                                    | K, J, R, S, B, E, N, T,                                            | W, PL II , L)                                        |                                         |                 |  |  |
| Range                 | Table                    | RTD: PT100                                                                                                    |                                                                    |                                                      |                                         |                 |  |  |
|                       |                          | DC Linear Analog                                                                                                    | Input : 0~20mA, 4~2                                                | 20mA                                                 | 0                                       |                 |  |  |
|                       |                          |                                                                                                    | 0~1V, 0~5V, 0<br>0~25mV, 0~5                                       | 0~10V, 0~2V, 1~5V,<br>0mV, 0~70mV                    | 2~10V                                   |                 |  |  |
|                       |                          | 1a                                                                                                    | 1c                                                                 | 1c                                                   | 1c                                      | 1c              |  |  |
|                       | OUT1 Relay               | 1a SPST-NO, 250<br>1c SPDT-NO, 250                                                                                                    | VAC, 5A (resistive I<br>VAC, 5A (resistive I<br>250 VAC, 2A (resis | oad), electrical life: 7<br>oad), electrical life: 5 | 100,000 operations<br>50,000 operations |                 |  |  |
| Output                | OUT2 Relay               | SPST-NO 250 VA                                                                                                    | C 5A (resistive load                                               | l) electrical life: 100                              | 000 operations                          | 115             |  |  |
|                       | SSR Driver               | ON: 24 V OFF: 0V                                                                                                    | max_load current                                                   | 20mA with short cire                                 | cuit protection circuit                 |                 |  |  |
|                       | linear                   | 4~20mA 0~20mA                                                                                                    | 0~5V 0~10V 1~5V                                                    | 2~10V                                                |                                         | ·               |  |  |
| Control Me            | athod                    |                                                                                                    |                                                                    | 2 100                                                |                                         |                 |  |  |
| Control Me            |                          |                                                                                                    |                                                                    | 10                                                   | 10                                      | 10              |  |  |
|                       | Alarm 1                  | Ia     IC     Ia     IC       1a SPST-NO, 250 VAC, 5A (resistive load), electrical life: 100,000 operations       1c SPDT-NO, 250 VAC, 5A (resistive load), electrical life: 50,000 operations       SPDT-NC, 250 VAC, 2A (resistive load), electrical life: 20,000 operations |                                                                    |                                                      |                                         |                 |  |  |
| Alarm                 | Alarm 2                  | SPST-NO, 250 VAC, 5A (resistive load), electrical life: 100,000 operations                                                                                                    |                                                                    |                                                      |                                         |                 |  |  |
|                       |                          |                                                                                                    | 1a                                                                 | 1a                                                   | 1a                                      | 1a              |  |  |
|                       | Alarm 3                  | SPST-NO. 250 VA                                                                                                    | C. 5A (resistive load                                              | I), electrical life: 100                             | .000 operations                         |                 |  |  |
|                       | Re-transmitted<br>Signal | 4~20mA, 0~20mA                                                                                                    | 4~20mA, 0~20mA, 0~5V, 0~10V, 1~5V, 2~10V                           |                                                      |                                         |                 |  |  |
| TDO                   | Source of Re-            | SV, PV                                                                                                    |                                                                    |                                                      |                                         |                 |  |  |
| IRS                   | Accuracy                 | 0.1%                                                                                                    |                                                                    |                                                      |                                         |                 |  |  |
|                       | Resolution               | 14 bit                                                                                                    |                                                                    |                                                      |                                         |                 |  |  |
|                       | Signal                   | 4~20mA, 0~20mA, 0~5V, 0~10V, 1~5V, 2~10V                                                                                                    |                                                                    |                                                      |                                         |                 |  |  |
| Remote<br>SV          | Resolution               | 18 bit                                                                                                    |                                                                    |                                                      |                                         |                 |  |  |
|                       | controlled by            | SV                                                                                                    | SV                                                                 |                                                      |                                         |                 |  |  |
| Motor                 | Signal                   | 1K12, 56002                                                                                                    |                                                                    |                                                      |                                         |                 |  |  |
| valve                 | Controlled by            | PV2                                                                                                    |                                                                    |                                                      |                                         |                 |  |  |
|                       | Interface                | RS-485 Half duple                                                                                                    | ex Communication M                                                 | IAX. 31 units, MAX.                                  | distance 1200 mete                      | rs              |  |  |
|                       | Protocol                 | Modbus RTU , TA                                                                                                    | Modbus RTU . TAIE                                                  |                                                      |                                         |                 |  |  |
| Commun                | Parity bit               | NONE, ODD, EVE                                                                                                    | N                                                                  |                                                      |                                         |                 |  |  |
| ication               | Data bit                 | 8 bit                                                                                                    |                                                                    |                                                      |                                         |                 |  |  |
|                       | Stop bit                 | 1 or 2 bit                                                                                                    |                                                                    |                                                      |                                         |                 |  |  |
|                       | Baud rate                | 2400,4800.9600,19200,38400,57600,115200 bps                                                                                                    |                                                                    |                                                      |                                         |                 |  |  |
| Malfunctio            | n vibration              | 10~55 Hz 20m /                                                                                                    | s <sup>2</sup> , for 10 min each                                   | in X. Y and Z direction                              | ons                                     |                 |  |  |
| Vibration resistance  |                          | $10-55$ Hz $20m/s^2$ for 2 hr each in X Y and 7 directions                                                                                                    |                                                                    |                                                      |                                         |                 |  |  |
| Malfunction shock     |                          | $10^{-55}$ Hz $20$ m/s <sup>-</sup> , for 2 m each m A, T and 2 directions.                                                                                                    |                                                                    |                                                      |                                         |                 |  |  |
| Shock resistance      |                          | Tourn / s², 3 times each in X, Y and Z directions.                                                                                                    |                                                                    |                                                      |                                         |                 |  |  |
| Operating Environment |                          | 500m / 5-, 5 unles                                                                                                    |                                                                    |                                                      |                                         |                 |  |  |
| Temperatu             | ire/Humidity             | 0 ~ 50°C (in the ca                                                                                                    | ase of no freezing or                                              | condensatioin) / 20                                  | % ~ 90% RH                              |                 |  |  |
| Storage Er            | nvironment<br>re         | -25 ~ 65°C (in the                                                                                                    | case of no freezing                                                | or condensatioin)                                    |                                         |                 |  |  |
| Dimension             | (mm)                     | W48 x H48 x D95                                                                                                    | W96 x H48 x D95                                                    | W72 x H72 x D95                                      | W48 x H96 x D95                         | W96 x H96 x D95 |  |  |
| Weight                |                          | Appox.120g                                                                                                    | Appox.170g                                                         | Appox.150g                                           | Appox.170g                              | Appox.230g      |  |  |

## 2.2 FA Specifications

| Model                                         |                               | FA231                                                                                                    | FA230                                                                                                 |  |  |  |  |
|-----------------------------------------------|-------------------------------|----------------------------------------------------------------------------------------------------|----------------------------------------------------------------------------------------------------|--|--|--|--|
| Terminal                                      |                               | Fixed Pluggable                                                                                                    |                                                                                                    |  |  |  |  |
| Supply Voltage                                |                               | AC 85 ~ 265V, DC 24V (Optional Functions)                                                                                                    |                                                                                                    |  |  |  |  |
| Power Free                                    | quency                        | 50/60 Hz                                                                                                    |                                                                                                    |  |  |  |  |
| Power Cor                                     | nsumption                     | Approximately 6VA                                                                                                    |                                                                                                    |  |  |  |  |
| Memory                                        |                               | Non-Volatile Memory EEPROM                                                                                                    |                                                                                                    |  |  |  |  |
|                                               |                               | Accuracy : 0.2%                                                                                                    |                                                                                                    |  |  |  |  |
| Sonoor Inn                                    | su #                          | Sample time : 50ms                                                                                                    |                                                                                                    |  |  |  |  |
| Sensor inp                                    | Jul                           | Thermocouple : (K, J, R, S, B, E, N, T, W, PL II ,                                                                                                    | L)                                                                                                    |  |  |  |  |
| ※ Please                                      | refer to Input                | RTD : PT100                                                                                                    |                                                                                                    |  |  |  |  |
| Range                                         | Table                         | DC Linear Analog Input : 0~20mA, 4~20Ma                                                                                                    |                                                                                                    |  |  |  |  |
|                                               |                               | 0~1V, 0~5V, 0~10V, 0~<br>0~25mV, 0~50mV, 0~7                                                                                                    | 2V, 1~5V, 2~10V<br>0mV                                                                                |  |  |  |  |
|                                               |                               | 1a                                                                                                    | 1c                                                                                                    |  |  |  |  |
|                                               | OUT1 Relay                    | 1a SPST-NO, 250 VAC, 5A (resistive load), elect<br>1c SPDT-NO, 250 VAC, 5A (resistive load), elect<br>SPDT-NC, 250 VAC, 2A (resistive load).                                                                                               | rical life: 100,000 operations<br>rical life: 50,000 operations<br>electrical life: 20.000 operations |  |  |  |  |
| Output                                        | OUT2 Relay                    | SPST-NO, 250 VAC, 5A (resistive load), electrica                                                                                                    | al life: 100,000 operations                                                                           |  |  |  |  |
|                                               | SSR Driver                    | ON: 24 V OFF: 0V max. load current: 20mA, with                                                                                                    | n short circuit protection circuit                                                                    |  |  |  |  |
|                                               | linear                        | 4~20mA,0~20mA, 0~5V,0~10V, 1~5V,2~10V                                                                                                    |                                                                                                    |  |  |  |  |
| Control Me                                    | ethod                         | ON-OFF or P, PI, PID control                                                                                                    |                                                                                                    |  |  |  |  |
|                                               |                               | 1a                                                                                                    | 1c                                                                                                    |  |  |  |  |
| Alarm                                         | Alarm 1                       | 1a SPST-NO, 250 VAC, 5A (resistive load), electrical life: 100,000 operations<br>1c SPDT-NO, 250 VAC, 5A (resistive load), electrical life: 50,000 operations<br>SPDT-NC, 250 VAC, 2A (resistive load), electrical life: 20,000 operations |                                                                                                    |  |  |  |  |
|                                               | Alarm 2                       | SPST-NO, 250 VAC, 5A (resistive load), electrical life: 100,000 operations                                                                                                    |                                                                                                    |  |  |  |  |
|                                               | Re-transmitted<br>Signal      | 4~20mA, 0~20mA, 0~5V, 0~10V, 1~5V, 2~10V                                                                                                    |                                                                                                    |  |  |  |  |
| TRS                                           | Source of Re-<br>transmission | SV, PV                                                                                                    |                                                                                                    |  |  |  |  |
|                                               | Accuracy                      | 0.1%                                                                                                    |                                                                                                    |  |  |  |  |
|                                               | Resolution                    | 14 bit                                                                                                    |                                                                                                    |  |  |  |  |
| Remote                                        | Signal                        | 4~20mA, 0~20mA, 0~5V, 0~10V, 1~5V, 2~10V                                                                                                    |                                                                                                    |  |  |  |  |
| SV                                            | controlled by                 |                                                                                                    |                                                                                                    |  |  |  |  |
|                                               | Interface                     | RS-485 Half duplex Communication MAX_31 units_MAX_distance 1200 meters                                                                                                    |                                                                                                    |  |  |  |  |
|                                               | Protocol                      | Modbus RTU , TAIE                                                                                                    |                                                                                                    |  |  |  |  |
| Commun                                        | Parity bit                    | NONE, ODD, EVEN                                                                                                    |                                                                                                    |  |  |  |  |
| ication                                       | Data bit                      | 8 bit                                                                                                    |                                                                                                    |  |  |  |  |
|                                               | Stop bit                      | 1 or 2 bit                                                                                                    |                                                                                                    |  |  |  |  |
|                                               | Baud rate                     | 2400,4800,9600,19200,38400,57600,115200 bp                                                                                                    | s                                                                                                    |  |  |  |  |
| Malfunction vibration                         |                               | 10~55 Hz 20m / s <sup>2</sup> , for 10 min each in X, Y and Z directions.                                                                                                    |                                                                                                    |  |  |  |  |
| Vibration resistance                          |                               | 10~55 Hz 20m / s <sup>2</sup> , for 2 hr each in X, Y and Z directions.                                                                                                    |                                                                                                    |  |  |  |  |
| Malfunction shock                             |                               | $100m / s^2$ . 3 times each in X. Y and Z directions                                                                                                    |                                                                                                    |  |  |  |  |
| Shock resistance                              |                               | 300m / s <sup>2</sup> , 3 times each in X, Y and Z directions.                                                                                                    |                                                                                                    |  |  |  |  |
| Operating Environment<br>Temperature/Humidity |                               | 0 ~ 50°C (in the case of no freezing or condensatioin) / 20% ~ 90% RH                                                                                                    |                                                                                                    |  |  |  |  |
| Storage Environment                           |                               | -25 ~ 65°C (in the case of no freezing or conden                                                                                                    | satioin)                                                                                              |  |  |  |  |
| Dimension                                     | (mm)                          | W40 x H107 x D43                                                                                                    |                                                                                                    |  |  |  |  |
| Weight                                        |                               | Appox.115g                                                                                                    |                                                                                                    |  |  |  |  |

## 3. Input Range Table

| Types of input |       |         | Codo | Range        |              |  |
|----------------|-------|---------|------|--------------|--------------|--|
| ı yı           |       |         | Code | °C           | °F           |  |
|                | K     | K1      | 01   | -50.0~600.0  | -58.0~999.9  |  |
|                | n.    | K2      | 02   | -50~1200     | -58~2192     |  |
|                |       | J1      | 03   | -50.0~400.0  | -58.0~752.0  |  |
|                | J     | J2      | 04   | -50~1200     | -58~2192     |  |
|                | R     | R       | 05   | -50~1760     | -58~3200     |  |
|                | S     | S       | 06   | -50~1760     | -58~3200     |  |
| Thermosourle   | В     | В       | 07   | -50~1820     | -58~3308     |  |
| Thermocoupie   | E     | E       | 08   | -50~900      | -58~1652     |  |
|                | N     | N       | 09   | -50~1300     | -58~2372     |  |
|                | т     | T1      | 10   | -199.9~400.0 | -199.9~752.0 |  |
|                | 1     | T2      | 11   | -199~400     | -326~752     |  |
|                | W     | W       | 12   | -50~2320     | -58~4208     |  |
|                | PL    | PL      | 13   | -50~1200     | -58~2192     |  |
|                | L     | L       | 14   | -50~800      | -58~1472     |  |
|                | PT100 | PT1     | 15   | -199.9~850.0 | -199.9~999.9 |  |
| RTD            |       | PT2     | 16   | -199~850     | -326~1562    |  |
|                |       | PT3     | 17   | 0~850        | 32~1562      |  |
|                | AN1   | 0~25mV  | 18   | -1.000~0.000 |              |  |
|                |       | 0~50mV  | 19   |              |              |  |
|                |       | 0~20mA  | 20   |              |              |  |
|                |       | 0~1V    | 21   |              |              |  |
|                | AINZ  | 0~2V    | 22   |              |              |  |
| Lincor         |       | 0~5V    | 23   | -19.99       | ~99.99       |  |
| Linear         |       | 0~10V   | 24   | -199.9       | ~999.9       |  |
|                | AN3   | 0~70mV  | 25   | -1999        | ~9999        |  |
|                |       | 4~20mA  | 26   |              |              |  |
|                | 4.514 | 10~50mV | 27   |              |              |  |
|                | AN4   | 1~5V    | 28   |              |              |  |
|                |       | 2~10V   | 29   |              |              |  |

## 4. Packing List & Label Information

### 4.1 Packing List Guide

FY400/600/700/800/900

- 1. Temperature Controller...1 unit
- 2. Mounting frame......2 units 3. Brief manual......1 pcs

#### FA230/231

- Temperature Controller...1 unit
   Terminal cover.....2 units
   Brief manual.....1 pcs

#### 4.2 Label Guide

## 4.2.1 FY400

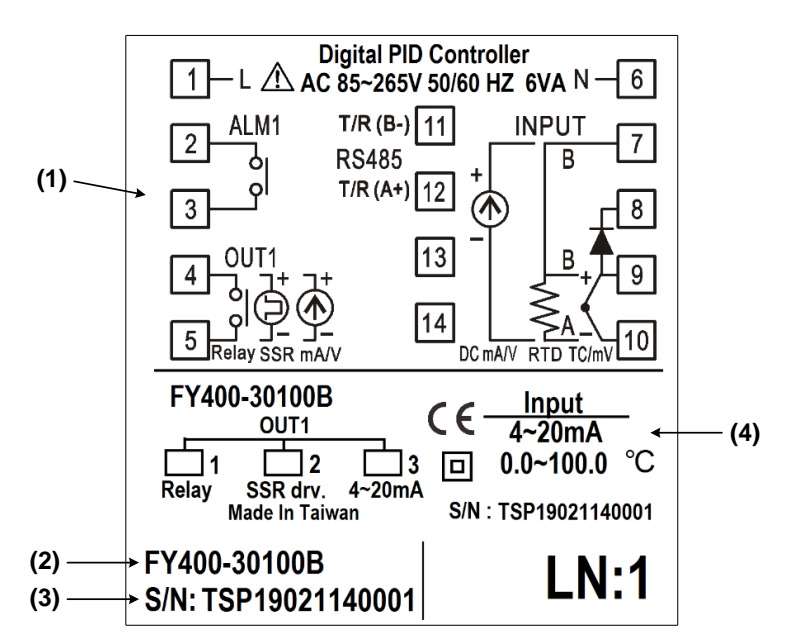

| No. | Item                 | Description                       |
|-----|----------------------|-----------------------------------|
| (1) | Terminal arrangement | FY400 Terminal Wiring Diagram     |
| (2) | Model number         | FY400 model name                  |
| (3) | Serial number        | TSP19021140001                    |
| (4) | Input type           | Controller Input Signal and Range |

#### 4.2.2 FY700

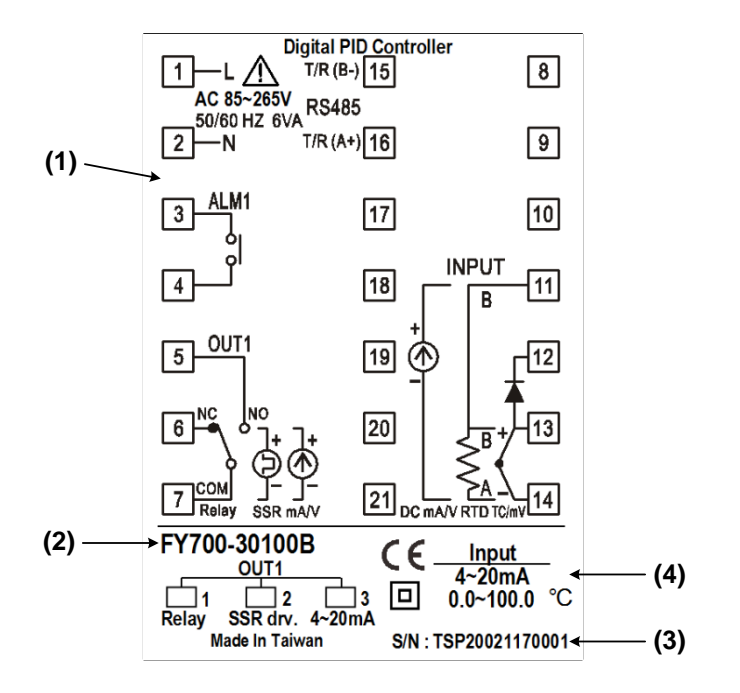

| No. | Item                 | Description                       |
|-----|----------------------|-----------------------------------|
| (1) | Terminal arrangement | FY700 Terminal Wiring Diagram     |
| (2) | Model number         | FY700 model name                  |
| (3) | Serial number        | TSP20021170001                    |
| (4) | Input type           | Controller Input Signal and Range |

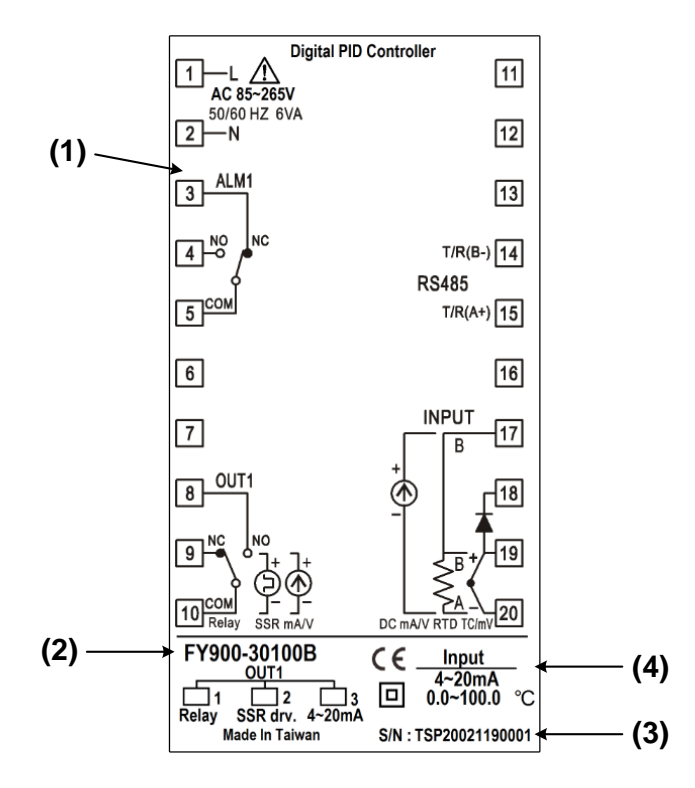

| No. | Item                 | Description                       |
|-----|----------------------|-----------------------------------|
| (1) | Terminal arrangement | FY900 Terminal Wiring Diagram     |
| (2) | Model number         | FY900 model name                  |
| (3) | Serial number        | TSP20021190001                    |
| (4) | Input type           | Controller Input Signal and Range |

## 4.2.4 FA230

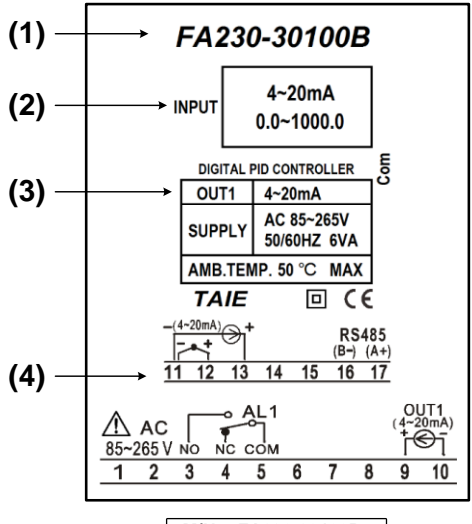

| No. | Item                 | Description                       |
|-----|----------------------|-----------------------------------|
| (1) | Model number         | FA230 model name                  |
| (2) | Input type           | Controller Input Signal and Range |
| (3) | Control output       | 4~20mA                            |
| (4) | Terminal arrangement | FA230 Terminal Wiring Diagram     |
| (5) | Serial number        | TSP20021120010                    |

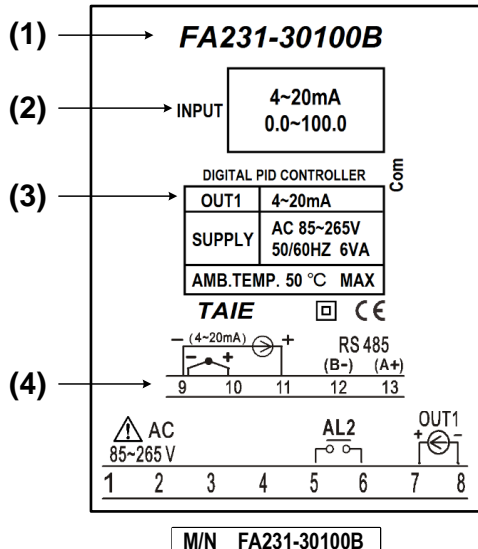

(5) → M/N FA231-30100B S/N :TSP20021120010

| No. | Item                 | Description                       |
|-----|----------------------|-----------------------------------|
| (1) | Model number         | FA231 model name                  |
| (2) | Input type           | Controller Input Signal and Range |
| (3) | Control output       | 4~20mA                            |
| (4) | Terminal arrangement | FA231 Terminal Wiring Diagram     |
| (5) | Serial number        | TSP20021120010                    |

## 5. Parts Description

## 5.1 FY Series

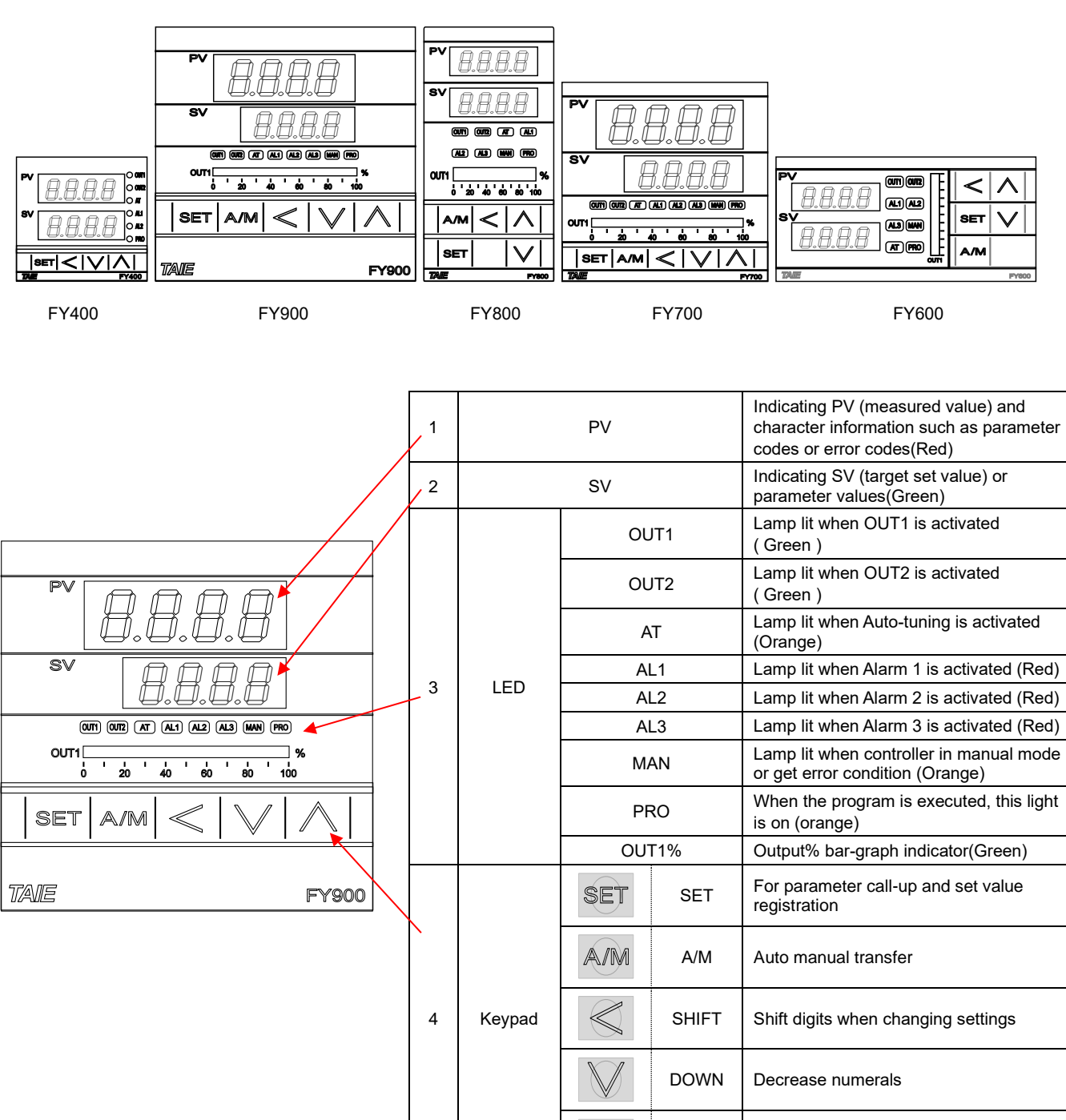

UP

Increase numerals

### 5.2 FA Series

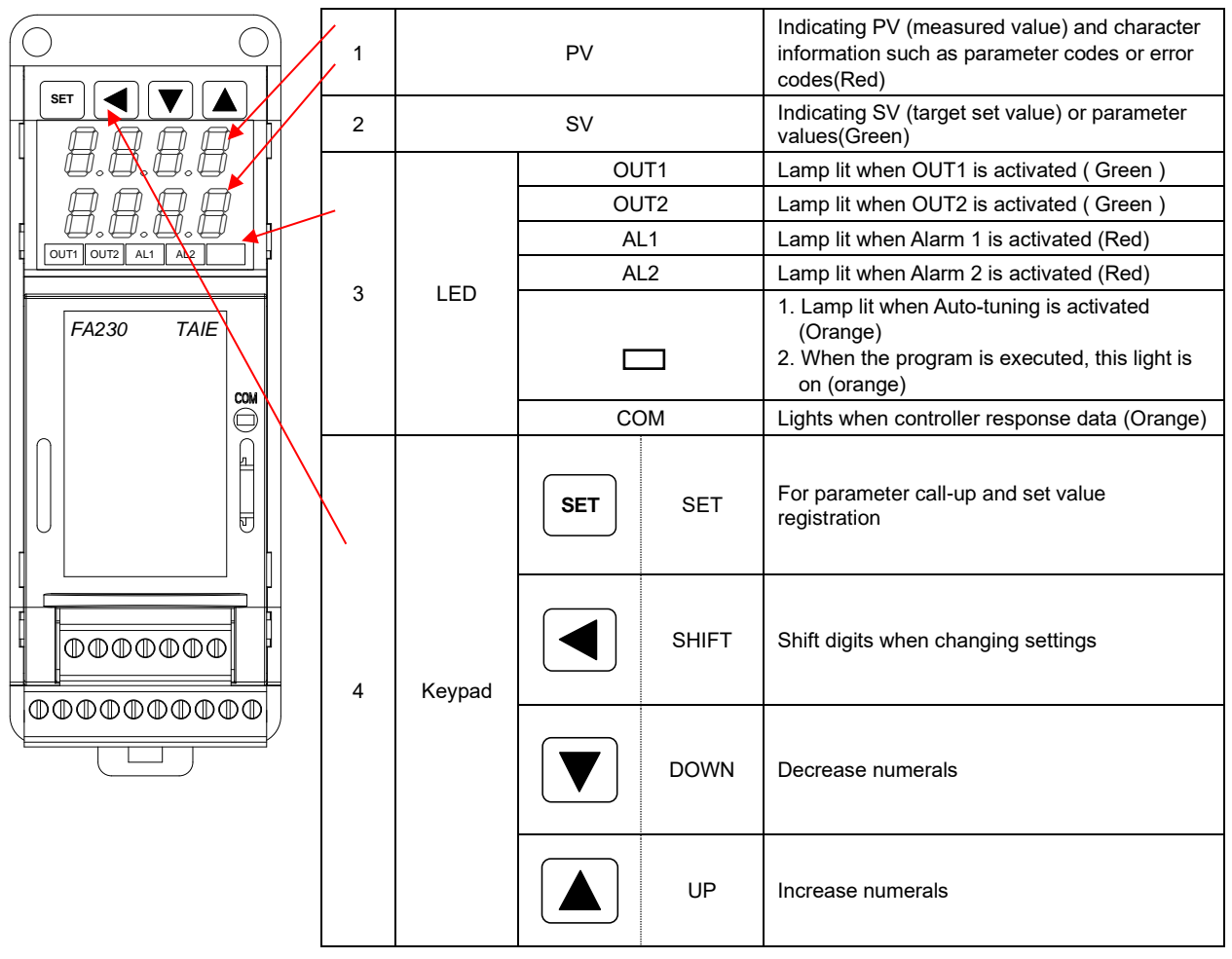

## 6. Installation

## 6.1 FY400 Dimensions

(Unit: mm) Individual mounting Dimensions 70.0 50.0 80.4 14.0 <u>a</u>aa B 0 50.0 70.0 44.0 c 44 45.006 ₿ 1.0 45.000.0 14.0 Mounting fixture t (panel thickness) 1~t~6

## 6.2 FY600 Dimensions

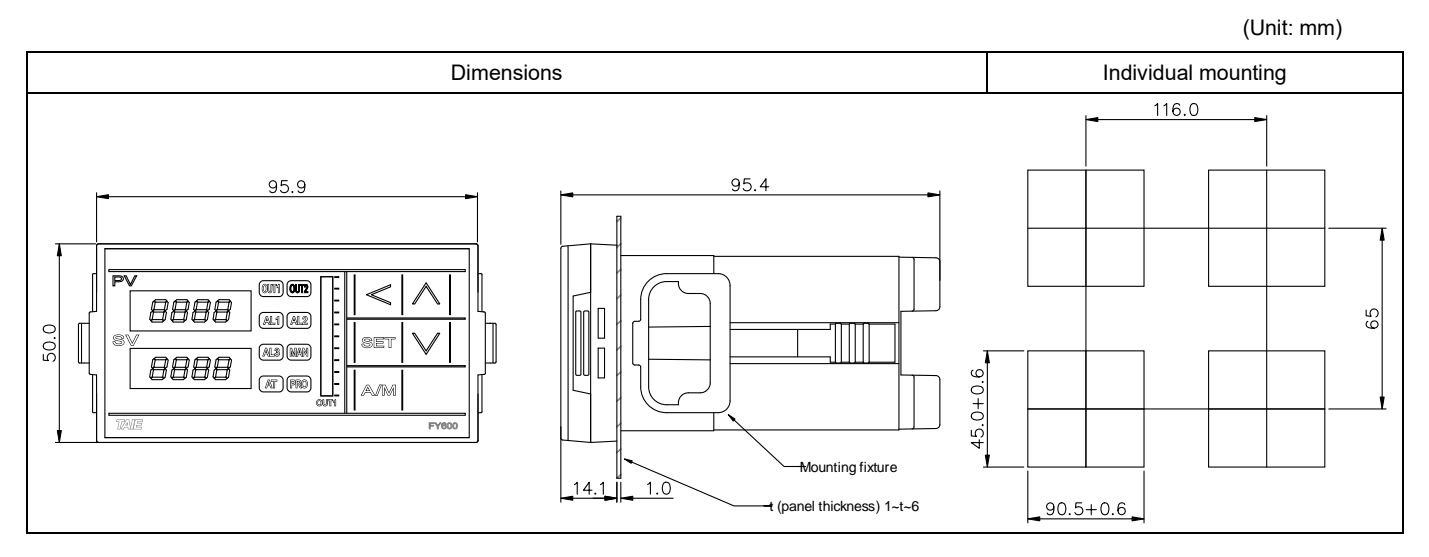

## 6.3 FY700 Dimensions

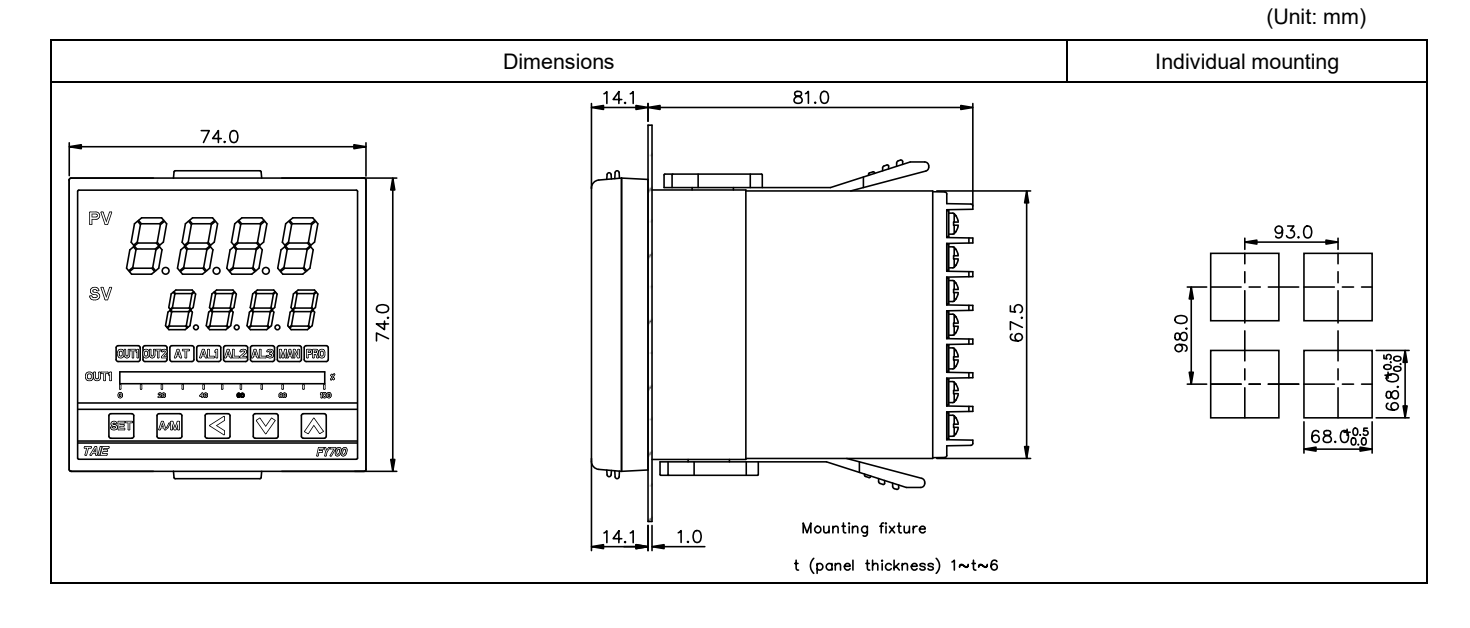

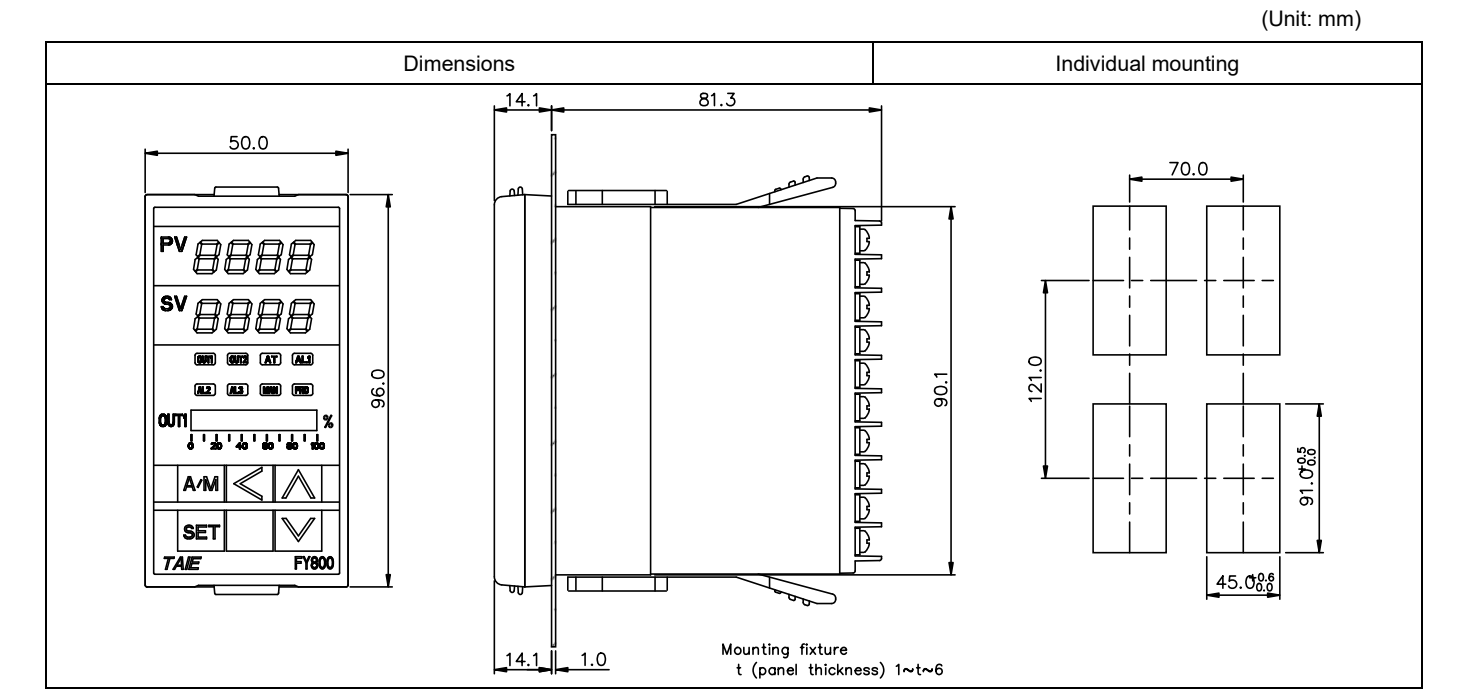

### 6.5 FY900 Dimensions

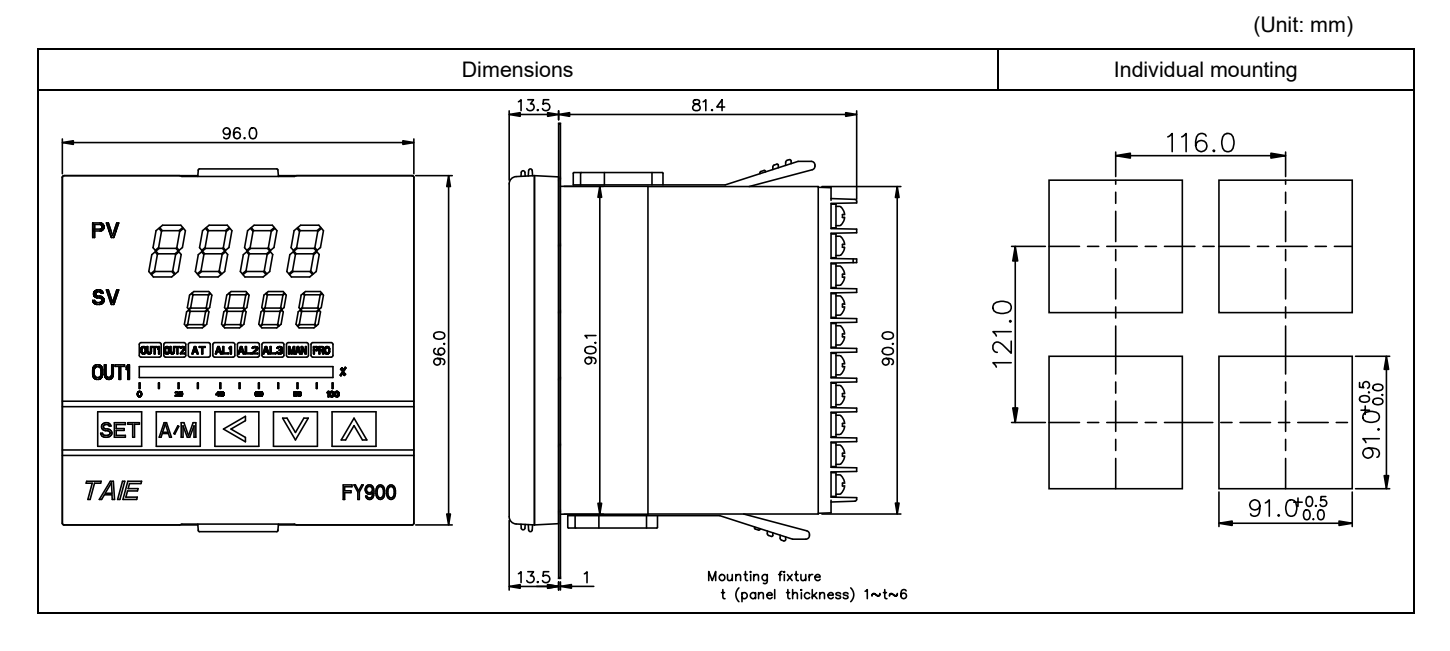

### 6.6 FA230/231 Dimensions

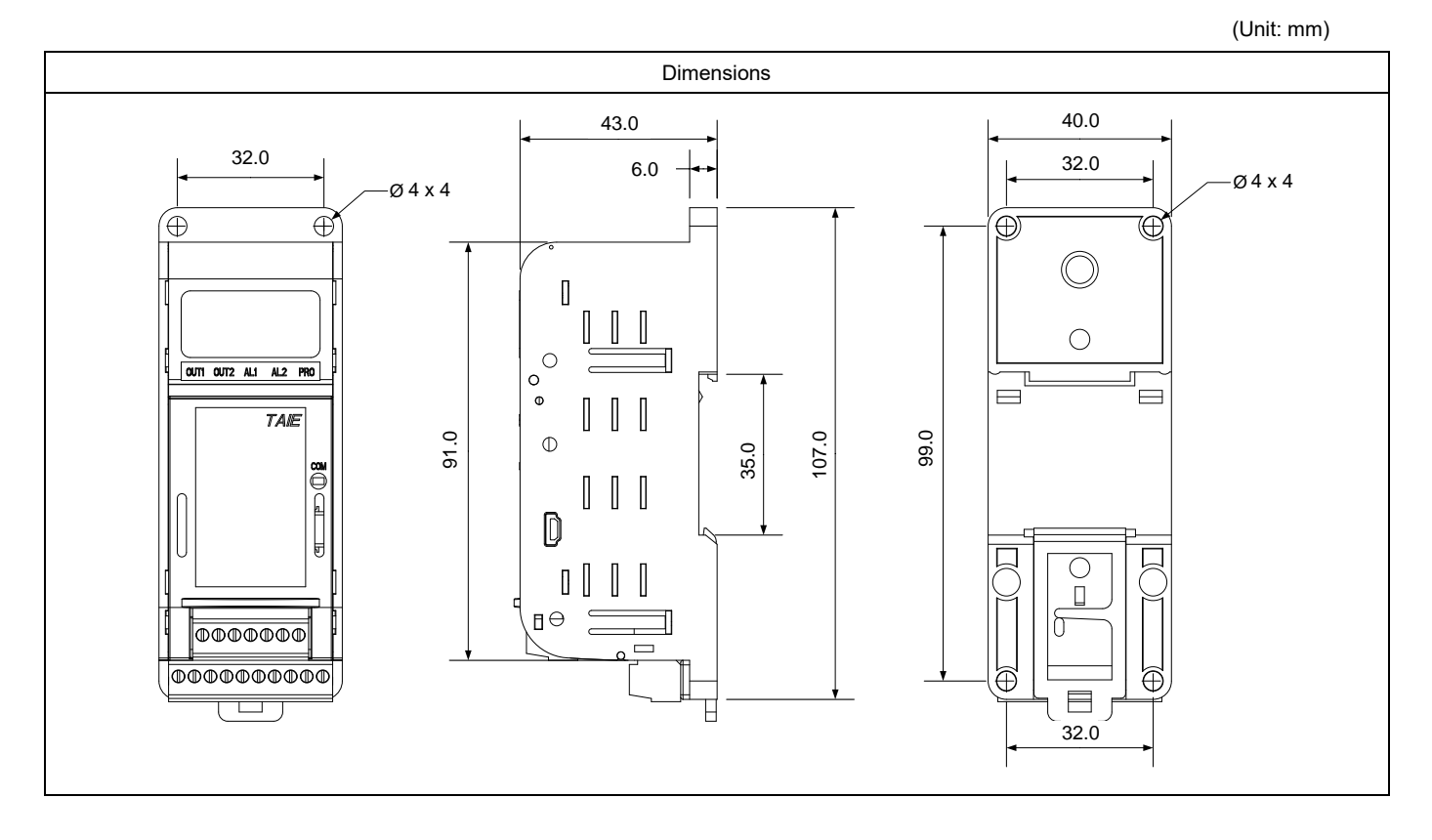

## 7. Terminal Arrangement

## ▲ Caution

When implementing wiring for the controller power supply, please make sure that the power supply is turned off to avoid electric shock!

Do not touch the live parts, such as the terminals, while the power is on. Otherwise death or serious injury may be resulted from short circuit of the contact electrode.

## 7.1 FY400 Terminal Arrangement

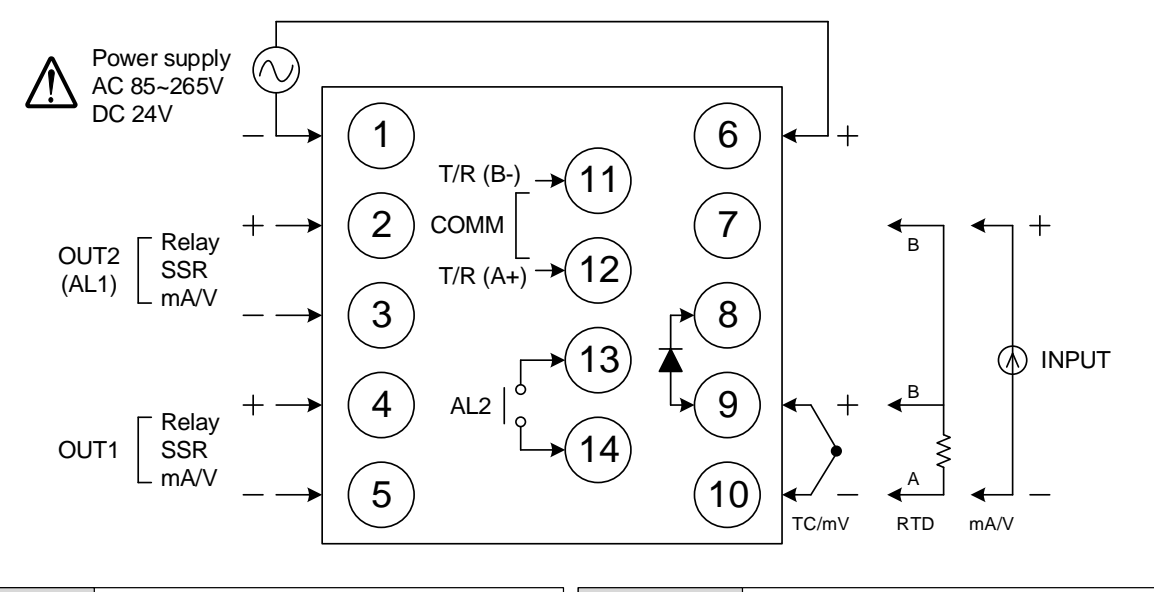

| Power          | $ \begin{array}{c} \begin{array}{c} \begin{array}{c} \begin{array}{c} \begin{array}{c} \end{array}\\ \end{array} \\ AC 85-265V \\ \hline \end{array} \\ \hline \end{array} \\ C 24V \\ \hline \end{array} $ | Alarm-1<br>Alarm-2 | $\begin{vmatrix} 2 \\ 0 \\ 0 \\ 0 \\ 0 \\ 0 \\ 0 \\ 0 \\ 0 \\ 0 \\$                                                                                                    |
|----------------|----------------------------------------------------------------------------------------------------|--------------------|----------------------------------------------------------------------------------------------------|
| Output-1       | (4)<br>  Relay (1) SSR (1) mA / V<br>(5) (5) (5) (5) (5) (5) (7) (7) (7) (7) (7) (7) (7) (7) (7) (7                                                                                                    | Communication      | (11) T/R (B-)<br>RS-485<br>(12) T/R (A+)                                                                                                    |
| Output-2       | 2 + 2 +<br>Relay                                                                                                    | Transmission       | (11) +<br>(12) +<br>(12) - +                                                                                                    |
| 14 Zoro eroco  | (11) G1<br>(12) К1                                                                                                    | Remote SV          | (11) +<br>(mA / V<br>(12) -                                                                                                    |
| τψ 2010 01055  | <ul> <li>(13) G2</li> <li>(14) K2</li> </ul>                                                                                                    | СТ                 |                                                                                                    |
| Motor<br>valve | 2<br>3 CLOSE<br>4 OPEN<br>5 COM                                                                                                    | Input              | $\begin{array}{c} 7 \\ 9 \\ TC/mV \\ 10 \\ - \\ 10 \\ \end{array} \begin{array}{c} 7 \\ B \\ TC/mV \\ \hline 10 \\ \hline 10 \\ \end{array} \begin{array}{c} 7 \\ B \\ TC \\ \hline 10 \\ \hline 10 \\$ |

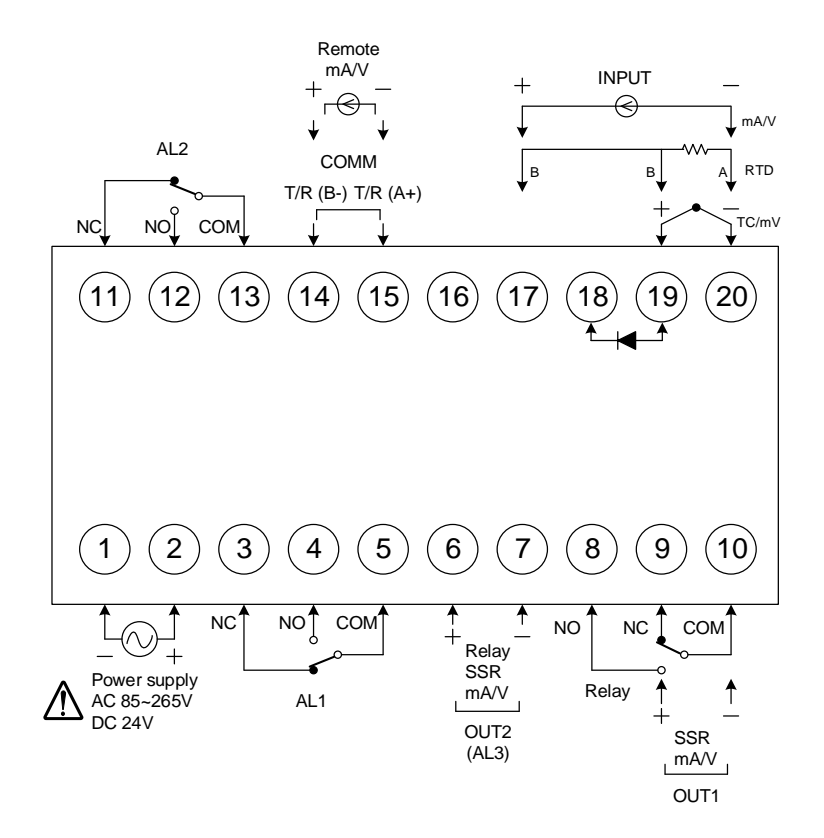

| Power                                 | $ \begin{array}{c} \begin{array}{c} \begin{array}{c} \begin{array}{c} \begin{array}{c} \end{array}\\ \end{array} \\ AC 85-265V \\ \end{array} \\ \begin{array}{c} \end{array} \\ C \\ \end{array} \\ \begin{array}{c} \end{array} \\ DC 24V \\ \end{array} \\ \begin{array}{c} \end{array} \\ \end{array} $ | Communication          | (14)<br>T/R (B-)<br>RS-485<br>(15)<br>T/R (A+)                                                                                                    |
|---------------------------------------|----------------------------------------------------------------------------------------------------|------------------------|----------------------------------------------------------------------------------------------------|
| Output-1                              |                                                                                                    | Transmission           | 12 + 14 +<br>mA/V mA/V<br>13 - 15 -                                                                                                    |
| Output-2                              | $\begin{array}{c ccccccccccccccccccccccccccccccccccc$                                                                                                    | Remote SV/<br>CT Input | 14 + 14<br>ma/v CT<br>15 - 15                                                                                                    |
| · · · · · · · · · · · · · · · · · · · |                                                                                                    | Alarm 1<br>Alarm 2     | $\begin{array}{cccc} AL1 & AL2 & AL3 \\ \hline 3 & NC & 11 & NC & 6 \\ \hline 4 & 0 & 12 & 7 \\ \hline \end{array}$                                                                                                    |
| Motor valve                           | 7       CLOSE         8       OPEN         9                                                                                                    |                        | <u>5</u> сом <u>13</u> сом                                                                                                    |
|                                       |                                                                                                    | Input                  | $\begin{array}{c} (17)^{B} \\ (19)^{+} \\ (19)^{+} \\ (20)^{-} \\ (20)^{A} \\ \end{array} \\ \begin{array}{c} (17)^{B} \\ (17)^{+} \\ (19)^{B} \\ (17)^{+} \\ (19)^{B} \\ (19)^{B} \\ (19)^{$ |

#### 7.3 FY700 Terminal Arrangement

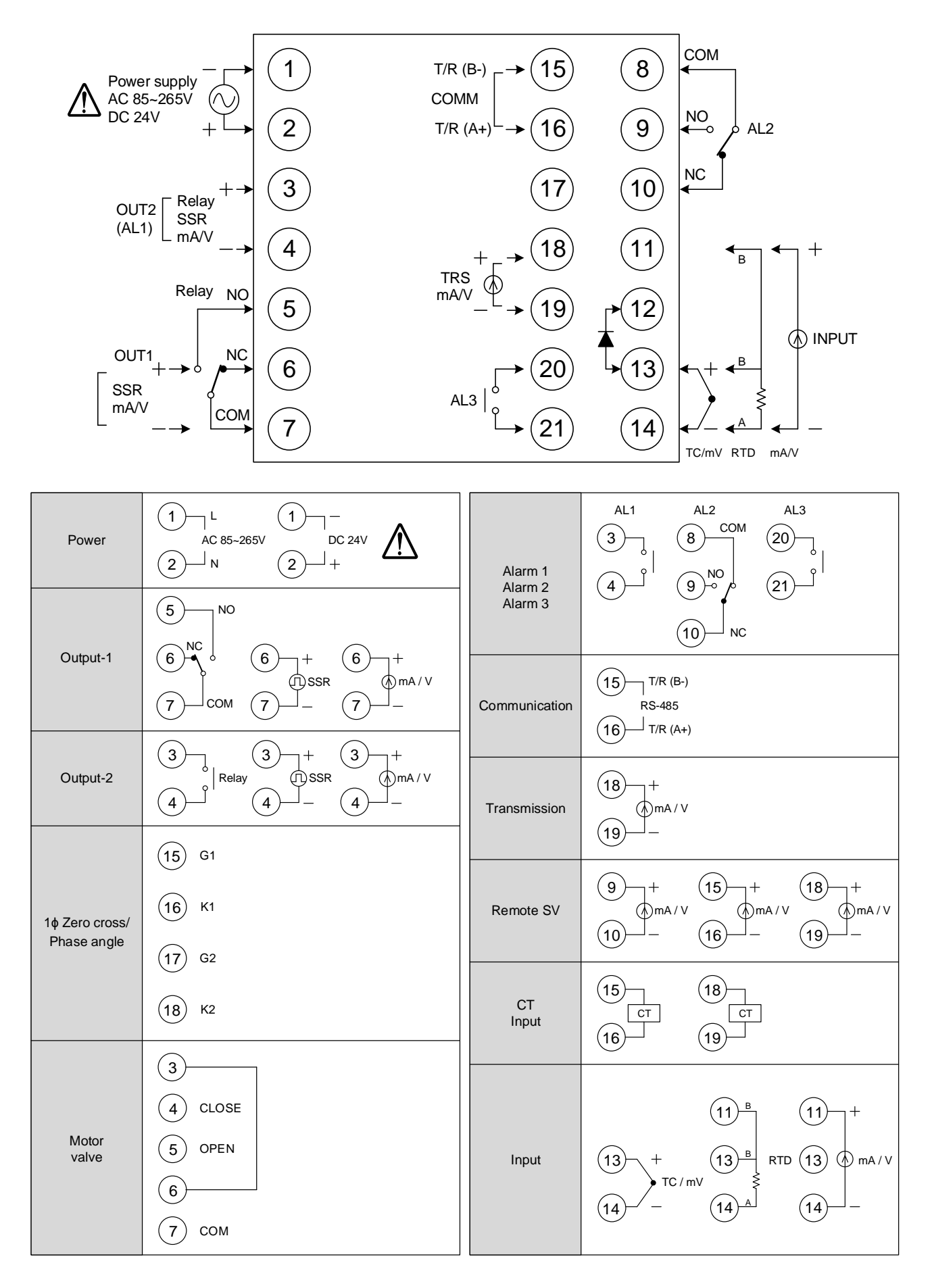

### 7.4 FY800 Terminal Arrangement

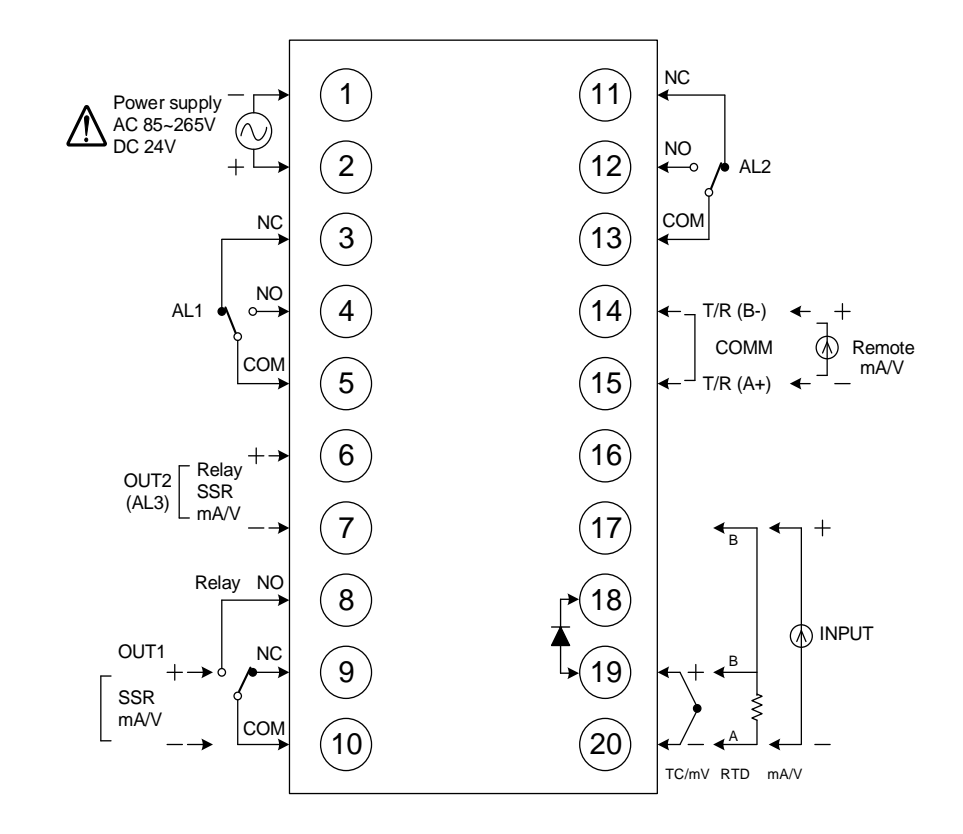

| Power       | $ \begin{array}{c ccccccccccccccccccccccccccccccccccc$ | Communication                 | (14) T/R (B-)<br>RS-485<br>(15) → T/R (A+)                                                                                                    |  |
|-------------|--------------------------------------------------------|-------------------------------|----------------------------------------------------------------------------------------------------|--|
| Output-1    |                                                        | Transmission                  | (12) + (14) +<br>ma/v<br>(13) - (15) -                                                                                                    |  |
| Output-2    | $\begin{array}{c ccccccccccccccccccccccccccccccccccc$  | Remote SV/<br>CT Input        | (14) + (14)<br>ma/v CT<br>(15) - (15)                                                                                                    |  |
|             | (7)                                                    | Alarm 1<br>Alarm 2<br>Alarm 3 | $\begin{array}{c cccc} AL1 & AL2 & AL3 \\ \hline 3 & NC & 11 & NC & 6 \\ \hline 4 & & & & & & & & & & & \\ \hline 5 & & & & & & & & & & & \\ \hline & & & & & & &$                                                                                                    |  |
| Motor valve | 8         OPEN           9                             | Input                         | $\begin{array}{c} \begin{array}{c} \begin{array}{c} \begin{array}{c} \begin{array}{c} \begin{array}{c} \end{array} \\ \end{array} \end{array} \\ \begin{array}{c} \end{array} \\ \end{array} \\ \begin{array}{c} \end{array} \\ \end{array} \\ \begin{array}{c} \end{array} \\ \end{array} \\ \end{array} \\ \begin{array}{c} \end{array} \\ \end{array} \\ \end{array} \\ \end{array} \\ \end{array} \\ \begin{array}{c} \end{array} \\ \end{array} \\ \end{array} \\ \end{array} \\ \end{array} \\ \begin{array}{c} \end{array} \\ \end{array} \\ \end{array} \\ \end{array} \\ \end{array} \\ \end{array} \\ \begin{array}{c} \end{array} \\ \end{array} \\ \end{array} \\ \end{array} \\ \end{array} \\ \end{array} \\ \end{array} \\ \end{array} \\ \end{array} \\ \end{array} $ |  |

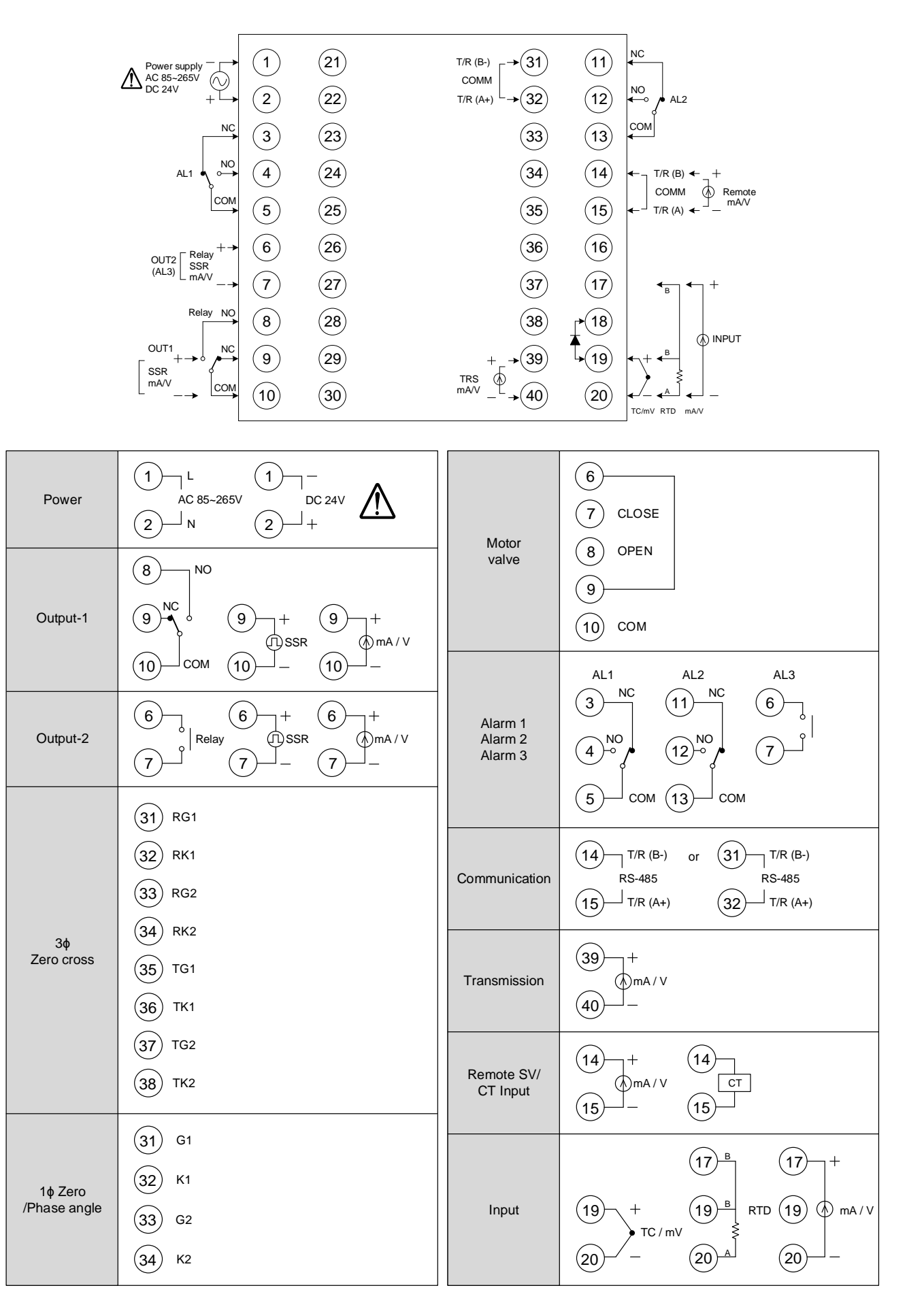

### 7.6 FA230 Terminal Arrangement

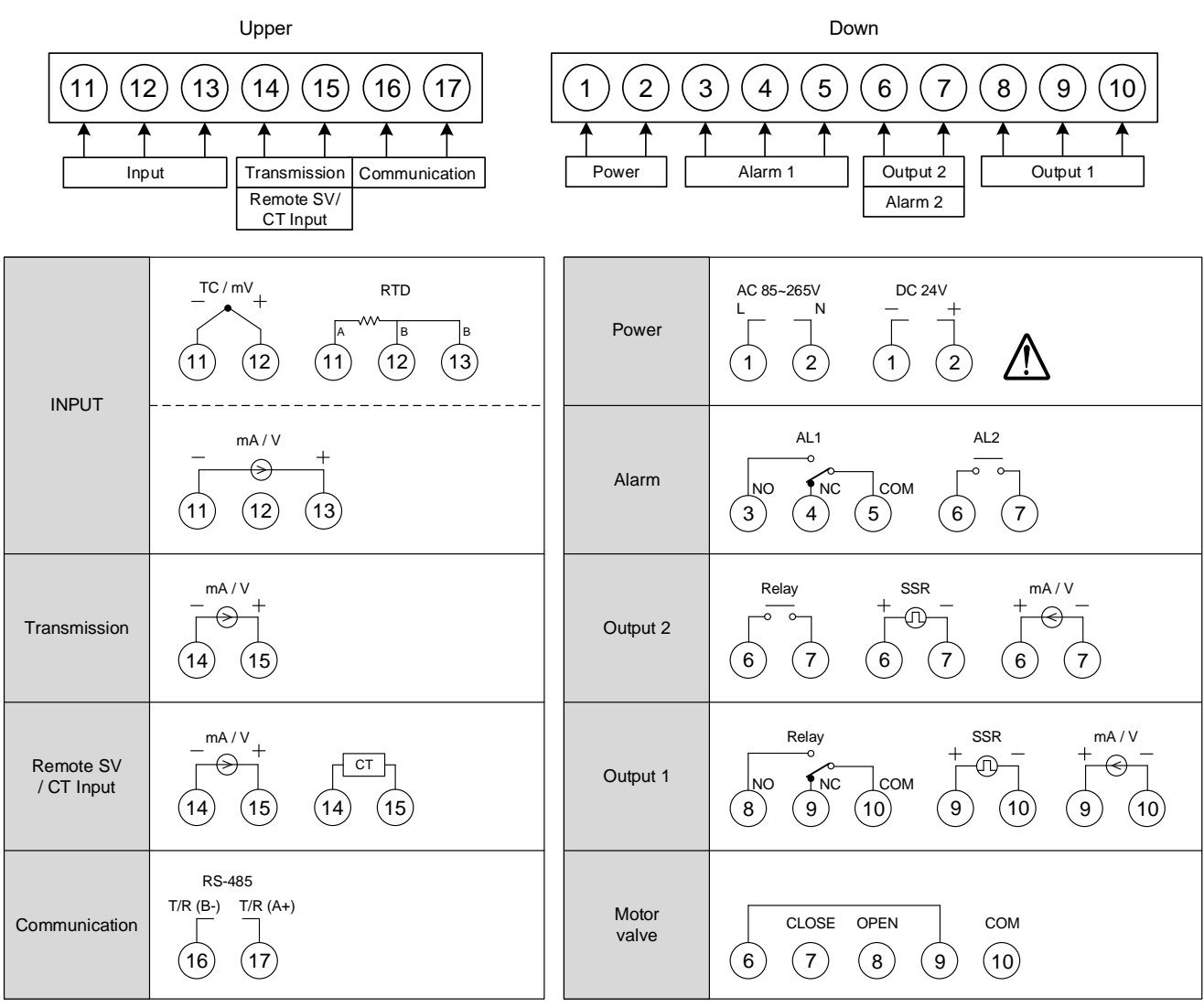

FA230 terminal diagram

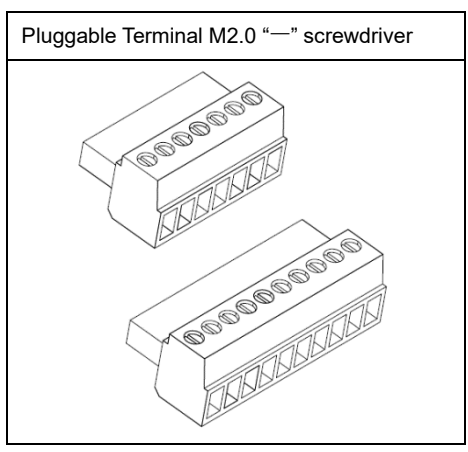

## 7.7 FA231 Terminal Arrangement

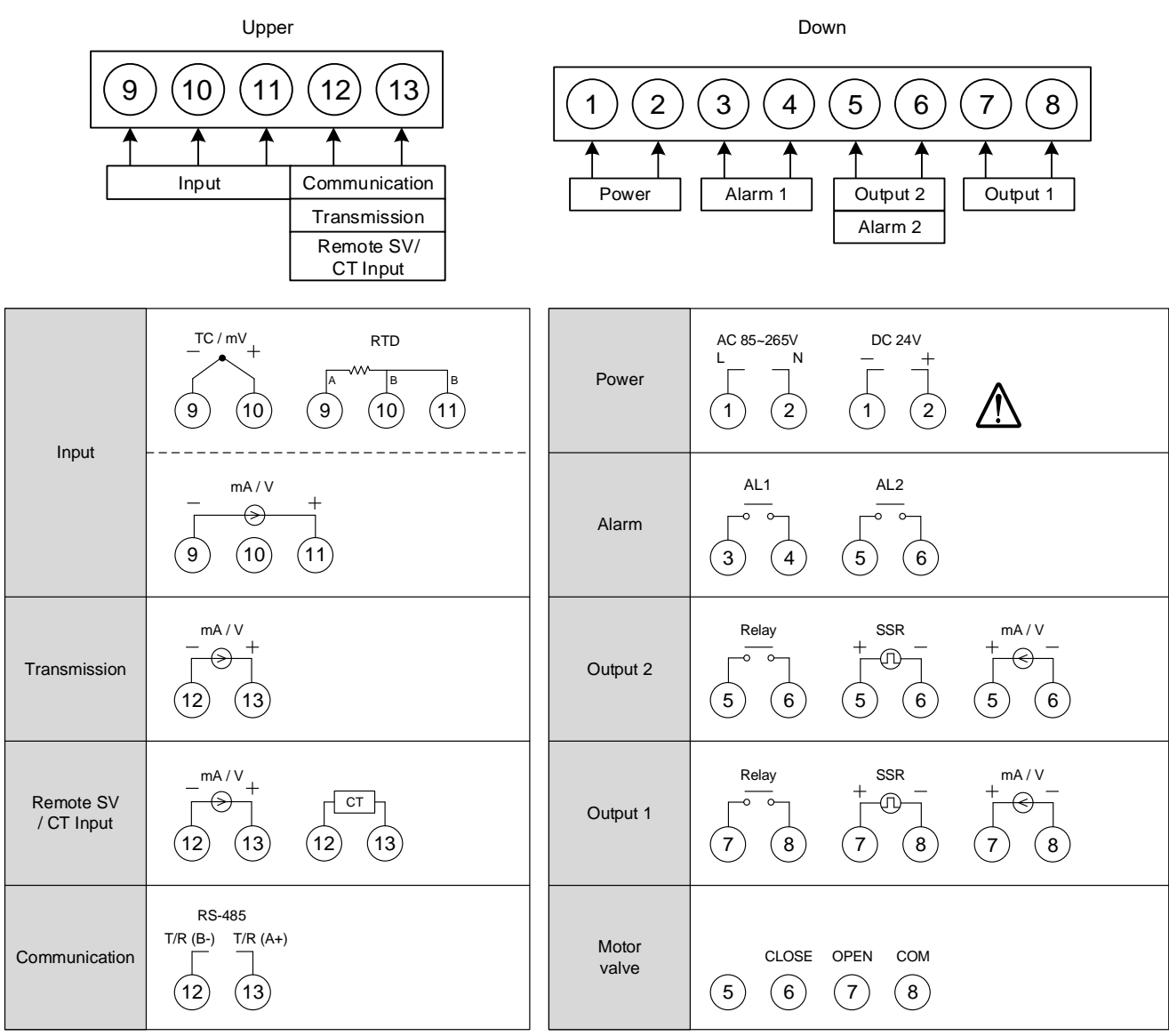

FA231 terminal diagram

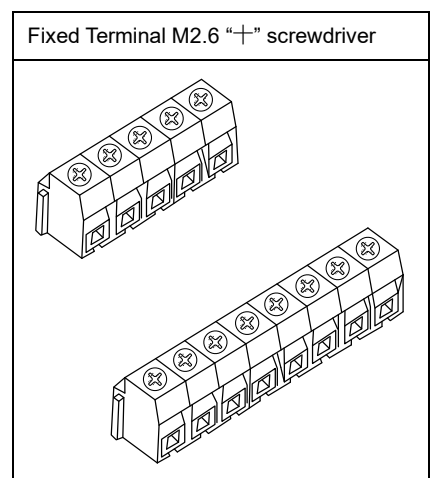

## 8. Basic Function Setting

## 8.1 Changing Input Type

| 1. | pv <i>8825</i><br>sv <i>8880</i> | Display after power-on.                   | 2.               | PV 🖌<br>SV                                                                                                    | 1019 1<br>22  | Hold SET key + key 3<br>seconds, to enter LEVEL_3<br>upper display showing<br>"INP1" with lower display<br>showing current input type. |  |  |
|----|----------------------------------|-------------------------------------------|------------------|----------------------------------------------------------------------------------------------------|---------------|----------------------------------------------------------------------------------------------------|--|--|
| 3. | PV PZ                            | Press  key the lower display flashes.     | 4.               | PV 🔏<br>SV                                                                                                    | INP I<br>PE ( | Press key and key to enter the intended input type.                                                                                    |  |  |
| 5. | PV <b>////</b><br>sv <u>PE</u> / | Press SET key to store new value of INP1. | Mo<br>and<br>Ple | Modify input type needs to interchange of jumper location,<br>and it needs to recalibration for linear input type change.<br>Please refer to chapter <u>14. "Modification of Input Signal"</u> . |               |                                                                                                    |  |  |

### 8.2 SV Setting

| 1. | pv <b>8825</b><br>sv <b>882</b> | Display after power-on.                    | 2. | PV<br>SV | 8825<br>0000; | When key is pressed, the lower display flashes.   |
|----|---------------------------------|--------------------------------------------|----|----------|---------------|---------------------------------------------------|
| 3. | ₽V <b>825</b><br>sv 0,50        | Press 📐 key and 💟 key to adjust set value. | 4. | PV<br>SV | 8825<br>8858  | Press <b>SET</b> key to store<br>new value of SV. |

## 8.3 Setting PID Values Automatically(Auto-tuning)

| 1. | PV 8825<br>sv 8750            | Display after power-on.                         | 2.                                                                                                    | PV AL<br>SV Ano              | Press SET key until show "AT" •                                |  |  |
|----|-------------------------------|-------------------------------------------------|----------------------------------------------------------------------------------------------------|------------------------------|----------------------------------------------------------------|--|--|
| 3. | PV <b>AL</b><br>SV <b>An</b>  | When key is pressed, the lower display flashes. | 4.                                                                                                    | PV <b>AL</b><br>SV <b>BL</b> | Press key or key<br>to select auto-tuning<br>execution or not. |  |  |
| 5. | PV <b>RE</b><br>SV <b>BES</b> | Press <b>SET</b> key to store new value of AT.  | When auto-tuning AT LED lamp lit and start to output,<br>through a few circles to get new PID value with the precise<br>control, if finished the AT LED will be lamp off.<br>Please refer to chapter <u>10.11 Auto-tuning and Startup tuning</u> |                              |                                                                |  |  |

## 8.4 Setting PID Values Manually

| 1. | PV 8825<br>sv 8750            | Display after power-on.                         | 2.                                                                                       | PV <b>77</b><br>SV <b>77</b>  | Hold SET key 3 seconds,<br>then entering LEVEL_2<br>upper display showing "P1",<br>with lower display show<br>current P1 value. |  |
|----|-------------------------------|-------------------------------------------------|------------------------------------------------------------------------------------------|-------------------------------|----------------------------------------------------------------------------------------------------|--|
| 3. | PV <b>P</b><br>SV <u>0030</u> | When key is pressed, the lower display flashes. | 4.                                                                                       | PV <b>P</b><br>SV <u>0500</u> | Press key and value.                                                                                                    |  |
| 5. | PV <b>P</b><br>SV 500         | Press SET key to store new value of P1.         | By the same procedure, use the same ways to set integratime(I1) and derivative time(D1). |                               |                                                                                                    |  |

## 8.5 Controlling With ON/OFF Action

| 1. | PV 8825<br>sv 8750               | Display after power-on.                                              | 2. PV <b>PPID</b><br>SV <b>PPID</b><br>SV <b>PPID</b><br>SV <b>PPID</b><br>Hold <b>SET</b> key 3 seconds,<br>then entering LEVEL_2, as<br>upper display shows "P1",<br>with lower display showing<br>current P1 value.     |  |  |  |
|----|----------------------------------|----------------------------------------------------------------------|----------------------------------------------------------------------------------------------------|--|--|--|
| 3. | PV <b>P</b><br>SV <u>0030</u>    | When key is pressed,<br>the lower display flashes,<br>upper display. | 4. PV Press key until<br>SV $PP = 0.0$                                                                                                    |  |  |  |
| 5. | PV <b>P</b><br>SV 00             | Press <b>SET</b> key to store new value.                             | 6. PV HIGH Press SET key until show<br>SV BBBA "HYS1" •                                                                                                    |  |  |  |
| 7. | PV <b>H55</b><br>SV <b>H55</b>   | When key is pressed, the lower display flashes.                      | 8. PV H151 Press key and key to set the intended HYS1 value.                                                                                                    |  |  |  |
| 9. | PV <b>H951</b><br>sv <b>H951</b> | Press <b>SET</b> key to store new value.                             | Heat mode formula:<br>$PV \ge (SV + HYS1) \Rightarrow OUT1 OFF$<br>$PV \le (SV - HYS1) \Rightarrow OUT1 ON$<br>Cool mode formula:<br>$PV \ge (SV + HYS1) \Rightarrow OUT1 ON$<br>$PV \le (SV - HYS1) \Rightarrow OUT1 OFF$ |  |  |  |

## 8.6 Alarm Mode Setting

| 1. | pv <i>8825</i><br>sv <i>8880</i> | Display after power-on.                           | 2. | PV /////<br>SV ///     | Hold SET key + Key<br>3 seconds, then entering<br>LEVEL_3 upper display<br>showing "INP1" with lower<br>display showing current<br>input type. |
|----|----------------------------------|---------------------------------------------------|----|------------------------|----------------------------------------------------------------------------------------------------|
| 3. | PV <b>ALA</b><br>SV <b>ALA</b>   | Press SET key until show "ALD1" •                 | 4. | ₽V <b>ALC</b><br>SV    | When key is pressed, the lower display flashes                                                                                                 |
| 5. | PV ALAI<br>SV ALAI               | Press key and key to set the intended ALD1 value. | 6. | PV <b>722</b><br>SV 72 | Press SET key to store<br>new value of ALD1.<br>※ Please refer to ch <u>11.1</u><br>Alarm mode.                                                |

### 8.7 Alarm Value Setting

| 1. | PV 8825<br>sv 8880             | Display after power-on.                         | 2.   | PV <b>8727</b><br>sv 8887 | Press SET key until show<br>"AL1" °              |
|----|--------------------------------|-------------------------------------------------|------|---------------------------|--------------------------------------------------|
| 3. | PV <b>NL</b><br>SV NNN         | When Key is pressed, the lower display flashes. | 4.   | PV <b>AL</b><br>SV ADZA   | Press key and key to set the intended AL1 value. |
| 5. | PV <b>AL</b><br>SV <b>DD2D</b> | Press SET key to store new v                    | alue | of AL1.                   |                                                  |

#### 8.8 Controlling With Manual Control

| 1. | PV <b>8825</b><br>sv <b>8750</b> | Display after power-on.                         | 2. PV THE Hold AM 2 seconds.<br>SV 8800                                                                                                    |  |  |  |
|----|----------------------------------|-------------------------------------------------|----------------------------------------------------------------------------------------------------|--|--|--|
| 3. | PV <b>8825</b><br>sv 0000        | When key is pressed, the lower display flashes. | 4. PV <b>Press</b> key and <b>V</b><br>key to set the intended output% value.                                                              |  |  |  |
| 5. | PV <b>1111</b><br>sv <b>500</b>  | Press SET key to store new value.               | In manual mode OUTL=100.0 <sup>,</sup> output=100.0 %<br>continuously.<br>In manual mode OUTL=20.0 <sup>,</sup> output=20.0 % continuously |  |  |  |

## 9. Flow Chart of Parameter Setting

#### 9.1 Level Operation Mode

- 1. <u>LEVEL 1 enter to the LEVEL 2</u> Hold SET key for 3 seconds then entering LEVEL 2
- 2. <u>LEVEL 1 enter to the LEVEL 3</u> Hold SET key + SHIFT key for 3 seconds then entering LEVEL 3
- 3. <u>LEVEL 2 return to the LEVEL 1</u> Hold SET key for 3 seconds then return to LEVEL 1
- 4. <u>LEVEL 2 enter to the LEVEL 3</u> Hold SET key for 3 seconds then entering to LEVEL 3
- <u>LEVEL 2 enter to the LEVEL 4</u> On the LEVEL 2 then press SET key to find parameter "LCK modify LCK value from current value to 1111 after hold SET key + SHIFT key 3 seconds entering LEVEL 4
- 6. <u>LEVEL 3 return to the LEVEL 1</u> Hold SET key + SHIFT key for 3 seconds then return to LEVEL 1
- 7. <u>LEVEL 3 return to the LEVEL 2</u> Hold SET key for 3 seconds then return to LEVEL 2
- 8. <u>LEVEL 4 return to the LEVEL 1</u> Hold SET key + SHIFT key for 3 seconds then return to LEVEL 1
- 9. <u>LEVEL 4 return to the LEVEL 2</u> Hold SET key for 3 seconds then return to LEVEL 2

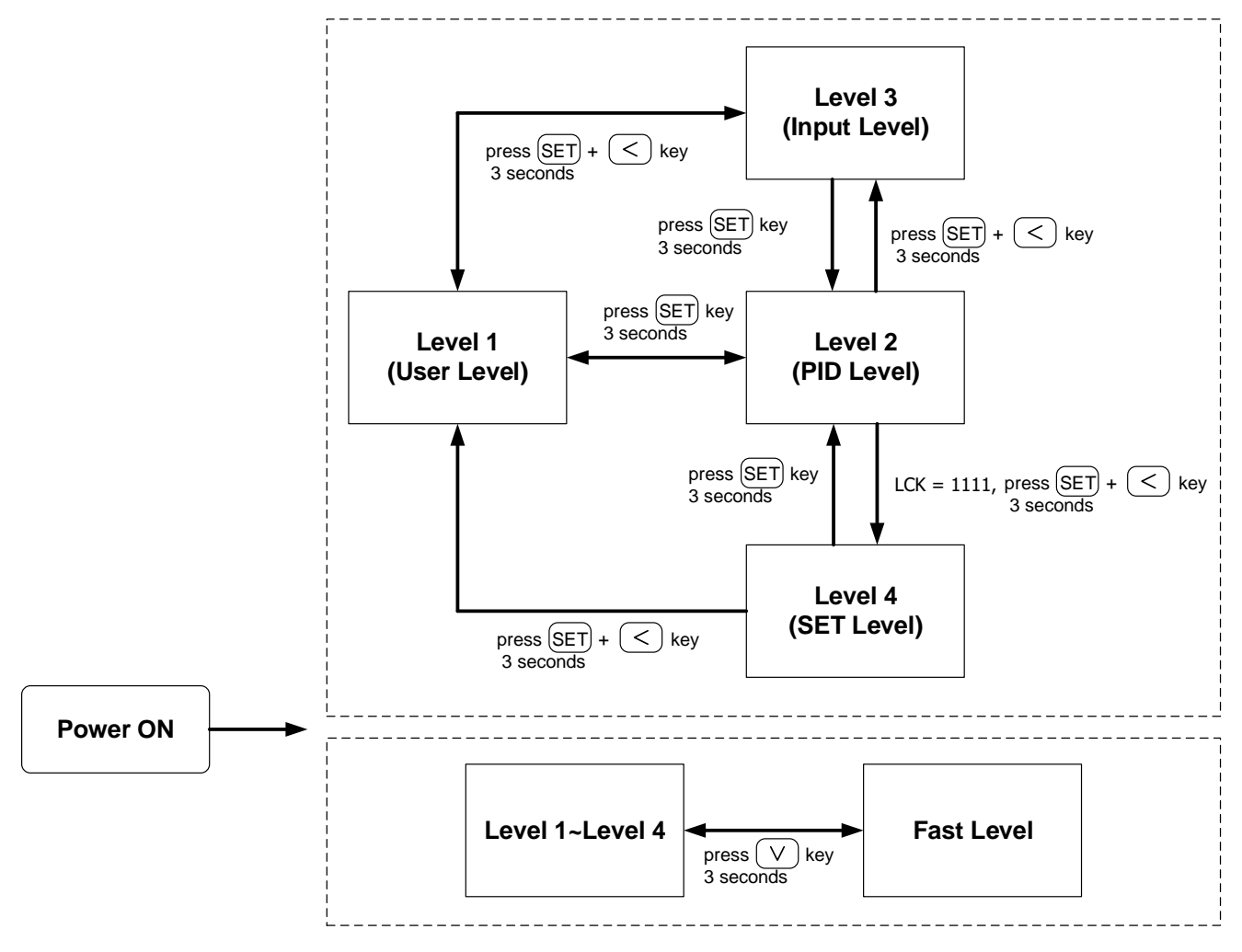

% : If no key is pressed within 60 seconds, it will automatically return to LEVEL 1 (user level) and display PV/SV.

## 9.3 Data Lock Function

LCK provides a parameter protection function to prevent the operator from touching or modifying important parameters. Conversely, when the parameter cannot be modified, please check that the set value of LCK.

|        |                       | L                    | EVEL                   |                      |                                                                                    |
|--------|-----------------------|----------------------|------------------------|----------------------|------------------------------------------------------------------------------------|
| LCK    | Level_1<br>USER Level | Level_2<br>PID Level | Level_3<br>INPUT Level | Level_4<br>SET Level | Descriptions                                                                       |
| 0000   | Ø                     | O                    | Ø                      | х                    | All parameters of Level 1, 2 & 3 are able to be modified (Factory default setting) |
| 1111   | Ø                     | Ø                    | х                      | O                    | All parameters of Level 1, 2 & 4 are able to be modified                           |
| 0 100  | Ø                     | Ø                    | х                      | Х                    | All parameters of Level 1, 2 are able to be modified                               |
| 010    | Ø                     | O                    | Х                      | Х                    | Only parameters of Level 1 and LCK can be modified                                 |
| 000 (  | Ø                     | Ø                    | х                      | Х                    | Only SV, LCK can be modified                                                       |
| 0 10 1 | Ø                     | Ø                    | х                      | Х                    | Only LCK can be modified                                                           |
| Other  | Ø                     | O                    | Ø                      | Х                    | Once jumping to other levels, LCK will be automatically restored to 0000           |

© : allow X : inhibit

### 9.4 Level 1 (User Level) All Parameters Display

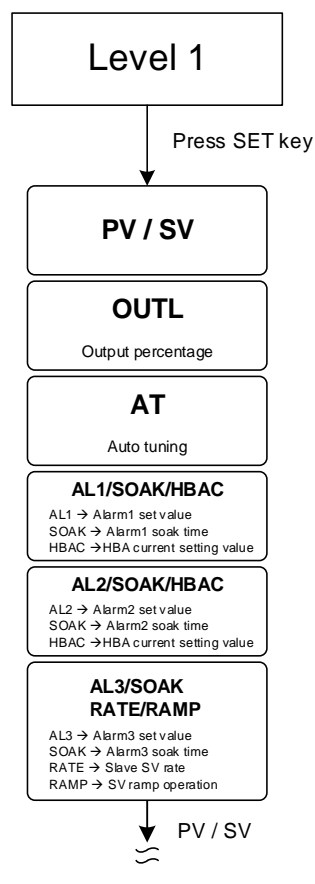

※ : If no key is pressed within 60 seconds, it will automatically return to LEVEL 1 (user level) and display PV/SV

#### 9.5 LEVEL\_1 Parameter

| Demonster | Or much a l    | Questiont                                                                                                    | Ra    | nge    | Default | Hide/                    |
|-----------|----------------|----------------------------------------------------------------------------------------------------|-------|--------|---------|--------------------------|
| Parameter | Symbol         | Content                                                                                                    | MAX   | MIN    | Default | Display                  |
| PV        |                | Process value                                                                                                    | USPL  | LSPL   |         |                          |
| SV        |                | Set value                                                                                                    | USPL  | LSPL   |         |                          |
| OUTL      | BBEE           | High limit setting of manipulated value<br>when PID gain > OUTL use OUTL as<br>manipulated value                                                                                               | 100.0 | 0.0    | 100.0   | SET1.1                   |
| AT        | 8 <b>8</b> 88. | Auto-tuning execute selection<br>0 : NO (PID control)<br>1 : YES (execute auto-tuning)<br>2 : PR.TU (Startup tuning, execute once)<br>3 : PRTU (Startup tuning, execute always<br>when reboot) | PRTU  | NO     | NO      | SET1.2                   |
| *AL1      | 8888           | Alarm1 set value<br>(Please refer to Chapter 11)                                                                                                    | USPL  | -1999  | 1.0     | SET1.3                   |
| SOAK      | 588B           | Alarm1 soak time<br>Time format : hr.min                                                                                                    | 99.59 | 0.00   | 0.10    | ALD1=10<br>or<br>ALD1=19 |
| HBAC      | <i>8686</i>    | HBA current setting value<br>Upper : heater current display<br>Down : current setting value<br>unit : ampere(A)                                                                                | 100.0 | 0.0    | 1.0     | INP2=4<br>&<br>ALD1=9    |
| *AL2      | 8882           | Alarm2 set value<br>( <u>Please refer to Chapter 11</u> )                                                                                                    | USPL  | -1999  | 1.0     | SET1.4                   |
| HBAC      | ABAE           | HBA current setting value<br>Upper : heater current display<br>Down : current setting value<br>unit : ampere(A)                                                                                | 100.0 | 0.0    | 1.0     | INP2=4<br>&<br>ALD2=9    |
| SOAK      | 5888.          | Alarm2 soak time<br>Time format : hr.min                                                                                                    | 99.59 | 0.00   | 0.10    | ALD2=10<br>or<br>ALD2=19 |
| *AL3      | 8883           | Alarm3 set value<br>( <u>Please refer to Chapter 11</u> )                                                                                                    | USPL  | -1999  | 1.0     | SET2.1                   |
| SOAK      | 5882           | Alarm3 soak time<br>Time format : hr.min                                                                                                    | 99.59 | 0.00   | 0.10    | ALD3=10                  |
| RAMP      | 88 <u>8</u> 8  | The rate of change during SV ramp<br>operation<br>format : °C / minute<br>( <u>Please refer to Chapter 10.7</u> )                                                                              | 99.99 | -19.99 | 10.00   | ALD3=9<br>&<br>SET2.1    |
| RATE      | EBEE           | Slave SV rate<br>RATE SV = SV x (RATE/9999)<br>(Please refer to Chapter 10.9)                                                                                                    | 9999  | 0      | 9999    | SET2.1<br>&<br>SET0.2    |

\* Automatically display corresponding parameters according to different setting conditions

EX1: When alarm1 is used as HBA function(ALD1= 09), original AL1 will become HBAC display

EX2: When alarm2 is used as SOAK\_B function(ALD2= 19), original AL2 will become SOAK display

EX3: When alarm3 is used as RAMP function(ALD3= 09), original AL3 will become RAMP display

#### 9.6 Level 2 (PID Level) All Parameters Display

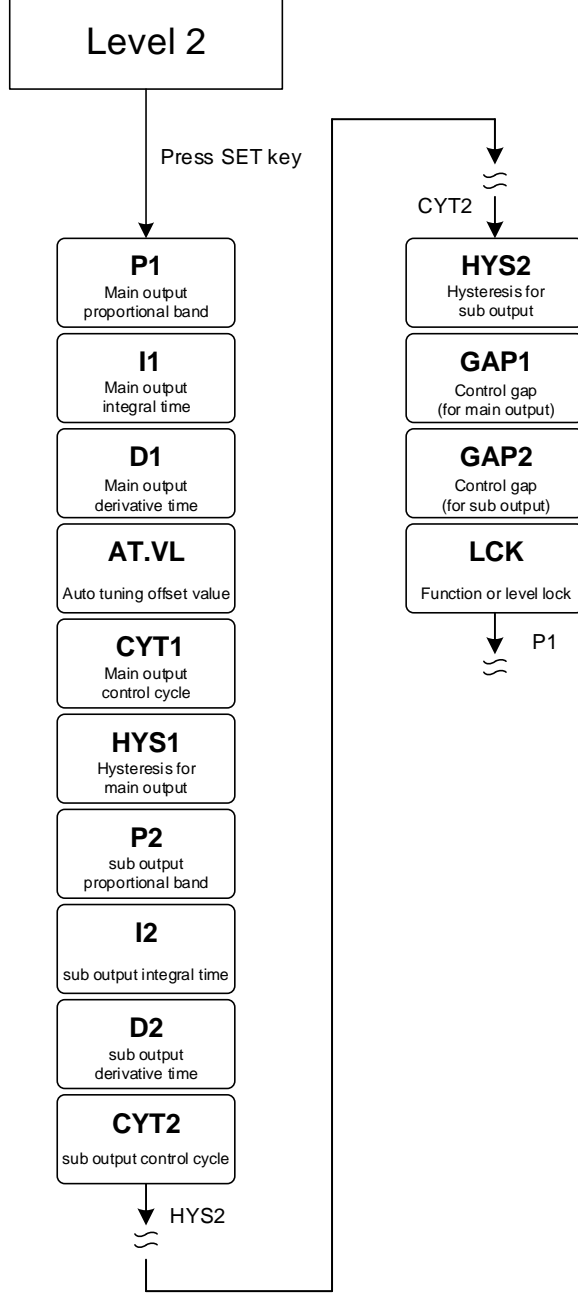

※ If no key is pressed within 60 seconds, it will automatically return to LEVEL 1 (user level) and display PV/SV

### 9.7 LEVEL\_2 Parameter

| Parameter | Symbol          | Content                                                                                                    | Range |        | Default | Hide/    |
|-----------|-----------------|----------------------------------------------------------------------------------------------------|-------|--------|---------|----------|
|           |                 |                                                                                                    | MAX   | MIN    | Delault | Display  |
| P1        | 8 <b>8</b> 33.  | Main output proportional band<br>0.0 : ON/OFF control<br>Other values : proportional band setting<br>value                                                                                                    | 200.0 | 0.0    | 3.0     |          |
| 11        | <i>8.838.</i>   | Main output integral time<br>0 : disable integral function<br>Other values : integral time setting value                                                                                                    | 3600  | 0      | 240     |          |
| D1        | 8 <b>8</b> 38.  | Main output derivative time<br>0 : disable derivative function<br>Other values : derivative time setting value                                                                                                    | 900   | 0      | 60      |          |
| AT.VL     | BEBE            | Auto-tuning offset value<br>execute auto-tuning in (SV+ATVL) point                                                                                                    | 100.0 | -100.0 | 0.0     |          |
| CYT1      | <i>8983</i>     | Main output control cycle0 : Linear signal1 : SSR drive2~150 : Relay                                                                                                    |       | 0      | 10      |          |
| HYS1      | 8853            | Hysteresis for main output<br>on/off control use(when P1 = 0.0 appear)<br>heating formula :<br>$PV \ge (SV + HYS1) \rightarrow OUT1=OFF$<br>$PV \le (SV - HYS1) \rightarrow OUT1=ON$<br>cooling formula :<br>$PV \ge (SV + HYS1) \rightarrow OUT1=ON$<br>$PV \le (SV - HYS1) \rightarrow OUT1=OFF$ | 100.0 | -100.0 | 1.0     | P1 = 0.0 |
| P2        | 8 <b>88</b> 8.  | Sub output proportional band<br>0.0 : ON/OFF control<br>Other values : proportional band setting<br>value                                                                                                    | 200.0 | 0.0    | 3.0     | OUTY = 1 |
| 12        | 8.8 <b>2</b> 8. | Sub output integral time<br>0 : disable integral function<br>Other values : integral time setting value                                                                                                    | 3600  | 0      | 240     | OUTY = 1 |
| D2        | 88 <b>8</b> 8.  | Sub output derivative time<br>0 : disable derivative function<br>Other values : derivative time setting value                                                                                                    | 900   | 0      | 60      | OUTY = 1 |
| CYT2      | <i>E 362</i>    | Sub output control cycle<br>0 : Linear signal<br>1 : SSR drive<br>2~150 : Relay                                                                                                    | 150   | 0      | 10      | OUTY = 1 |
| HYS2      | 8852            | Hysteresis for sub output<br>on/off control use(when P2 = 0.0 appear)                                                                                                    | 100.0 | -100.0 | 1.0     | P2 = 0.0 |
| GAP1      | 6883            | Control gap (for main output)                                                                                                    | 1000  | -1000  | 0       | OUTY = 1 |
| GAP2      | 6882            | Control gap (for sub output)                                                                                                    | 1000  | -1000  | 0       | OUTY = 1 |
| LCK       | BEEE            | Function or level lock<br>(Please refer to Chapter 9.3 Data Lock<br>Function)                                                                                                    | 1111  | 0000   | 0000    |          |

### 9.8 Level 3 (Input Level) All Parameters Display

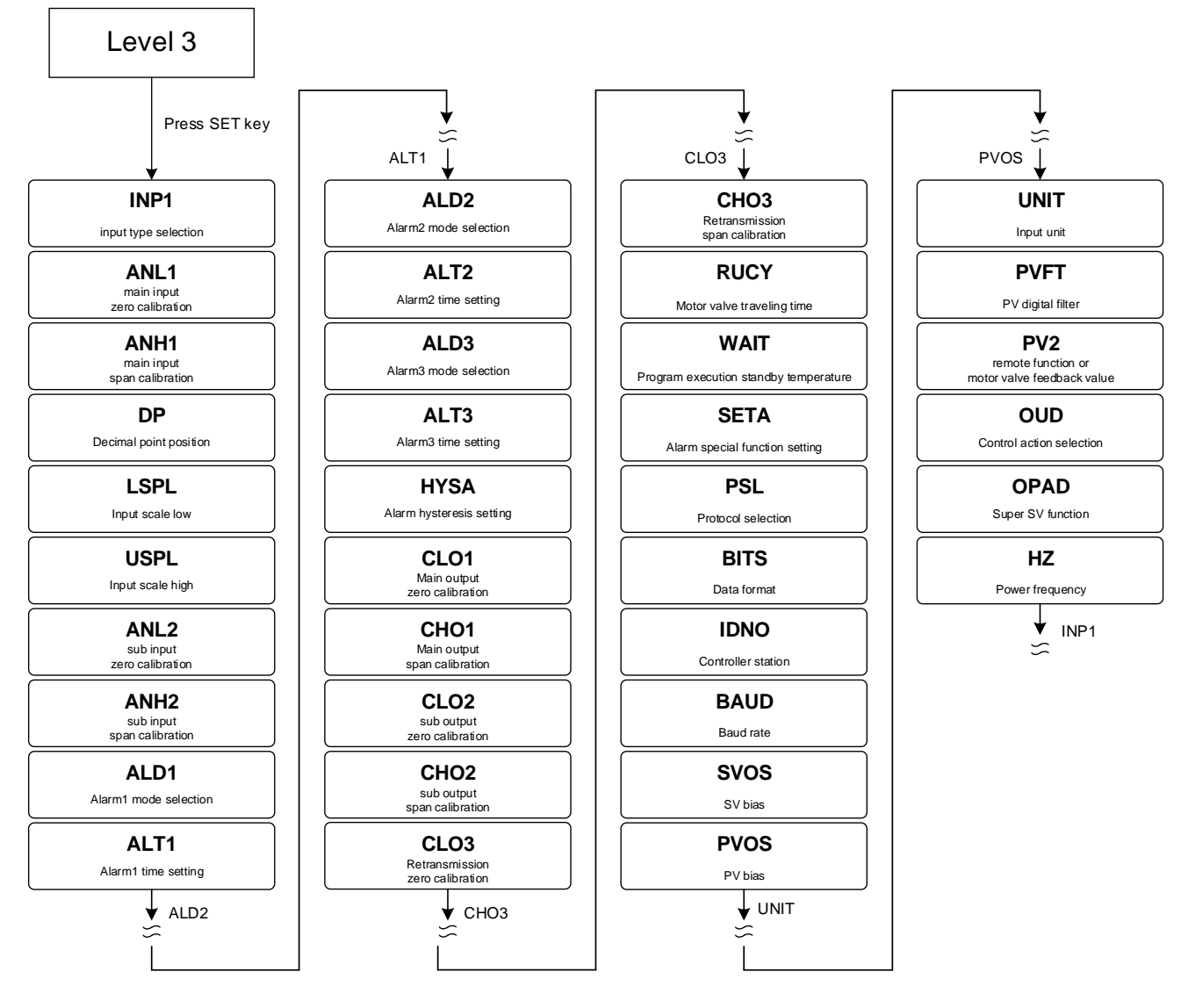

※ If no key is pressed within 60 seconds, it will automatically return to LEVEL 1 (user level) and display PV/SV

| 9.9 | LEV | ΈL | 3 P | ara | met | ter |
|-----|-----|----|-----|-----|-----|-----|
|     |     | _  |     |     |     |     |

| Parameter | Symbol         | Content                                                                                                    | Range  |        | Defeuit | Hide/   |
|-----------|----------------|----------------------------------------------------------------------------------------------------|--------|--------|---------|---------|
|           |                |                                                                                                    | MAX    | MIN    | Delault | Display |
| INP1      | ABBA           | Main input type selection<br>Change this parameter USPL&LSPL<br>will be reset<br>(please refer to Chapter 3 Input Range<br>Table) | AN4    | K1     | К1      |         |
| ANL1      | BBBB           | Main input zero calibration, only available in<br>linear input<br>( <u>Please refer to chapter 14.4</u> )                         | 9999   | -1999  | 0       | SET2.2  |
| ANH1      | BBBB           | Main input span calibration, only available in linear input (hex display) (Please refer to chapter 14.4)                          | 0x7FFF | 0x0000 | 0x5FFF  | SET2.2  |
| DP        | 88 <b>8</b> 8. | Decimal point position (only available in<br>linear signal input AN1~AN4)<br>0 : 0000<br>1 : 000.0<br>2 : 0.00<br>3 : 0.000       | 0.000  | 0000   | 000.0   | SET2.2  |

### 9.9 LEVEL\_3 Parameter

| Doromotor | Symbol       | Content                                                                                                    | Range |        | Default | Hide/   |
|-----------|--------------|----------------------------------------------------------------------------------------------------|-------|--------|---------|---------|
| Parameter |              |                                                                                                    | MAX   | MIN    | Delault | Display |
| LSPL      | E 58E        | Input scale low                                                                                                    | 9999  | -1999  |         | SET2.3  |
| USPL      | 8588         | Input scale high                                                                                                    | 9999  | -1999  |         | SET2.3  |
| ANL2      | RALZ.        | Sub input zero calibration                                                                                                    | 9999  | -1999  | 0       | SET2.4  |
| ANH2      | RARZ.        | Sub input span calibration (hex display) 0x7FFF                                                                                                    |       | 0x0000 | 0x5FFF  | SET2.4  |
| ALD1      | RL 8 T       | Alarm1 mode selection<br>(Please refer to Chapter 11.1 Alarm Mode)                                                                                                    | 19    | 0      | 11      | SET3.1  |
| ALT1      | BEES         | Alarm1 time setting<br>0.00 : Flicker<br>99.59 : Continued ON<br>0.01~99.58 : delay time<br>Time format : min . sec                                                                                                    | 99.59 | 0.00   | 99.59   | SET3.2  |
| ALD2      | 8682         | Alarm2 mode selection<br>(Please refer to Chapter 11.1 Alarm Mode)                                                                                                    | 19    | 0      | 0       | SET3.3  |
| ALT2      | BLE2         | Alarm2 time setting<br>0.00 : Flicker<br>99.59 : Continued ON<br>0.01~99.58 : delay time<br>Time format : min . sec                                                                                                    | 99.59 | 0.00   | 99.59   | SET3.4  |
| ALD3      | <i>8683</i>  | Alarm3 mode selection<br>( <u>Please refer to Chapter 11.1 Alarm Mode</u> )                                                                                                    | 18    | 0      | 0       | SET4.1  |
| ALT3      | REE3         | Alarm3 time setting<br>0.00 : Flicker<br>99.59 : Continued ON<br>0.01~99.58 : delay time<br>Time format : min . sec                                                                                                    | 99.59 | 0.00   | 99.59   | SET4.2  |
| HYSA      | <u>8858</u>  | Hysteresis setting for alarm1~3                                                                                                    | 999.9 | -199.9 | 1.0     | SET4.3  |
| CLO1      | EEB3         | Main output zero calibration<br>, only available in linear output<br>( <u>Please refer to Chapter 13.5</u> )                                                                                                    | 9999  | 0      | 0       | SET4.4  |
| CHO1      | erer.        | Main output span calibration<br>, only available in linear output<br>( <u>Please refer to Chapter 13.5</u> )                                                                                                    | 9999  | 0      | 3600    | SET4.4  |
| CLO2      | 8888         | Sub output zero calibration , only available in linear output                                                                                                    | 9999  | 0      | 0       | SET5.1  |
| CHO2      | 8888         | Sub output span calibration<br>, only available in linear output                                                                                                    | 9999  | 0      | 3600    | SET5.1  |
| CLO3      | 8883         | Retransmission zero calibration                                                                                                    | 9999  | 0      | 0       | SET5.2  |
| CHO3      | 8883         | Retransmission span calibration                                                                                                    | 9999  | 0      | 3600    | SET5.2  |
| RUCY      | 888 <u>9</u> | Motor valve traveling time<br>unit : second<br>( <u>Please refer to Chapter 10.6</u> )                                                                                                    | 150   | 5      | 5       | SET5.3  |
| WAIT      | GRGE.        | Program execution standby temperature<br>0 : when program executed reach SV do not<br>waiting for PV temperature<br>Other values : when PV= (target SV-WAIT),<br>program entering next segment<br>( <u>Please refer to Chapter 12</u> ) | 100.0 | 0      | 0       | SET5.3  |
## 9.9 LEVEL\_3 Parameter

| Devenueter | notor Symbol Contont |                                                                                                    | Ra    | nge    | Defeult | Hide/                 |
|------------|----------------------|----------------------------------------------------------------------------------------------------|-------|--------|---------|-----------------------|
| Parameter  | Symbol               | Content                                                                                                    | MAX   | MIN    | Default | Display               |
| SETA       | SEER                 | Alarm special function setting<br>( <u>Please refer to Chapter 11.2</u> )                                                                                                    | 1111  | 0000   | 0000    | SET5.3                |
| PSL        | 8858.                | Protocol selection<br>0 : TAIE<br>1 : RTU<br>( <u>Please refer to communication manual</u> )                                                                                                    | RTU   | TAIE   | RTU     | SET5.4                |
| BITS       | 6385                 | Data format<br>0 : O_81<br>(parity bit=odd, stop bit=1)<br>1 : O_82<br>(parity bit=odd, stop bit=2)<br>2 : E_81<br>(parity bit=even, stop bit=1)<br>3 : E_82<br>(parity bit=even, stop bit=2)<br>4 : N_81<br>(parity bit=none, stop bit=1)<br>5 : N_82<br>(parity bit=none, stop bit=2) | N_82  | O_81   | O_81    | SET5.4                |
| IDNO       | 338B                 | Controller station                                                                                                    | 254   | 0      | 1       | SET5.4                |
| BAUD       | 6808                 | Baud rate<br>0 : 24(2400)<br>1 : 48(4800)<br>2 : 96(9600)<br>3 : 192(19200)<br>4 : 384(38400)<br>5 : 576(57600)<br>6 : 1152(115200) bps                                                                                                    | 1152  | 24     | 384     | SET5.4                |
| SVOS       | 5285                 | SV bias                                                                                                    | 100.0 | -100.0 | 0       | SET6.1                |
| PVOS       | 8985                 | PV bias<br>PV = PV x (PVOH / 5000) + PVOS                                                                                                    | 199.9 | -199.9 | 0       | SET6.2                |
| UNIT       | BBBE                 | Unit<br>Change this parameter USPL&LSPL<br>will be reset<br>0 : °C<br>1 : °F<br>2 : U (Linear signal)                                                                                                    | 2     | 0      |         | SET6.3                |
| PVFT       | 8988                 | PV digital filter<br>The PV filter is used to eliminate noise<br>against the measured input<br>Unit : second                                                                                                    | 10.00 | 0.01   | 2.00    | SET6.4                |
| PV2        | 8892                 | Use for motor valve feedback value                                                                                                    | 100.0 | 0.0    |         | OUTY=2<br>&<br>SET7.1 |
| OUD        | 8888                 | Control action selection<br>0 : HEAT reverse action<br>1 : COOL direct action                                                                                                    | COOL  | HEAT   | HEAT    | SET7.2                |
| OPAD       | 8888                 | Super SV function, suppressing overshoot<br>0 : OFF<br>1 : ON                                                                                                    | ON    | OFF    | OFF     | SET7.3                |
| HZ         | 88 <u>8</u> 8        | Power frequency<br>0 : 50HZ<br>1 : 60HZ                                                                                                    | 50HZ  | 60HZ   | 60HZ    | SET7.4                |

## 9.10 Level 4 (Setting Level) All Parameters Display

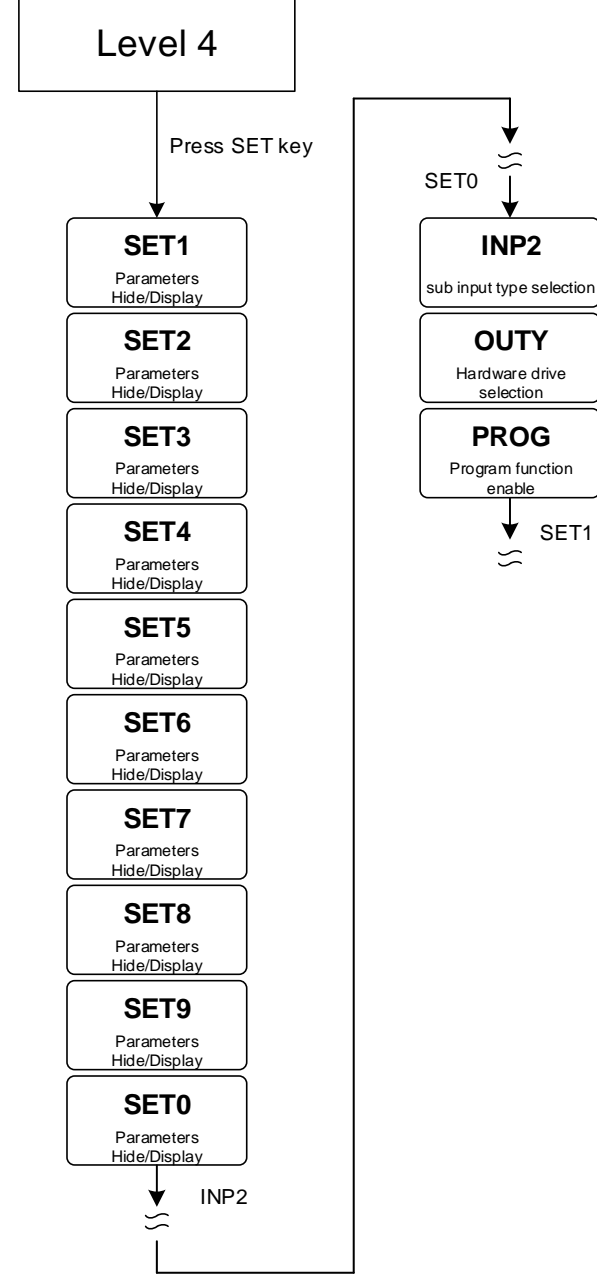

st If no key is pressed within 60 seconds, it will automatically return to LEVEL 1 (user level) and display PV/SV

## 9.11 LEVEL\_4 Parameter

| Deverseter | Current al | Content                 | Ra   | nge  | Defeuit | Hide/   |
|------------|------------|-------------------------|------|------|---------|---------|
| Parameter  | Symbol     | Content                 | MAX  | MIN  | Delault | Display |
| SET1       | SEET       | Parameters Hide/Display | 1111 | 0000 |         |         |
| SET2       | SEE2       | Parameters Hide/Display | 1111 | 0000 |         |         |
| SET3       | SEE3       | Parameters Hide/Display | 1111 | 0000 |         |         |
| SET4       | SEE4       | Parameters Hide/Display | 1111 | 0000 |         |         |
| SET5       | SEES       | Parameters Hide/Display | 1111 | 0000 |         |         |
| SET6       | SEEB       | Parameters Hide/Display | 1111 | 0000 |         |         |
| SET7       | SEE 7      | Parameters Hide/Display | 1111 | 0000 |         |         |
| SET8       | SEE8       | Parameters Hide/Display | 1111 | 0000 |         |         |
| SET9       | 5889       | Parameters Hide/Display | 1111 | 0000 |         |         |

## 9.11 LEVEL\_4 Parameter

| Deremeter | Sumbol      | Contont                                                                                                    | Ra   | nge  | Default | Hide/   |
|-----------|-------------|----------------------------------------------------------------------------------------------------|------|------|---------|---------|
| Parameter | Symbol      | Content                                                                                                    | MAX  | MIN  | Delault | Display |
| SET0      | <i>5888</i> | Function enable/disable                                                                                                    | 1111 | 0000 |         |         |
| INP2      | 8082.       | Sub input type selection<br>0 : none<br>1 : 10~50mV / 4~20mA / 1~5V / 2~10V<br>(only available in remote SV)<br>2 : 0~50mV / 0~20mA / 0~5V / 0~10V<br>(only available in remote SV)<br>3 : valve feedback<br>4 : CT input | 4    | 0    | 0       |         |
| OUTY      | <i>0083</i> | Hardware drive selection<br>0 : single output control<br>1 : dual output control<br>2 : valve control with feedback<br>3 : valve control without feedback selection<br>4 : single phase angle control                     | 4    | 0    | 0       |         |
| PROG      | <i>8-66</i> | Program function enable<br>0 : OFF , SV source from keypad or<br>communication<br>1 : ON , SV source from program                                                                                                    | ON   | OFF  | OFF     |         |

## 9.12 Parameters Hide/Display Table on Level 4

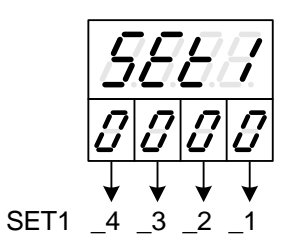

|      |               | • |         |                        |
|------|---------------|---|---------|------------------------|
|      | SET1 1        | 0 | Hide    | OUIL                   |
|      | SETT_T        | 1 | Display | OUTL                   |
|      | SET1 2        | 0 | Hide    | AT                     |
| 0000 | SETT_Z        | 1 | Display | AT                     |
| 0000 | SET1 2        | 0 | Hide    | AL1                    |
|      | 3E11_3        | 1 | Display | AL1                    |
|      | SET1 A        | 0 | Hide    | AL2                    |
|      | SETT_4        | 1 | Display | AL2                    |
|      |               |   |         |                        |
|      | SET2_1        | 0 | Hide    | AL3                    |
|      |               | 1 | Display | AL3                    |
|      | <u>егта а</u> | 0 | Hide    | ANL1 ANH1 DP TRCL TRCH |
| 0000 | SEIZ_Z        | 1 | Display | ANL1 ANH1 DP TRCL TRCH |
| 0000 | <u>егто о</u> | 0 | Hide    | LSPL USPL              |
|      | 3E12_3        | 1 | Display | LSPL USPL              |
|      | SET2 4        | 0 | Hide    | ANL2 ANH2              |
|      | SE12_4        | 1 | Display | ANL2 ANH2              |

|      | SET3_1          | 0 | Hide    | ALD1 |
|------|-----------------|---|---------|------|
|      |                 | 1 | Display | ALD1 |
|      | о <b>г</b> та а | 0 | Hide    | ALT1 |
| 0000 | SEIS_Z          | 1 | Display | ALT1 |
| 0000 |                 | 0 | Hide    | ALD2 |
|      | SE13_3          | 1 | Display | ALD2 |
|      |                 | 0 | Hide    | ALT2 |
|      | 3E13_4          | 1 | Display | ALT2 |

|      |        | 0 | Hide    | ALD3      |
|------|--------|---|---------|-----------|
|      | SE14_1 | 1 | Display | ALD3      |
|      | SET4 2 | 0 | Hide    | ALT3      |
| 0000 | 3E14_2 | 1 | Display | ALT3      |
| 0000 | SETA 2 | 0 | Hide    | HYSA      |
|      | SE14_3 | 1 | Display | HYSA      |
|      |        | 0 | Hide    | CLO1 CHO1 |
|      | 3E14_4 | 1 | Display | CLO1 CHO1 |

|                      |                                                                                                    | -                                                                                                    |                                                                                                    |
|----------------------|----------------------------------------------------------------------------------------------------|----------------------------------------------------------------------------------------------------|----------------------------------------------------------------------------------------------------|
|                      | SET5 1                                                                                                    | 0                                                                                                    | Hide CLO2 CHO2                                                                                                    |
|                      | 0210_1                                                                                                    | 1                                                                                                    | Display CLO2 CHO2                                                                                                    |
|                      | SETE 2                                                                                                    | 0                                                                                                    | Hide CLO3 CHO3                                                                                                    |
| הההה                 | 3E15_2                                                                                                    | 1                                                                                                    | Display CLO3 CHO3                                                                                                    |
| 2000                 |                                                                                                    | 0                                                                                                    | Hide RUCY WAIT SETA                                                                                                    |
|                      | SE15_3                                                                                                    | 1                                                                                                    | Display RUCY WAIT SETA                                                                                                    |
|                      |                                                                                                    | 0                                                                                                    | Hide PSI BITS IDNO BAUD W MD                                                                                                    |
|                      | SET5_4                                                                                                    | 1                                                                                                    | Display PSI BITS IDNO BALID W MD                                                                                                    |
|                      |                                                                                                    |                                                                                                    | Bispiay TOE BITO IDINO BROD W_ND                                                                                                    |
|                      |                                                                                                    | 0                                                                                                    | Hide SV/OS                                                                                                    |
|                      | SET6_1                                                                                                    | 1                                                                                                    |                                                                                                    |
|                      |                                                                                                    |                                                                                                    | Display 3V03                                                                                                    |
|                      | SET6 2                                                                                                    | 0                                                                                                    | Hide PVOS PVOH                                                                                                    |
|                      | _                                                                                                    | 1                                                                                                    | Display PVOS PVOH                                                                                                    |
|                      |                                                                                                    | 0                                                                                                    | Hide UNIT                                                                                                    |
|                      | SETE 3                                                                                                    | U                                                                                                    | Disable Fast Level                                                                                                    |
|                      | SE10_5                                                                                                    | 1                                                                                                    | Display UNIT                                                                                                    |
|                      |                                                                                                    | I                                                                                                    | Enable Fast Level                                                                                                    |
|                      |                                                                                                    | 0                                                                                                    | Hide PVFT                                                                                                    |
|                      | SE16_4                                                                                                    | 1                                                                                                    | Display PVFT                                                                                                    |
| L                    |                                                                                                    |                                                                                                    |                                                                                                    |
|                      |                                                                                                    | 0                                                                                                    | Hide PV2                                                                                                    |
|                      | SET7_1                                                                                                    | 1                                                                                                    | Display PV2                                                                                                    |
|                      |                                                                                                    | 0                                                                                                    | Lide OUD                                                                                                    |
|                      | SET7 2                                                                                                    | 0                                                                                                    |                                                                                                    |
| 1 4444               | _                                                                                                    | 1                                                                                                    | Display OUD                                                                                                    |
|                      | SET7 3                                                                                                    | 0                                                                                                    | Hide OPAD                                                                                                    |
|                      |                                                                                                    | 1                                                                                                    | Display OPAD                                                                                                    |
|                      | SET7 4                                                                                                    | 0                                                                                                    | Hide HZ                                                                                                    |
|                      | 0E11_4                                                                                                    | 1                                                                                                    | Display HZ                                                                                                    |
|                      |                                                                                                    |                                                                                                    |                                                                                                    |
|                      |                                                                                                    |                                                                                                    |                                                                                                    |
|                      | SET8 1                                                                                                    | 0                                                                                                    | Program not repeat                                                                                                    |
|                      | SET8_1                                                                                                    | 0                                                                                                    | Program not repeat<br>Program repeat                                                                                                    |
|                      | SET8_1                                                                                                    | 0<br>1<br>0                                                                                                    | Program not repeat<br>Program repeat<br>No power failure protection                                                                                                    |
|                      | SET8_1<br>SET8_2                                                                                                    | 0<br>1<br>0<br>1                                                                                                    | Program not repeat<br>Program repeat<br>No power failure protection<br>With power failure protection                                                                                                    |
| 0000                 | SET8_1<br>SET8_2                                                                                                    | 0<br>1<br>0<br>1                                                                                                    | Program not repeat         Program repeat         No power failure protection         With power failure protection         Hide       PVST                                                                                                    |
| 5688                 | SET8_1<br>SET8_2                                                                                                    | 0<br>1<br>0<br>1<br>0                                                                                                    | Program not repeat         Program repeat         No power failure protection         With power failure protection         Hide       PVST         Program execute from 0                                                                                                    |
| SEE8                 | SET8_1<br>SET8_2<br>SET8_3                                                                                           | 0<br>1<br>0<br>1<br>0                                                                                                    | Program not repeat         Program repeat         No power failure protection         With power failure protection         Hide       PVST         Program execute from 0         Display       PVST                                                                                                    |
| 5888                 | SET8_1<br>SET8_2<br>SET8_3                                                                                           | 0<br>1<br>0<br>1<br>0<br>1                                                                                                    | Program not repeat         Program repeat         No power failure protection         With power failure protection         Hide       PVST         Program execute from 0         Display       PVST                                                                                                    |
| 5888                 | SET8_1<br>SET8_2<br>SET8_3                                                                                           | 0<br>1<br>0<br>1<br>0<br>1                                                                                                    | Program not repeat         Program repeat         No power failure protection         With power failure protection         Hide       PVST         Program execute from 0         Display       PVST         Program execute from PV         Hide       Notestable                                                                                                    |
| 5888                 | SET8_1<br>SET8_2<br>SET8_3<br>SET8_4                                                                                 | 0<br>1<br>0<br>1<br>0<br>1<br>0                                                                                                    | Program not repeat         Program repeat         No power failure protection         With power failure protection         Hide       PVST         Program execute from 0         Display       PVST         Program execute from PV         Hide       MLNB         COMP       OFFS         Display       MLNB                                                                                                    |
| <i>5888</i>          | SET8_1<br>SET8_2<br>SET8_3<br>SET8_4                                                                                 | 0<br>1<br>0<br>1<br>0<br>1<br>0<br>1                                                                                                    | Program not repeat         Program repeat         No power failure protection         With power failure protection         Hide       PVST         Program execute from 0         Display       PVST         Program execute from PV         Hide       MLNB         COMP       OFFS         Display       MLNB         COMP       OFFS                                                                                                    |
| 588                  | SET8_1<br>SET8_2<br>SET8_3<br>SET8_4                                                                                 | 0<br>1<br>0<br>1<br>0<br>1<br>1<br>0<br>1                                                                                                    | Program not repeat         Program repeat         No power failure protection         With power failure protection         Hide       PVST         Program execute from 0         Display       PVST         Program execute from PV         Hide       MLNB         COMP       OFFS         Display       MLNB         COMP       OFFS                                                                                                    |
| <i>5EE8</i>          | SET8_1<br>SET8_2<br>SET8_3<br>SET8_4<br>SET9_1                                                                       | 0<br>1<br>0<br>1<br>0<br>1<br>1<br>0<br>1                                                                                                    | Program not repeat         Program repeat         No power failure protection         With power failure protection         Hide       PVST         Program execute from 0         Display       PVST         Program execute from PV         Hide       MLNB         COMP       OFFS         Display       MLNB         COMP       OFFS                                                                                                    |
| <i>5EE8</i>          | SET8_1<br>SET8_2<br>SET8_3<br>SET8_4<br>SET9_1                                                                       | 0<br>1<br>0<br>1<br>0<br>1<br>1<br>0<br>1<br>1                                                                                                    | Program not repeat         Program repeat         No power failure protection         With power failure protection         Hide       PVST         Program execute from 0         Display       PVST         Program execute from PV         Hide       MLNB         COMP       OFFS         Display       MLNB         COMP       OFFS                                                                                                    |
| <i>5EEB</i>          | SET8_1<br>SET8_2<br>SET8_3<br>SET8_4<br>SET9_1<br>SET9_2                                                             | 0<br>1<br>0<br>1<br>0<br>1<br>0<br>1<br>0<br>1<br>0                                                                                                    | Program not repeat         Program repeat         No power failure protection         With power failure protection         Hide       PVST         Program execute from 0         Display       PVST         Program execute from PV         Hide       MLNB         COMP       OFFS         Display       MLNB         COMP       OFFS         Disable piece linear compensation         Enable piece linear compensation         Program Timer Unit = "Hour : Minute"                                                                                                    |
| 5558                 | SET8_1<br>SET8_2<br>SET8_3<br>SET8_4<br>SET9_1<br>SET9_2                                                             | 0<br>1<br>0<br>1<br>0<br>1<br>1<br>0<br>1<br>0<br>1<br>0<br>1                                                                                                    | Program not repeat         Program repeat         No power failure protection         With power failure protection         Hide       PVST         Program execute from 0         Display       PVST         Program execute from PV         Hide       MLNB         COMP       OFFS         Display       MLNB         COMP       OFFS         Disable piece linear compensation         Enable piece linear compensation         Program Timer Unit = "Hour : Minute"         Program Timer Unit = "Minute : Second"                                                                                                    |
| 5EE8<br>5EE8         | SET8_1<br>SET8_2<br>SET8_3<br>SET8_4<br>SET9_1<br>SET9_2<br>SET0_2                                                   | 0<br>1<br>0<br>1<br>0<br>1<br>1<br>0<br>1<br>0<br>1<br>0<br>1<br>0                                                                                                    | Program not repeat         Program repeat         No power failure protection         With power failure protection         Hide       PVST         Program execute from 0         Display       PVST         Program execute from PV         Hide       MLNB         COMP       OFFS         Display       MLNB         COMP       OFFS         Disable piece linear compensation         Enable piece linear compensation         Program Timer Unit = "Hour : Minute"         Program Timer Unit = "Minute : Second"         Disable transmission SV                                                                                                    |
| 5EE8<br>5EE8         | SET8_1<br>SET8_2<br>SET8_3<br>SET8_4<br>SET9_1<br>SET9_2<br>SET9_3                                                   | 0<br>1<br>0<br>1<br>0<br>1<br>1<br>0<br>1<br>0<br>1<br>0<br>1<br>0<br>1<br>0<br>1<br>0                                                                                                    | Program not repeat         Program repeat         No power failure protection         With power failure protection         Hide       PVST         Program execute from 0         Display       PVST         Program execute from PV         Hide       MLNB         COMP       OFFS         Display       MLNB         COMP       OFFS         Disable piece linear compensation         Enable piece linear compensation         Program Timer Unit = "Hour : Minute"         Program Timer Unit = "Minute : Second"         Disable transmission SV                                                                                                    |
| 5EE8<br>5EE8         | SET8_1<br>SET8_2<br>SET8_3<br>SET8_4<br>SET9_1<br>SET9_2<br>SET9_3                                                   | 0<br>1<br>0<br>1<br>0<br>1<br>0<br>1<br>0<br>1<br>0<br>1<br>0<br>1<br>0<br>0                                                                                                    | Program not repeat         Program repeat         No power failure protection         With power failure protection         Hide       PVST         Program execute from 0         Display       PVST         Program execute from PV         Hide       MLNB         COMP       OFFS         Display       MLNB         COMP       OFFS         Disable piece linear compensation         Enable piece linear compensation         Program Timer Unit = "Hour : Minute"         Program Timer Unit = "Minute : Second"         Disable transmission SV         Enable transmission SV         Disable transmission PV                                                                                                    |
| 5EE8<br>5EE8         | SET8_1<br>SET8_2<br>SET8_3<br>SET8_4<br>SET9_1<br>SET9_2<br>SET9_3<br>SET9_4                                         | 0<br>1<br>0<br>1<br>1<br>0<br>1<br>0<br>1<br>0<br>1<br>0<br>1<br>0<br>1<br>0<br>1<br>0<br>1                                                                                                    | Program not repeat         Program repeat         No power failure protection         With power failure protection         Hide       PVST         Program execute from 0         Display       PVST         Program execute from PV         Hide       MLNB         COMP       OFFS         Display       MLNB         COMP       OFFS         Disable piece linear compensation         Enable piece linear compensation         Program Timer Unit = "Hour : Minute"         Program Timer Unit = "Minute : Second"         Disable transmission SV         Enable transmission SV         Disable transmission PV                                                                                                    |
| 5EE8<br>5EE9         | SET8_1         SET8_2         SET8_3         SET8_4         SET9_1         SET9_2         SET9_3         SET9_4      | 0<br>1<br>0<br>1<br>0<br>1<br>0<br>1<br>0<br>1<br>0<br>1<br>0<br>0<br>1<br>0<br>1<br>0<br>0                                                                                                    | Program not repeat         Program repeat         No power failure protection         With power failure protection         Hide       PVST         Program execute from 0         Display       PVST         Program execute from PV         Hide       MLNB         COMP       OFFS         Display       MLNB         COMP       OFFS         Disable piece linear compensation         Enable piece linear compensation         Program Timer Unit = "Hour : Minute"         Program Timer Unit = "Minute : Second"         Disable transmission SV         Enable transmission PV         Enable transmission PV                                                                                                    |
| 5EE8<br>5EE9         | SET8_1         SET8_2         SET8_3         SET8_4         SET9_1         SET9_2         SET9_3         SET9_4      | 0<br>1<br>0<br>1<br>0<br>1<br>0<br>1<br>0<br>1<br>0<br>1<br>0<br>1<br>0<br>1<br>0<br>1<br>0                                                                                                    | Program not repeat         Program repeat         No power failure protection         Hide       PVST         Program execute from 0         Display       PVST         Program execute from PV         Hide       MLNB         COMP       OFFS         Display       MLNB         COMP       OFFS         Disable piece linear compensation         Enable piece linear compensation         Program Timer Unit = "Hour : Minute"         Program Timer Unit = "Minute : Second"         Disable transmission SV         Enable transmission PV         Enable transmission PV         TTIL Communication (Slave)                                                                                                    |
| 5EE8<br>5EE9         | SET8_1<br>SET8_2<br>SET8_3<br>SET8_4<br>SET9_1<br>SET9_2<br>SET9_3<br>SET9_4<br>SET0_1                               | 0<br>1<br>0<br>1<br>0<br>1<br>0<br>1<br>0<br>1<br>0<br>1<br>0<br>1<br>0<br>1<br>0<br>1<br>0<br>1                                                                                                    | Program not repeat         Program repeat         No power failure protection         With power failure protection         Hide       PVST         Program execute from 0         Display       PVST         Program execute from PV         Hide       MLNB         COMP       OFFS         Display       MLNB         COMP       OFFS         Disable piece linear compensation         Enable piece linear compensation         Program Timer Unit = "Hour : Minute"         Program Timer Unit = "Minute : Second"         Disable transmission SV         Enable transmission SV         Disable transmission PV         TTL Communication (Slave)         TTL Communication (Slave)                                                                                                    |
| 5EE8<br>5EE8         | SET8_1<br>SET8_2<br>SET8_3<br>SET8_4<br>SET9_1<br>SET9_2<br>SET9_3<br>SET9_4<br>SET0_1                               | 0<br>1<br>0<br>1<br>1<br>0<br>1<br>1<br>1<br>1<br>1<br>1<br>1<br>1<br>1<br>1<br>1<br>1<br>1 | Program not repeat         Program repeat         No power failure protection         With power failure protection         Hide       PVST         Program execute from 0         Display       PVST         Program execute from PV         Hide       MLNB         COMP       OFFS         Display       MLNB         COMP       OFFS         Disable piece linear compensation         Enable piece linear compensation         Program Timer Unit = "Hour : Minute"         Program Timer Unit = "Minute : Second"         Disable transmission SV         Enable transmission SV         Disable transmission PV         TTL Communication (Slave)         TTL Communication (Master)         Hide       PATE                                                                                                    |
| 5888<br>5888         | SET8_1<br>SET8_2<br>SET8_3<br>SET8_4<br>SET9_1<br>SET9_2<br>SET9_3<br>SET9_4<br>SET0_1<br>SET0_2                     | 0<br>1<br>0<br>1<br>0<br>1<br>0<br>1<br>0<br>1<br>0<br>1<br>0<br>1<br>0<br>1<br>0<br>1<br>0<br>1                                                                                                    | Program not repeat         Program repeat         No power failure protection         With power failure protection         Hide       PVST         Program execute from 0         Display       PVST         Program execute from PV         Hide       MLNB         COMP       OFFS         Display       MLNB         COMP       OFFS         Disable piece linear compensation         Enable piece linear compensation         Program Timer Unit = "Hour : Minute"         Program Timer Unit = "Minute : Second"         Disable transmission SV         Enable transmission SV         Disable transmission PV         TTL Communication (Slave)         TTL Communication (Master)         Hide       RATE         Disable       RATE                                                                                                    |
| 5888<br>5888<br>5888 | SET8_1<br>SET8_2<br>SET8_3<br>SET8_4<br>SET9_1<br>SET9_2<br>SET9_3<br>SET9_4<br>SET0_1<br>SET0_2                     | 0<br>1<br>0<br>1<br>0<br>0<br>1<br>0<br>0<br>1<br>0<br>0<br>0<br>1<br>0<br>0<br>0<br>0<br>0<br>0<br>0<br>0<br>0<br>0<br>0<br>0<br>0                | Program not repeat         Program repeat         No power failure protection         With power failure protection         Hide       PVST         Program execute from 0         Display       PVST         Program execute from PV         Hide       MLNB         COMP       OFFS         Display       MLNB         COMP       OFFS         Disable piece linear compensation         Enable piece linear compensation         Program Timer Unit = "Hour : Minute"         Program Timer Unit = "Minute : Second"         Disable transmission SV         Disable transmission PV         Enable transmission PV         TTL Communication (Slave)         TTL Communication (Master)         Hide       RATE         Display       RATE         Display       RATE                                                                          |
| 5EE8<br>5EE8<br>5EE8 | SET8_1<br>SET8_2<br>SET8_3<br>SET8_4<br>SET9_1<br>SET9_2<br>SET9_3<br>SET9_4<br>SET0_1<br>SET0_2<br>SET0_2<br>SET0_3 | 0<br>1<br>0<br>1<br>1<br>0<br>1<br>1<br>0<br>1<br>0<br>1<br>0<br>1<br>0<br>1<br>0<br>1<br>0<br>1                                                                                                    | Program not repeat         Program repeat         No power failure protection         With power failure protection         Hide       PVST         Program execute from 0         Display       PVST         Program execute from PV         Hide       MLNB         COMP       OFFS         Display       MLNB         COMP       OFFS         Disable piece linear compensation         Enable piece linear compensation         Program Timer Unit = "Hour : Minute"         Program Timer Unit = "Minute : Second"         Disable transmission SV         Enable transmission SV         Disable transmission PV         TTL Communication (Slave)         TTL Communication (Master)         Hide       RATE         Disable Remote SV function                                                                                             |
| 5EE8<br>5EE8<br>5EE8 | SET8_1<br>SET8_2<br>SET8_3<br>SET8_4<br>SET9_1<br>SET9_2<br>SET9_3<br>SET9_4<br>SET0_1<br>SET0_2<br>SET0_3           | 0<br>1<br>0<br>1<br>0<br>1<br>0<br>1<br>0<br>1<br>0<br>1<br>0<br>1<br>0<br>1<br>0<br>1<br>0<br>1                                                                                                    | Program not repeat         Program repeat         No power failure protection         With power failure protection         Hide       PVST         Program execute from 0         Display       PVST         Program execute from PV         Hide       MLNB         MLNB       COMP         OFFS         Display       MLNB         COMP       OFFS         Disable piece linear compensation         Enable piece linear compensation         Program Timer Unit = "Hour : Minute"         Program Timer Unit = "Minute : Second"         Disable transmission SV         Enable transmission SV         Disable transmission PV         TTL Communication (Slave)         TTL Communication (Master)         Hide       RATE         Disable Remote SV function         Enable Remote SV function                                              |
| 5EE8<br>5EE9<br>5EE0 | SET8_1<br>SET8_2<br>SET8_3<br>SET8_4<br>SET9_1<br>SET9_2<br>SET9_3<br>SET9_4<br>SET0_1<br>SET0_2<br>SET0_3<br>SET0_4 | 0<br>1<br>0<br>1<br>0<br>1<br>0<br>1<br>0<br>1<br>0<br>1<br>0<br>1<br>0<br>1<br>0<br>1<br>0<br>1                                                                                                    | Program not repeat         Program repeat         No power failure protection         Hide       PVST         Program execute from 0         Display       PVST         Program execute from PV         Hide       MLNB         Mubber       OPFS         Display       MLNB         COMP       OFFS         Disable piece linear compensation         Enable piece linear compensation         Program Timer Unit = "Hour : Minute"         Program Timer Unit = "Moure : Second"         Disable transmission SV         Enable transmission SV         Disable transmission PV         TTL Communication (Slave)         TTL Communication (Master)         Hide       RATE         Disable Remote SV function         Enable Remote SV function         Enable Remote SV function         use output relay "b" contact when motor valve closed |

## 9.13 Fast Level All Parameters Display

FY/FA controller provides a fast parameter access operation, easy for users to quickly access communication group, program group, motor valve group related parameters

SET6.3 = 1 (Enable Fast Level)

Enter fast level : press down key for 3 seconds at any level Leave fast level : press down key for 3 seconds at fast level

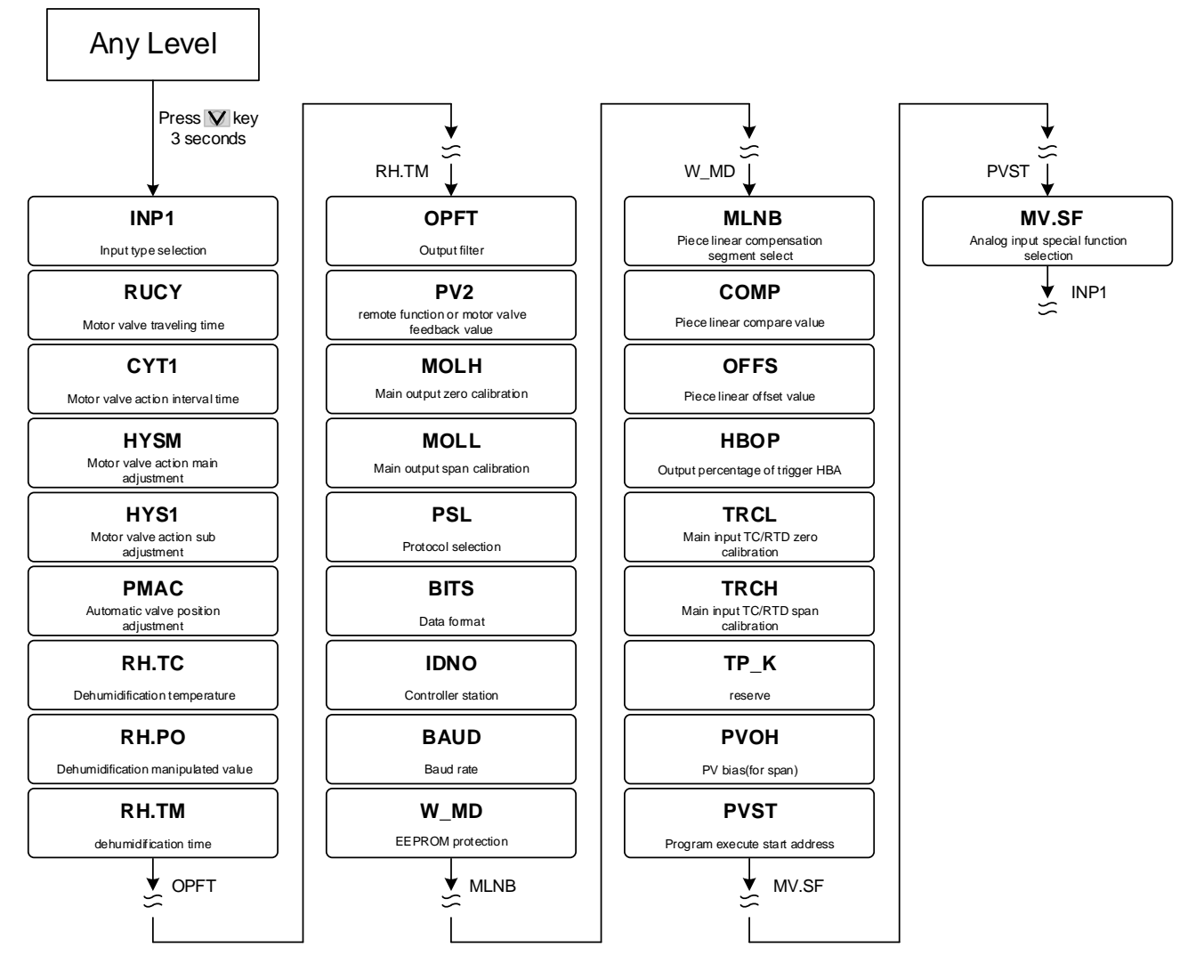

## 9.14 Fast Level Parameter

| Deremeter | Sumb al     | ymbol Contont                                                                                                    |       | Range |         | Hide/            |
|-----------|-------------|----------------------------------------------------------------------------------------------------|-------|-------|---------|------------------|
| Falametei | Symbol      | Content                                                                                                    | MAX   | MIN   | Delault | Display          |
| INP1      | ABBA        | Main input type selection<br>Change this parameter USPL&LSPL<br>will be reset<br>( <u>Please refer to Chapter 3 Input Range</u><br><u>Table</u> )                 | AN4   | K1    | К1      |                  |
| RUCY      | <i>8889</i> | Motor valve traveling time<br>Time unit : second<br>( <u>Please refer to Chapter 10.6</u> )                                                                       | 150   | 5     | 5       | OUTY =<br>2 or 3 |
| CYT1      | ESEA        | Motor valve action interval time.<br>Time unit : second                                                                                                    | 10    | 0     | 5       | OUTY =<br>2 or 3 |
| HYSM      | 8352        | Motor valve action main adjustment<br>unit : percentage                                                                                                    | 5.0   | 0.0   | 1.0     | OUTY =<br>2 or 3 |
| HYS1      | 8353        | Motor valve action sub adjustment<br>unit : percentage                                                                                                    | HYSM  | 0.0   | 0.5     | OUTY =<br>2 or 3 |
| PMAC      | 8388        | Automatic valve position adjustment<br>0 : OFF stop automatic adjust<br>1 : ON start automatic adjust<br>2 : E_PB Valve position determined<br>by external button | E_PB  | OFF   | OFF     | OUTY=2           |
| RH.TC     | EBEE.       | Dehumidification temperature<br>If PV less than RHTC manipulated value =<br>RHPO ( <u>Please refer to Chapter 10.5</u> )                                          | 200.0 | 0.0   | 125.0   |                  |

## 9.14 Fast Level Parameter

| Paramotor | Symbol       | Contont                                                                                                    | Ra    | nge    | Dofault | Hide/                 |
|-----------|--------------|----------------------------------------------------------------------------------------------------|-------|--------|---------|-----------------------|
| Farameter | Symbol       | Content                                                                                                    | MAX   | MIN    | Delault | Display               |
| RH.PO     | 888a         | Dehumidification manipulated value<br>0 : OFF disable dehumidification function<br>Other values : 0.1~100.0 manipulated value<br>( <u>Please refer to Chapter 10.5</u> )                                                                                                    | 100.0 | OFF    | OFF     |                       |
| RH.TM     | <i>E82</i>   | Dehumidification time<br>time format : min.sec                                                                                                    | 99.59 | 0.00   | 15.00   |                       |
| OPFT      | BPFE         | Output filter<br>unit: second                                                                                                    | 10.00 | 0.10   | 2.00    |                       |
| PV2       | 8892         | Use for motor valve feedback value                                                                                                    | 100.0 | 0.0    |         | OUTY=2<br>&<br>SET7.1 |
| MOLH      | 2ol k        | High limit setting of manipulated value for main output                                                                                                    | 100.0 | 0.0    | 100.0   |                       |
| MOLL      | 2oll         | low limit setting of manipulated value for<br>main output                                                                                                    | 100.0 | 0.0    | 0.0     |                       |
| PSL       | 8858         | Protocol selection<br>0 : TAIE<br>1 : RTU<br>( <u>Please refer to communication manual</u> )                                                                                                    | RTU   | TAIE   | RTU     | SET5.4                |
| BITS      | 8.85         | Data format<br>0 : O_81<br>(parity bit=odd, stop bit=1)<br>1 : O_82<br>(parity bit=odd, stop bit=2)<br>2 : E_81<br>(parity bit=even, stop bit=1)<br>3 : E_82<br>(parity bit=even, stop bit=2)<br>4 : N_81<br>(parity bit=none, stop bit=1)<br>5 : N_82<br>(parity bit=none, stop bit=2) | N_82  | O_81   | O_81    | SET5.4                |
| IDNO      |              | Controller station                                                                                                    | 254   | 0      | 1       | SET5.4                |
| BAUD      | 6RD8         | Baud rate<br>0 : 24(2400)<br>1 : 48(4800)<br>2 : 96(9600)<br>3 : 192(19200)<br>4 : 384(38400)<br>5 : 576(57600)<br>6 : 1152(115200) bps                                                                                                    | 1152  | 24     | 384     | SET5.4                |
| W_MD      | <i>8828</i>  | <ul> <li>EEPROM protection</li> <li>0 : OFF communication write<br/>command only write to CPU<br/>RAM</li> <li>1 : ON communication write<br/>command write to CPU RAM and<br/>EEPROM</li> </ul>                                                                                        | ON    | OFF    | ON      | SET5.4                |
| MLNB      | <u> 3888</u> | Piece linear compensation segment select<br>TRIP : leave setting loop<br>1~10 : segment select                                                                                                    | 10    | TRIP   | TRIP    | SET8.4                |
| COMP      | Ea29         | Piece linear compare value                                                                                                    | USPL  | LSPL   | LSPL    | SET8.4                |
| OFFS      | 6FF5         | Piece linear offset value                                                                                                    | 150.0 | -150.0 | 0.0     | SET8.4                |
| HBOP      | KboP         | Output percentage of trigger HBA                                                                                                    | 100.0 | 0.0    | 90.0    | INP2=4<br>&<br>ALD1=9 |
| TRCL      | EEEE         | Main input TC/RTD zero calibration                                                                                                    | 9999  | 0      | 0       | SET2.2                |
| TRCH      | EEER         | Main input TC/RTD span calibration (hex display)                                                                                                    | 7FFF  | 0      | 5FFF    | SET2.2                |
| TP_K      | EP_E         | reserve                                                                                                    | 100.0 | 10.0   | 15.0    | PROG<br>= ON          |
| PVOH      | R <u>o</u> R | PV bias(for span)<br>PV = PV x (PVOH / 5000) + PVOS                                                                                                    | 9999  | 0      | 5000    | SET6.2                |
| PVST      | 8858.        | Program execute start address<br>0 : FULT (execute from current PV, but use<br>segment 1 fully time)<br>1 : CUTT (execute from current PV,cut time)                                                                                                    | CUTT  | FULT   | FULT    | SET8.3                |

## 9.14 Fast Level Parameter

| Deremeter        | Sumbol | Contont                                                                                                    | Range |      | Default | Hide/            |
|------------------|--------|----------------------------------------------------------------------------------------------------|-------|------|---------|------------------|
| Parameter Symbol |        | Content                                                                                                    | MAX   | MIN  | Delault | Display          |
| MV.SF            | 88.5F  | Analog input special function selection<br>0 : NONE (special function OFF)<br>1 : SQUA (analog input square)<br>2 : ROOT (analog input square root)<br>3 : REVE (analog input reverse)<br>4 : SQ.RE (analog input square<br>reverse)<br>5 : RO.RE (analog input square root<br>reverse) | RO.RE | NONE | NONE    | INP1=<br>AN1~AN4 |

## 10. Functional Descriptions

## 10.1 PV bias

Description

The FY/FA series controller offers PV bias for input calibration, PV bias functions correct the deviation of each sensor, as well as PV difference between controllers.

Function Diagram

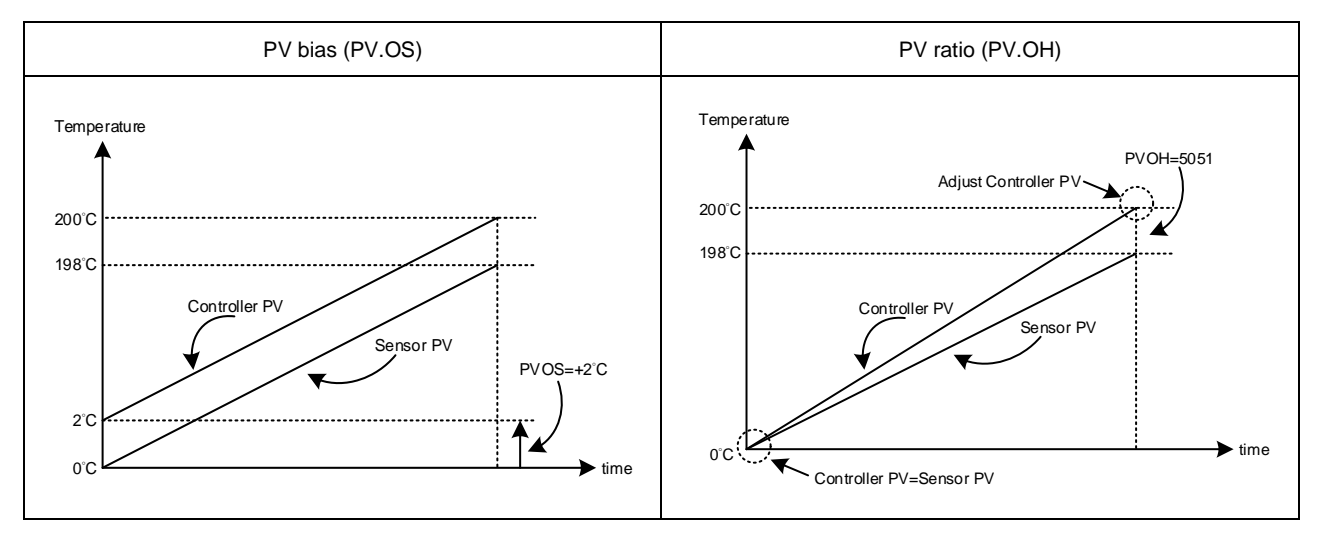

The related parameters of input calibration are as below:

| Deremeter        | Symbol | mbol Contont                                        |       | nge    | Default |         | Hide/   |
|------------------|--------|-----------------------------------------------------|-------|--------|---------|---------|---------|
| Parameter Symbol | Symbol | Content                                             | MAX   | MIN    | Delauit | Levei   | Display |
| PVOS             | 8985   | PV bias(for zero)<br>PV = PV + PVOS                 | 199.9 | -199.9 | 0       | Level 3 | SET6.2  |
| PVOH             | P_oB   | PV bias(for span)<br>PV = PV x (PVOH / 5000) + PVOS | 9999  | 0      | 5000    | Fast    | SET6.2  |

Examples

PV bias (PVOS) adds bias to the Measured value(PV):

When two controllers measure the temperature of the same type of load, the measured values of the respective characteristics of the sensors are displayed as

Controller A : 200°C Controller B : 195°C

As shown above, Controller B is compensated by PV offset (PVOS) The PV.OS parameter value must be corrected by +5°C. The display value will be changed to 200°C, Same as Controller A, but Controller B will show 5°C at 0°C.

Parameter setting

| Level | Parameter | Set value | Description         |
|-------|-----------|-----------|---------------------|
| 4     | SET6.2    | 1         | Display PVOS        |
| 3     | PVOS      | 5         | PV adds +5°C        |
| Fast  | PVOH      | 5000      | PV ratio unchanging |

Example 2

PV ratio (PVOH) is a multiplier to be applied to the measured value(PV):

When two controllers measure the temperature of the same type of load, the measured values of the respective characteristics of the sensors are displayed as

Controller A : 200°C Controller B : 195°C

As shown above, if Controller B is compensated by the PV ratio (PVOH), then the PVOH parameter value is adjusted to display at 200°C. Consistent with Controller A, Controller B will show 0°C at 0°C.

| Level | Parameter | Set value | Description                 |
|-------|-----------|-----------|-----------------------------|
| 4     | SET6.2    | 1         | Display PVOS / PVOH         |
| 3     | PVOS      | 0         | PV bias unchanging          |
| Fast  | PVOH      | 5129      | PV ratio=(5129/5000)=1.0258 |

#### 10.2 Retransmission

#### Description

The retransmission function of the FY/FA series controller can provide digital values for parameters such as SV or PV etc. Analog signals are transmitted to external devices according to the set range (EX: PLC AI module, inverter, etc.). transmission output signal selectable: 4~20mA, 0~20mA, 0~5V, 0~10V, 1~5V, 2~10V

**Function Diagram** 

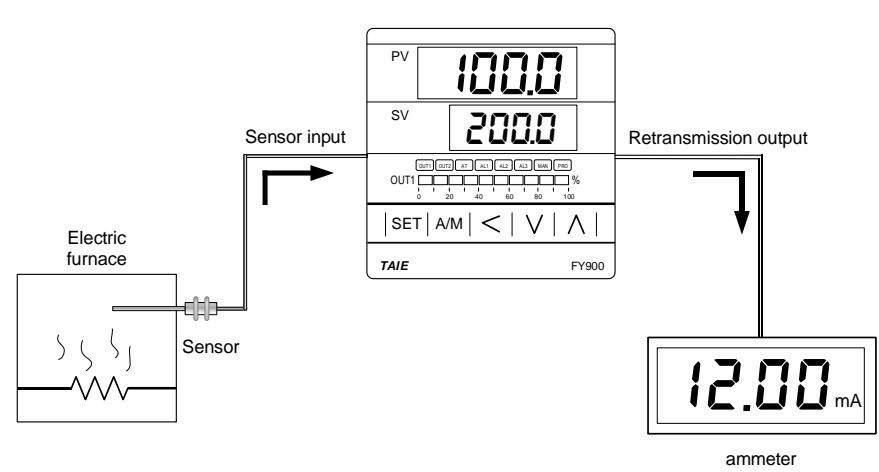

The related parameters of Transmission are as below:

| Daramatar | Sumbol       | Contant                                                       | Range |     | Default | Loval   | Hide/   |
|-----------|--------------|---------------------------------------------------------------|-------|-----|---------|---------|---------|
| Farameter | Symbol       | Content                                                       | MAX   | MIN | Delault | Level   | Display |
| SET9.3    | 5889         | 0 : Retransmission SV disable<br>1 : Retransmission SV enable | 1     | 0   | 0       | Level 4 |         |
| SET9.4    | 5889         | 0 : Retransmission PV disable<br>1 : Retransmission PV enable | 1     | 0   | 0       | Level 4 |         |
| CLO3      | <i>EL 83</i> | Retransmission zero calibration                               | 9999  | 0   | 0       | Level 3 | SET5.2  |
| CHO3      | E883         | Retransmission span calibration                               | 9999  | 0   | 3600    | Level 3 | SET5.2  |

#### Examples

Assume the input range (LSPL & USPL) = -50.0~600.0 retransmit PV

When the PV value is between -50.0 and 600.0, the retransmission signal is based on the PV value,

and the linear output analog signal is presented.

When the PV is less than -50.0, the retransmission signal remains at 4mA

When the PV value is greater than 600.0, the retransmission signal remains at 20mA

#### Parameter setting

| Level | Parameter | Set value | Description                                                                                          |  |  |  |
|-------|-----------|-----------|----------------------------------------------------------------------------------------------------|--|--|--|
| 3     | SET9.4    | 1         | Retransmission PV                                                                                    |  |  |  |
| 3     | CLO3      | 3133      | Retransmission signal low point calibration value<br>(each controller calibrate value is different)  |  |  |  |
| 3     | CHO3      | 3508      | Retransmission signal high point calibration value<br>(each controller calibrate value is different) |  |  |  |

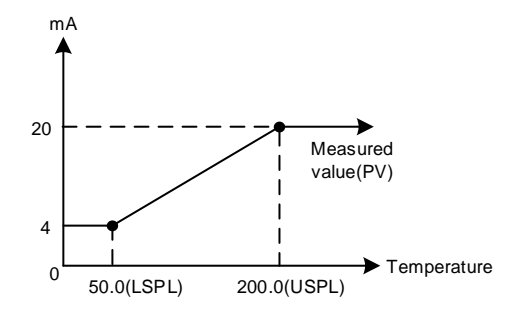

Notes

- 1. To order TRS function, please confirm the type of retransmission output signal and retransmit signal range.
- 2. The user can select the source to be transmitted according to the parameter SET9.4 or SET9.3. The factory default is to retransmit the PV.
- 3. Modify the parameter INP1/UNIT will reset the retransmission range.
- 4. CLO3 & CHO3 are the calibration parameters of the re-transmission signal. It has been calibrated before leaving the factory. do not change this parameter value.
- 5. The user only needs to set SET9.4 or SET9.3, the rest of the parameters will be set & calibrated at the factory.

### 10.3 Remote SV

#### Description

Remote SV functions as an analog signal (4~20mA or 0~10V) generated by external devices (EX: PLC AO module, transmitter) to the Remote SV terminal of the controller, to change the SV with a preset range. Remote SV signal selection: 4~20mA, 0~20mA, 0~5V, 0~10V, 1~5V, 2~10V

#### **Function Diagram**

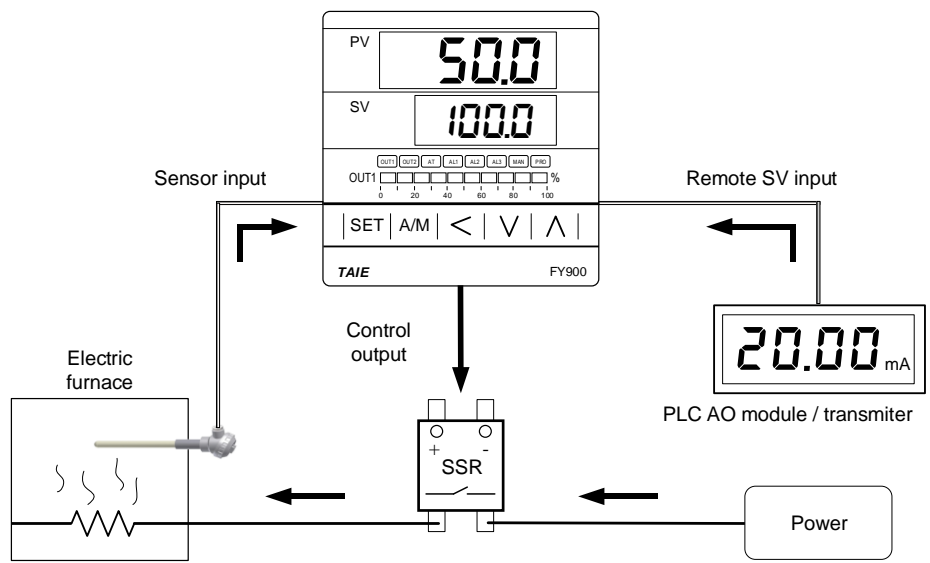

The related parameters of Remote SV are as below:

| Paramotor | Symbol                                                                                                    | Contont                                       | Range  |        | Dofault |         | Hide/   |
|-----------|----------------------------------------------------------------------------------------------------|-----------------------------------------------|--------|--------|---------|---------|---------|
| Falametei | Symbol                                                                                                    | Content                                       | MAX    | MIN    | Delault | Level   | Display |
| SET0.3    | 5888                                                                                                    | 0 : Remote SV disable<br>1 : Remote SV enable | 1      | 0      | 0       | Level 4 |         |
| INP2      | Sub input type selection<br>0 : none<br>1 : 10~50mV / 4~20mA / 1~5V /<br>2~10V<br>(only available in remote SV)<br>2 : 0~50mV / 0~20mA / 0~5V /<br>0~10V<br>(only available in remote SV)<br>3 : valve feedback<br>4 : CT input |                                               | 4      | 0      | 0       | Level 4 |         |
| ANL2      | RALZ                                                                                                    | Sub input zero calibration                    | 9999   | -1999  | 0       | Level 3 | SET2.4  |
| ANH2      | BBBB                                                                                                    | Sub input span calibration (hex display)      | 0x7FFF | 0x0000 | 0x5FFF  | Level 3 | SET2.4  |

#### Examples

Input signal is K1 and its range is -50.0~600.0. When an external analog signal is input to the Remote SV terminal, the signal will be based on the range presents linear display of SV parameters

When the signal input value is less than 2.4mA, the PV position shows nnn2, indicating that the signal of Remote SV is lower than the lower limit value

When the signal input value is greater than 21.6mA, the PV position shows uuu2, indicating that the signal of Remote SV is higher than the upper limit value

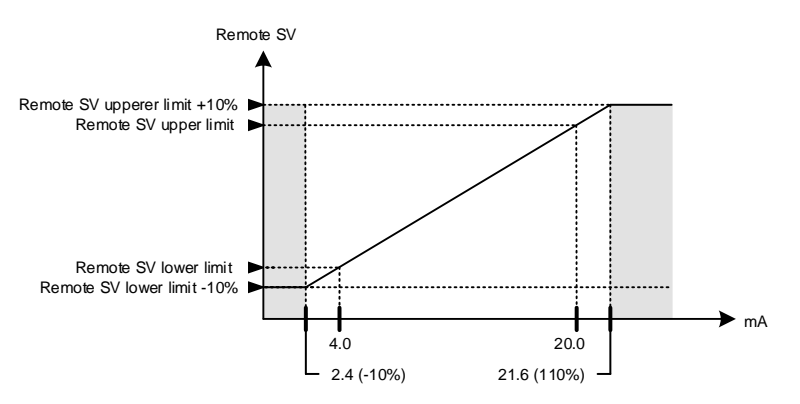

Parameter setting

| Level | Parameter | Set value | Description                                                                                     |  |  |  |  |  |
|-------|-----------|-----------|-------------------------------------------------------------------------------------------------|--|--|--|--|--|
| 4     | SET0.3    | 1         | Enable Remote SV function                                                                       |  |  |  |  |  |
| 4     | INP2      | 1         | Remote SV signal=4~20mA                                                                         |  |  |  |  |  |
| 3     | ANL2      | 744       | Remote SV signal low point calibration value<br>(each controller calibrate value is different)  |  |  |  |  |  |
| 3     | ANH2      | 0x657C    | Remote SV signal high point calibration value<br>(each controller calibrate value is different) |  |  |  |  |  |

Notes
1. To order Remote SV function, please confirm signal type and Remote SV input range first.
2. Modify the parameter INP1 & UNIT will reset the input range
3. The ANL2 and ANH2 are the calibration parameters of Remote SV. It has been calibrated before leaving the factory. Please do not change this parameter.

### 10.4 Heater Break Alarm

#### Description

The HBA (Heater-Break-Alarm) function measures the heater current and displays the measured current value on the parameter HBAC upper area so that the heater status can be monitored at any time.

When it is detected that the heater is disconnected or the heater current is abnormally reduced, an alarm message may be immediately output to notify the user.

#### Function Diagram

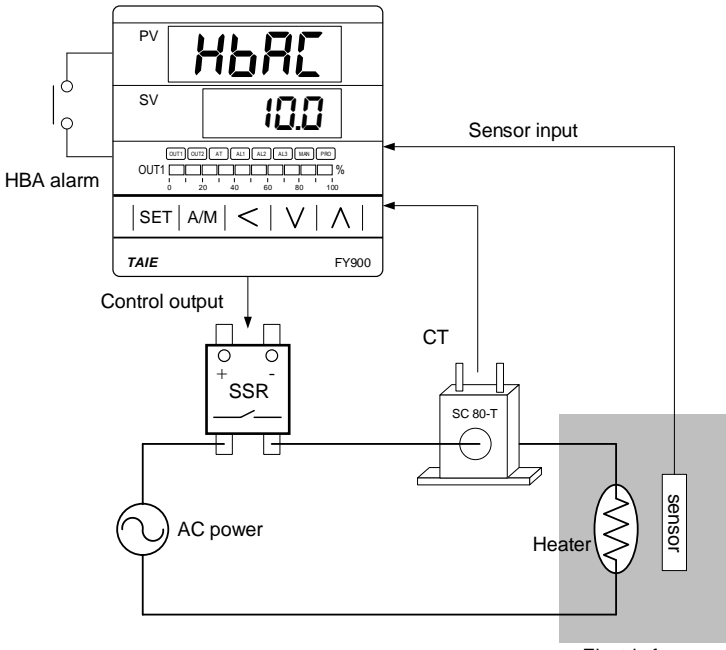

Electric furnace

The related parameters of Heater Break Alarm are as below :

| Parameter | Symbol      | Content                                                                                                    | Range |     | Dofault | Loval   | Hide/                 |
|-----------|-------------|----------------------------------------------------------------------------------------------------|-------|-----|---------|---------|-----------------------|
|           | Symbol      |                                                                                                    | MAX   | MIN | Delault | Levei   | Display               |
| *HBAC     | ABAE        | HBA current setting value<br>Upper : heater current display<br>Down : current setting value<br>unit : ampere(A) | 100.0 | 0.0 | 1.0     | Level 1 | INP2=4<br>&<br>ALD1=9 |
| HBOP      | <i>8668</i> | Output percentage of trigger HBA                                                                                | 100.0 | 0.0 | 90.0    | Fast    | INP2=4<br>&<br>ALD1=9 |

\* when ALD1=9 & INP2=4, original AL1 become HBAC display

#### HBA operating conditions

- 1. Heater current is less than the setting of HBAC
- 2. OUT1 output exceeds HBOP setting value

3. The conditions of 1 & 2 above are established and continue to exceed 20 seconds

#### Examples

Heating system with SSR as control element, set HBAC=1.0(down display area)

- 1. The heater current display value HBAC = 0.0(upper display area), when a heater disconnection occurs
- → The heater current is less than the set value of HBAC=1.0. At this time ,condition 1 is satisfied.
- 2. The heater no longer heats when the heater disconnection occurs, and the gap between the PV and SV will become larger and larger.

→ The manipulated value of OUT1 is also getting larger and larger, and eventually exceeds 90%. At this time ,condition 2 is

3. Satisfied, alarm\_1 will be activated when both 1 & 2 conditions are met and continue for more than 20 seconds.

| Level | Parameter | Set value | Description                                                                            |
|-------|-----------|-----------|----------------------------------------------------------------------------------------|
| 1     | HBAC      | 1.0       | HBA action current (Unit: A)                                                           |
| Fast  | HBOP      | 90.0      | When the output exceeds 90.0%                                                          |
| 4     | INP2      | 4         | CT current input                                                                       |
| 3     | ALD1      | 9         | HBA Alarm                                                                              |
| 3     | ANL2      | -12       | Current low-point calibration value<br>(each controller calibrate value is different)  |
| 3     | ANH2      | 0x4527    | Current High-point calibration value<br>(each controller calibrate value is different) |

Notes

1. ANL2 & ANH2 is the current signal calibration parameters. It has been calibrated before leaving the factory. ANL2 & ANN2 is the current signal calibration parameters. It has been calibrated before leaving the factory.
 do not change these two parameters value.
 The user only needs to set HBAC & HBOP, the rest of the parameters will be set & calibrated at the factory.
 CT has two specifications: SC 80-T & SC 100-T. Please check heater wire diameter and specify required CT.

| CT Specifications                       |                            |                     |
|-----------------------------------------|----------------------------|---------------------|
| Item                                    | Specifications             |                     |
| Model number                            | SC 80-T                    | SC 100-T            |
| Turns Ratio                             | 800:1                      | 1000:1              |
| Max. continuous current                 | 80A                        | 100A                |
| Accuracy                                | 3%                         | 5%                  |
| Aperture                                | 5.9mm                      | 12.6mm              |
| Dieiectric Withstanding Voltage(Hi-pot) | 2500Vrms / 1 minute        | 4000Vrms / 1 minute |
| Vibration resistance                    | 50 HZ, 98 m/s <sup>2</sup> |                     |
| Weight                                  | Approx. 12 g               | Approx. 30 g        |

Dimensions (UNIT : mm)

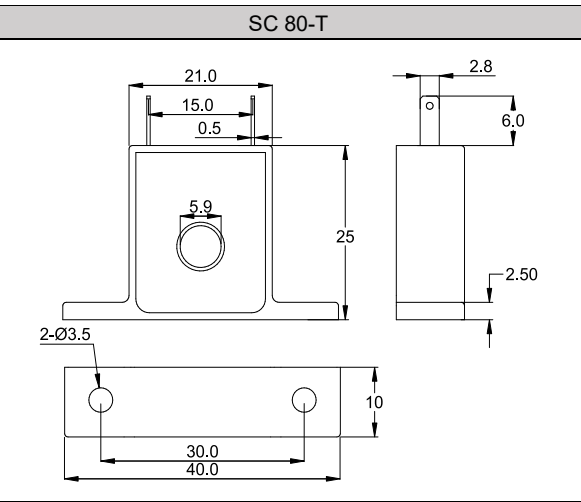

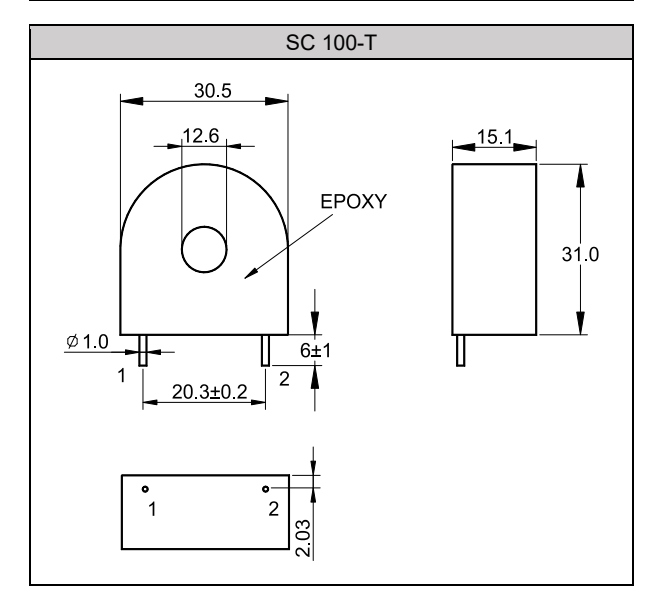

## 10.5 Dehumidification Function

#### Description

The FY/FA series controller provides dehumidification function to protect the heater. When the power is turned on, the heater is dehumidified with low power. When the dehumidification is completed, the normal power is output to the heater.

#### Function Diagram

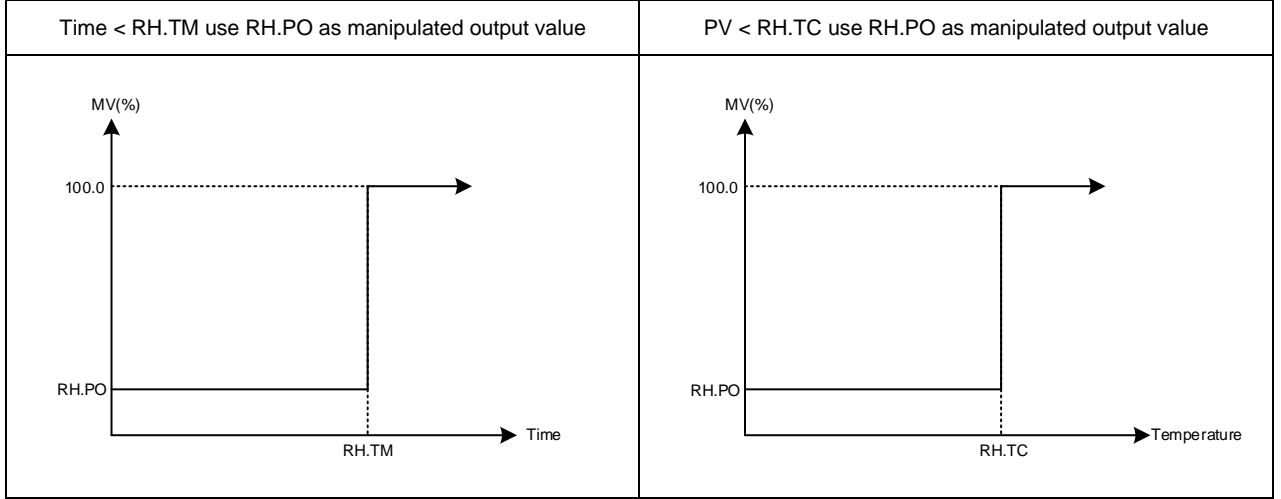

#### The related parameters of Dehumidification Function are as below:

| Deremeter                                         | Symbol | Contont                                                                                                    | Range |       | Dofault | Loval | Hide/   |
|---------------------------------------------------|--------|----------------------------------------------------------------------------------------------------|-------|-------|---------|-------|---------|
| Falametei                                         | Symbol | Content                                                                                                    | MAX   | MIN   | Delault | Level | Display |
| RH.TC                                             | BBEE   | Dehumidification temperature<br>If PV less than RHTC manipulated<br>value = RHPO                                                    | 200.0 | 0.0   | 125.0   | Fast  |         |
| RH.PO                                             | e AB a | Dehumidification manipulated value<br>0 : OFF disable dehumidification<br>function<br>Other values : 0.1~100.0<br>manipulated value | 100.0 | OFF   | OFF     | Fast  |         |
| RH.TM Dehumidification time time format : min.sec |        | СОТІ                                                                                                    | 0.00  | 15.00 | Fast    |       |         |

#### Example

After the controller is turned on, when the PV does not reach 50°C, manipulated value fixed in 20%. When the time exceeds 15 minutes or the PV is greater than 50°C, the controller will produce output of normal PID gain.

#### Parameter setting

| Level | Parameter | Set value                                                         | Description                                                            |
|-------|-----------|-------------------------------------------------------------------|------------------------------------------------------------------------|
| 1     | SV        | 100.0                                                             | Target temperature                                                     |
| Fast  | RH.TC     | 50.0                                                              | Execute de-humidifying function when PV is lower than this temperature |
| Fast  | RH.PO     | RH.PO 20.0 When executing dehumidifit the manipulated value fixed |                                                                        |
| Fast  | RH.TM     | 15.00                                                             | Max dehumidification function time                                     |

#### Notes

1. For use in heating mode only (OUD=HEAT)

2. SV must be greater than PV (SV>PV)

### 10.6 Motor Valve Control

#### Description

FY/FA motor valve control function converts the control output value of the controller into the corresponding signal to control a motor driven valve and then performs temperature control of a controlled object by regulating fluid flow.

Function Diagram

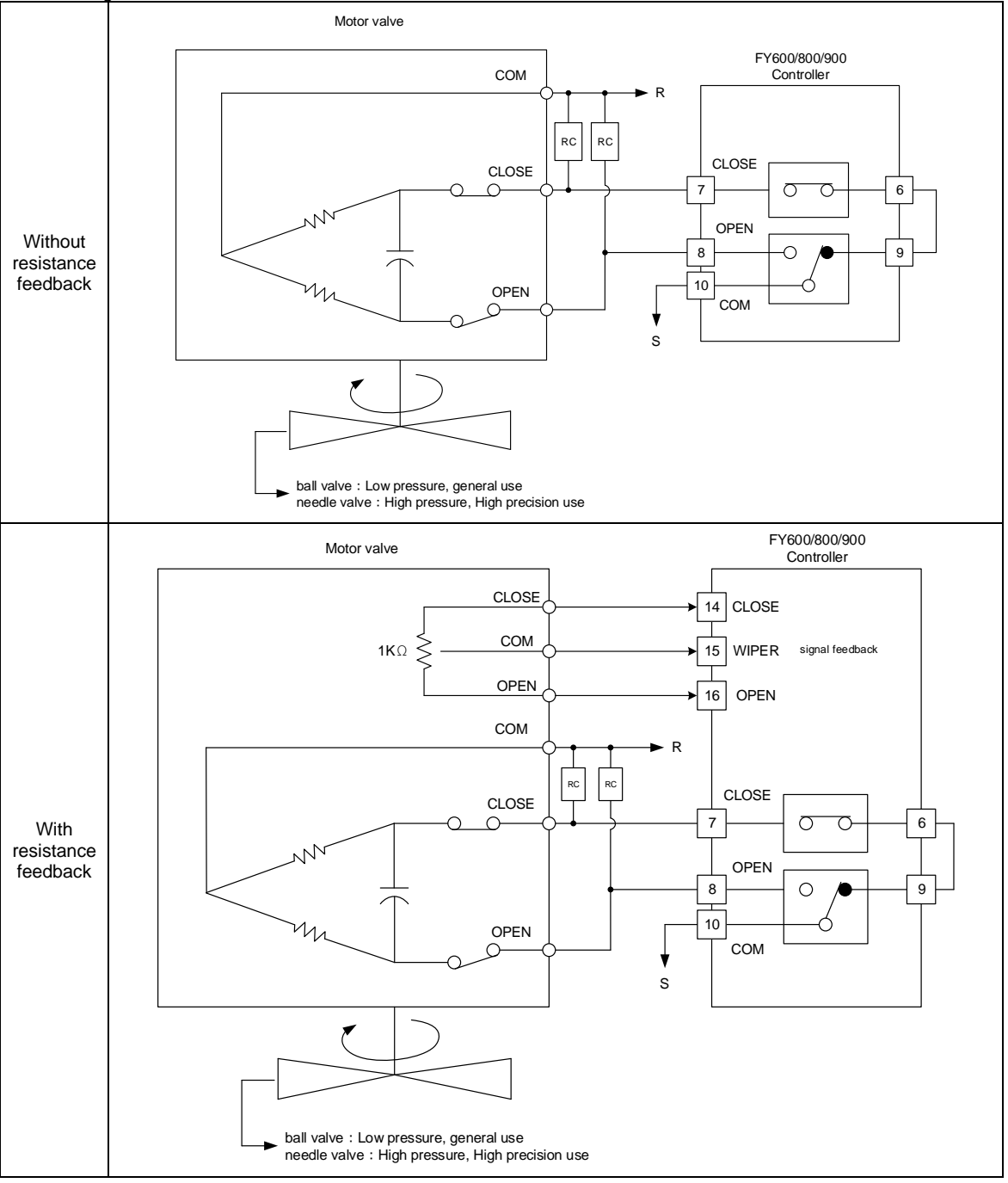

Description of function

When the feedback resistance is provided

1. Adjusting valve position automatically

2. The valve position can be manually changed.

3. Force the controller to switch to no feedback resistance control mode when feedback resistance input breaks

4. High/Low limit of valve position can be set.

When the feedback resistance is not provided:

1. Control motor operation can be restricted by the parameter "OUTL".

2. The UP/DOWN key is used to output opening or closing signal in manual mode

2.1 UP key(open-side) : While the UP key is being pressed, open-side output (OUT1) is output continuously.

Releasing the UP key turns off the output on the open-side to hold the opened state at that time. 2.2 DOWN key(close-side) : While the DOWN key is being pressed, close-side output (OUT2) is output continuously.

Releasing the DOWN key turns off the output on the closed-side to hold the opened state at that time.

#### The related parameters of motor valve control function are as below:

| Deremeter        | Symbol       | Contont                                                                                                    | Range |     | Default |         | Hide/                 |
|------------------|--------------|----------------------------------------------------------------------------------------------------|-------|-----|---------|---------|-----------------------|
| Tarameter Symbol |              | Content                                                                                                    | MAX   | MIN | Delault | Level   | Display               |
| PV2              | 88 <u>88</u> | Valve opening monitor                                                                                                    | 100.0 | 0.0 |         | Fast    | OUTY=2<br>&<br>SET7.1 |
| Ουτγ             | ODES.        | Hardware drive selection<br>0 : single output control<br>1 : dual output control<br>2 : valve control with feedback<br>3 : valve control without feedback<br>selection<br>4 : single phase angle control                        | 4     | 0   | 0       | Level 4 |                       |
| INP2             | anee.        | Sub input type selection<br>0 : none<br>1 : 10~50mV / 4~20mA / 1~5V /<br>2~10V<br>(only available in remote SV)<br>2 : 0~50mV / 0~20mA / 0~5V /<br>0~10V<br>(only available in remote SV)<br>3 : valve feedback<br>4 : CT input | 4     | 0   | 0       | Level 4 |                       |
| PMAC             | 8888.        | Automatic valve position adjustment<br>0 : OFF stop automatic adjust<br>1 : ON start automatic adjust<br>2 : E_PB Valve position determined<br>by external button                                                               | E_PB  | OFF | OFF     | Fast    | OUTY=2                |
| RUCY             | <i>-88</i> 8 | Motor valve traveling time<br>Time unit:second                                                                                                    | 150   | 5   | 5       | Fast    | OUTY =<br>2 or 3      |
| CYT1             | EBE I        | Motor valve action interval time.<br>Time unit : second                                                                                                    | 10    | 1   | 5       | Fast    | OUTY =<br>2 or 3      |
| HYSM             | 8352         | Motor valve action main adjustment<br>unit : percentage                                                                                                    | 5.0   | 0.0 | 1.0     | Fast    | OUTY =<br>2 or 3      |
| HYS1             | 8957         | Motor valve action sub adjustment<br>unit : percentage                                                                                                    | HYSM  | 0   | 0.5     | Fast    | OUTY =<br>2 or 3      |

Motor valve Initial Setting

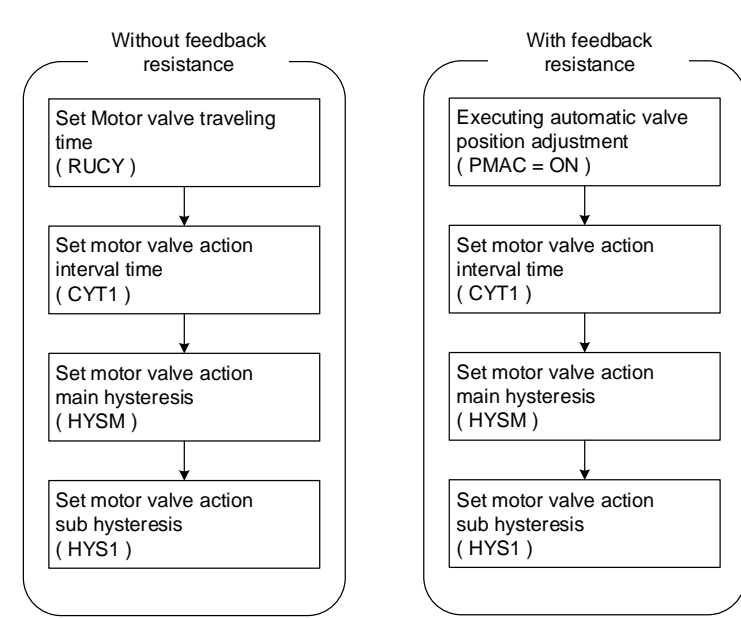

1. Executing automatic valve position adjustment

| Parameter | Symbol | Content                                                                                                    | Default | Level |
|-----------|--------|----------------------------------------------------------------------------------------------------|---------|-------|
| PMAC      | ABAB   | Automatic valve position adjustment<br>0 : OFF stop automatic adjust<br>1 : ON start automatic adjust<br>2 : E_PB Valve position determined<br>by external button | OFF     | Fast  |

The motor valve low position(ANL2) and high position(ANH2) are calibrated and the travel time from completely open to completely closed is set automatically

When the measurement has been complete the setting of the parameter will change to OFF."PMER" will be display if any of following errors occurs during execution. If an error occur check the wiring and other factors and execute automatic valve position adjustment again.

#### 2. Setting motor valve traveling time

| Parameter | Symbol     | Content                                          | Default | Level |
|-----------|------------|--------------------------------------------------|---------|-------|
| RUCY      | <i>-88</i> | Motor valve traveling time<br>Time unit : second | 5       | Fast  |

With feedback resistance mode Executing automatic valve position adjustment will get RUCY setting value automatically

Without feedback resistance mode

Check the motor valve specification and setting the RUCY value of a manually

3. Setting valve action interval time

| Parameter | Symbol | Content                                                 | Default | Level |
|-----------|--------|---------------------------------------------------------|---------|-------|
| CYT1      | EBE I  | Motor valve action interval time.<br>Time unit : second | 5       | Fast  |

EX1 : Setting CYT1=5, after executing current valve action, If the controller calculates that the valve needs to be closed for 2 seconds, controller will delay 5 seconds before performing close valve action

EX2 : Setting CYT1=7, after executing current valve action, If the controller calculates that the valve needs to be open for 2 seconds, controller will delay 7 seconds before performing open valve action

#### 4. Setting motor valve action main adjustment

| Parameter | Symbol      | Content                                                 | Default | Level |
|-----------|-------------|---------------------------------------------------------|---------|-------|
| HYSM      | <i>R952</i> | motor valve action main adjustment<br>unit : percentage | 1.0     | Fast  |

When error% accumulates to the set value of HYSM the controller will drive motor valve to eliminate this error% EX1 : set HYSM =0.5, when error% accumulates to 0.5 the controller will drive motor valve to eliminate this error% EX2 : set HYSM =1.0, when error% accumulates to 1.0 the controller will drive motor valve to eliminate this error% The smaller the set value of this parameter, the more frequent the valve action, the more precise the control, but it will also affect the valve life, proper HYSM setting reduces valve operating frequency to protect valve life

#### 5. Setting motor valve action sub adjustment

| Parameter | Symbol       | Content                                                | Default | Level |
|-----------|--------------|--------------------------------------------------------|---------|-------|
| HYS1      | <i>895 1</i> | motor valve action sub adjustment<br>unit : percentage | 0.5     | Fast  |

When the error% accumulates to the set value of HYSM, the controller will drive the valve to eliminate the set value of HYS1

EX1 : set HYSM =0.5, HYS1 =0.3, when error% accumulates to 0.5% the controller will drive motor valve to eliminate 0.3% EX2 : set HYSM =1.0, HYS1 =0.5, when error% accumulates to 1.0% the controller will drive motor valve to eliminate 0.5% the controller will drive motor valve to eliminate 0.5\% the controller will drive motor valve to eliminate 0.5\% the controller will drive motor valve to eliminate 0.5\% the controller will drive motor valve to eliminate 0.5\% the controlle

#### 6. Setting motor valve high/low limit in resistance feedback control mode

| Parameter | Symbol | Content                      | Default | Level |
|-----------|--------|------------------------------|---------|-------|
| MOLL      | Poll   | low limit of valve position  | 0.0     | Fast  |
| MOLH      | Polk   | high limit of valve position | 100.0   | Fast  |

EX1 : if you want set 20% low limit of valve position, setting MOLL=20.0

EX2 : if you want set 80% high limit of valve position, setting MOLH=80.0

Notes

- 1. The lowest valve position and the highest valve position are automatically written into ANL2 & ANH2 after executing automatic valve position adjustment
- 2. When performing automatic valve position adjustment(PMAC=ON), please make sure that the fuel is closed
- 3. When the controller detects that the feedback resistance is disconnected, it will automatically switch to no feedback control mode and PV area show "PMER" message
- 4. It is recommended to install spark killer at the relay junction to prolong the service life of the relay.

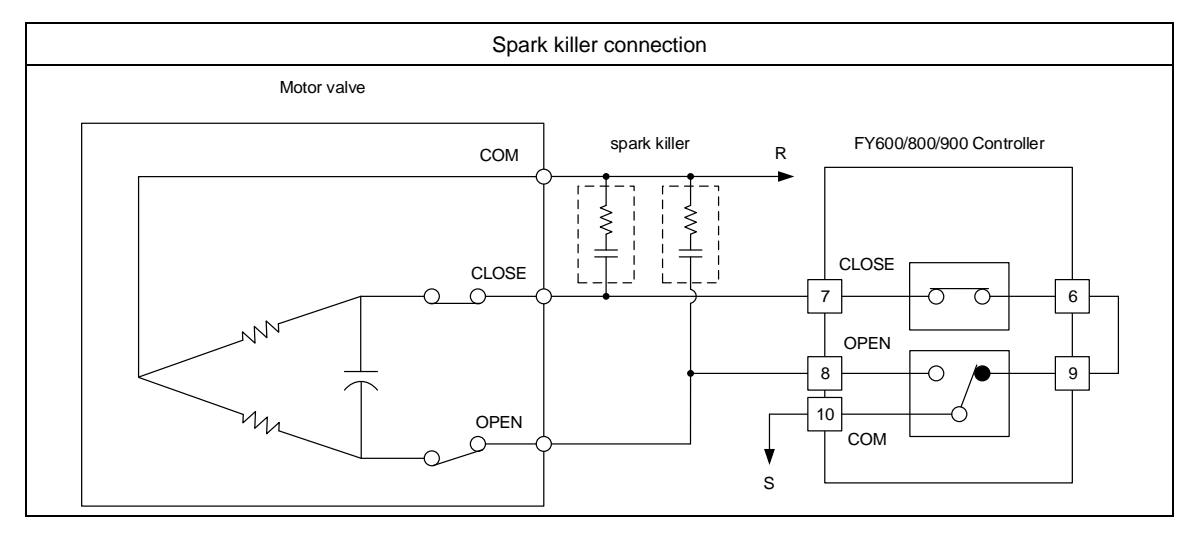

### 10.7 RAMP & SOAK

Description The FY/FA series controller provides a single ramp and soak function, after booting completed, the SV starts to increase according to the set value of RAMP. when the soak condition is met the SOAK function will be executed according to the set value of SOAK, and driving the output and alarm to ON or OFF after the SOAK time is executed finish.

| The related parameters of ramp and soak function are | e as below: |
|------------------------------------------------------|-------------|
|------------------------------------------------------|-------------|

| Deremeter     | Sumbol         | Contont                                                         | Range |        | Default |         | Hide/                    |
|---------------|----------------|-----------------------------------------------------------------|-------|--------|---------|---------|--------------------------|
| Parameter     | Symbol         | Content                                                         | MAX   | MIN    | Delault | Level   | Display                  |
| SOAK<br>(AL1) | Soft           | Alarm1 soak time<br>Time format : hr.min                        | 99.59 | 0.00   | 0.10    | Level 1 | ALD1=10<br>or<br>ALD1=19 |
| SOAK<br>(AL2) | Sofe           | Alarm2 soak time<br>Time format : hr.min                        | 99.59 | 0.00   | 0.10    | Level 1 | ALD2=10<br>or<br>ALD2=19 |
| SOAK<br>(AL3) | Soft           | Alarm3 soak time<br>Time format : hr.min                        | 99.59 | 0.00   | 0.10    | Level 1 | ALD3=10                  |
| RAMP<br>(AL3) | - <u>8 - 8</u> | The rate of change during an SV<br>ramp<br>format : °C / minute | 99.99 | -19.99 | 99.99   | Level 1 | ALD3=9                   |

※ when ALD1=10 or 19, original AL1 become SOAK display

when ALD2=10 or 19, original AL2 become SOAK display

when ALD3=9, original AL3 become RAMP display

| Parameter Set value |                | Description                                                                                                    |
|---------------------|----------------|----------------------------------------------------------------------------------------------------|
|                     | 10<br>(soak_a) | Boot completed, the alarm is ON.<br>When PV ≥ target SV start the soak timer, alarm and control<br>function are turned OFF in soak time finish<br>(In this mode, the time format is fixed to "hour.minute")            |
|                     | 19<br>(soak_b) | Boot completed, the alarm is OFF.<br>when PV ≥ target SV start the soak timer, alarm is turned ON and<br>the control function keep ON in soak time finish<br>(In this mode, the time format is fixed to "hour.minute") |

X: 1 / 2(SOAK function available in alarm1 or alarm2)

Example(1) Single RAMP+SOAK\_A (ALD3=9 + ALD1=10) Boot completed, the alarm1 is ON, SV rise 5.00°C per minute. when the PV reaches 100 °C, the temperature is kept for 10 minutes. after 10 minutes alarm1 and control function are turned OFF

| Level | Parameter | Set value | Description            |
|-------|-----------|-----------|------------------------|
| 1     | SV        | 100.0     | Target temperature     |
| 4     | SET2.1    | 1         | Display AL3            |
| 4     | SET4.1    | 1         | Display ALD3           |
| 3     | ALD1      | 10        | AL1 as soak timer      |
| 3     | ALD3      | 9         | Enable RAMP function   |
| 1     | SOAK(AL1) | 0.10      | Soak for 10 minutes    |
| 1     | RAMP(AL3) | 5.00      | 5.00°C rise per minute |

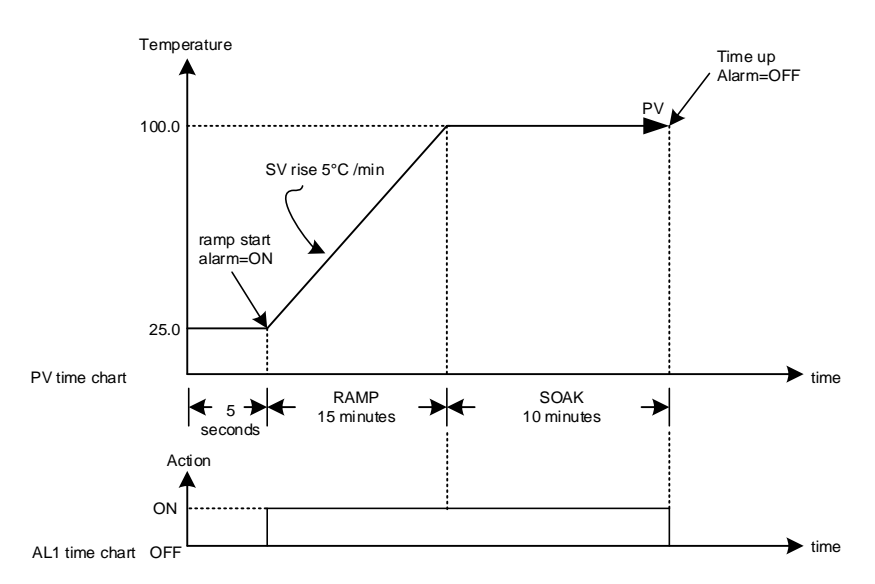

#### Example(2) Single RAMP+SOAK\_B (ALD3=9 + ALD1=19)

Boot completed, the alarm1 is OFF, SV rise 5.00°C rise per minute. when the PV reaches 100 °C, the temperature is kept for 10 minutes. after 10 minutes alarm is turned ON and the control function keep ON

Parameter setting

|   | Level | Parameter | Set value | Description            |  |
|---|-------|-----------|-----------|------------------------|--|
| ſ | 1     | SV        | 100.0     | Target temperature     |  |
| ſ | 4     | SET2.1    | 1         | Display AL3            |  |
| ſ | 4     | SET4.1    | 1         | Display ALD3           |  |
| ſ | 3     | ALD1      | 19        | AL1 as soak timer      |  |
| ſ | 3     | ALD3      | 9         | Enable RAMP function   |  |
| ſ | 1     | SOAK(AL1) | 0.10      | Soak for 10 minutes    |  |
| ſ | 1     | RAMP(AL3) | 5.00      | 5.00°C rise per minute |  |

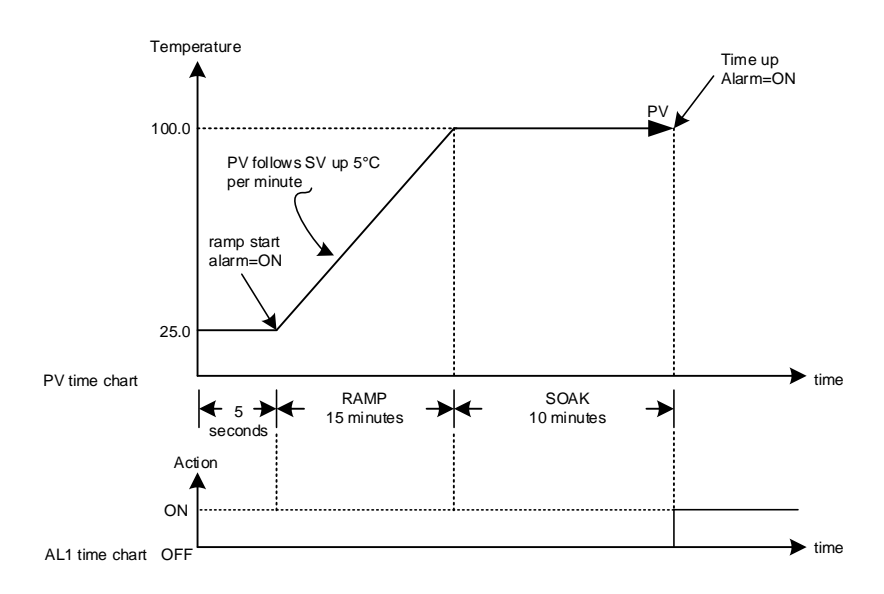

Example(3) only use SOAK\_A (ALD1=10) Boot completed, the alarm1 is ON, and the PV is directly controlled at 100 °C. when the PV reaches 100 °C, the temperature is kept for 10 minutes. after 10 minutes alarm1 and control function are turned OFF

| Level | Parameter | Set value | Description         |
|-------|-----------|-----------|---------------------|
| 1     | SV        | 100.0     | Target temperature  |
| 3     | ALD1      | 10        | AL1 as soak timer   |
| 1     | SOAK(AL1) | 00.10     | Soak for 10 minutes |

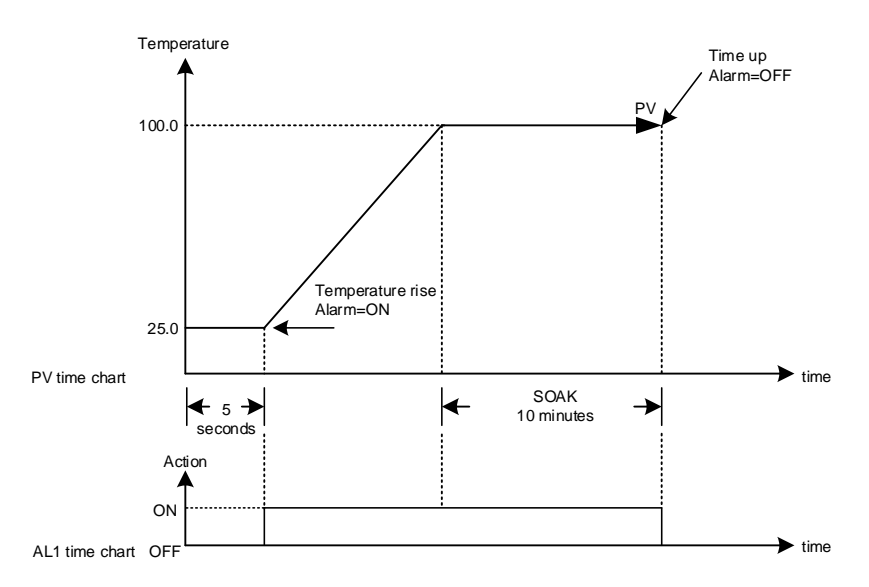

Example(4) only use SOAK\_B (ALD1=19) Boot completed, the alarm1 is OFF, and the PV is directly controlled at 100 °C. when the PV reaches 100 °C, the temperature is kept for 10 minutes. after 10 minutes alarm is turned ON and the control function keep ON

| Level | Parameter | Set value | Description         |
|-------|-----------|-----------|---------------------|
| 1     | SV        | 100.0     | Target temperature  |
| 3     | ALD1      | 10        | AL1 as soak timer   |
| 1     | SOAK(AL1) | 00.10     | Soak for 10 minutes |

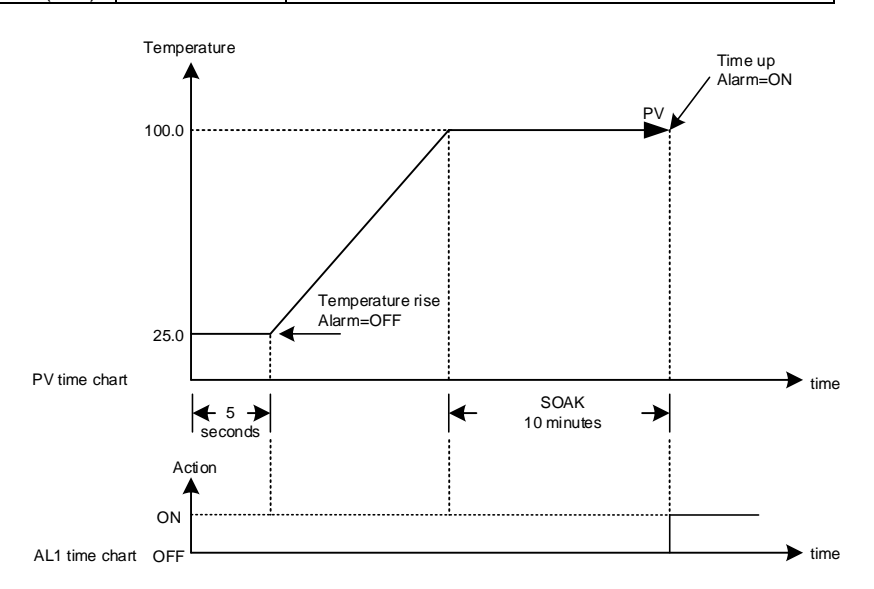

## 10.8 Proportional Control

#### Description

Proportional control is one of the simplest ways to control method, controller manipulated value proportional to input error signal, this chapter explains how to set related parameters.

Function Diagram

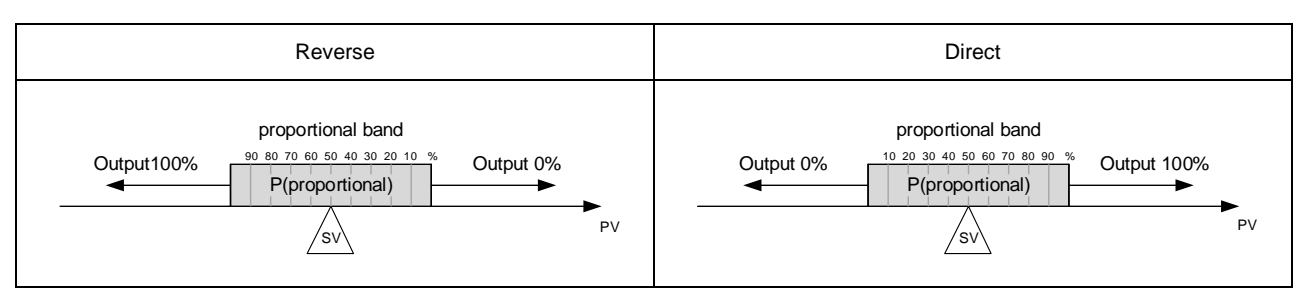

#### The related parameters of proportional control are as below:

| Deremeter | Symbol         | Contont                                                                                                    | Ra    | Range Default Lovel |         | Loval   | Hide/   |
|-----------|----------------|----------------------------------------------------------------------------------------------------|-------|---------------------|---------|---------|---------|
| Farameter | Symbol         | Content                                                                                                    | MAX   | MIN                 | Delault | Level   | Display |
| SV        |                | Set value                                                                                                  | USPL  | LSPL                |         | Level 1 |         |
| P1        | 8 <b>8</b> 33. | Main output proportional band<br>0.0 : ON/OFF control<br>Other values : proportional band<br>setting value | 200.0 | 0.0                 | 3.0     | Level 2 |         |
| OUD       | 8888           | Control action selection<br>0 : HEAT reverse action<br>1 : COOL direct action                              | COOL  | HEAT                | HEAT    | Level 3 | SET7.2  |

Setting step

1. Select control action

2. Determine the proportional band

3. Set SV, SV = (proportional band maximum + proportional band minimum) / 2

4. Full range = (Range maximum – range minimum)

5. Calculate P = ((proportional band maximum - proportional band minimum) / Full range) x 100

#### Example 1 :

NP1 = K1(-50.0~600.0) when PV in the range of 90.0 ~ 100.0 output proportional(decrease) SV=? P=?

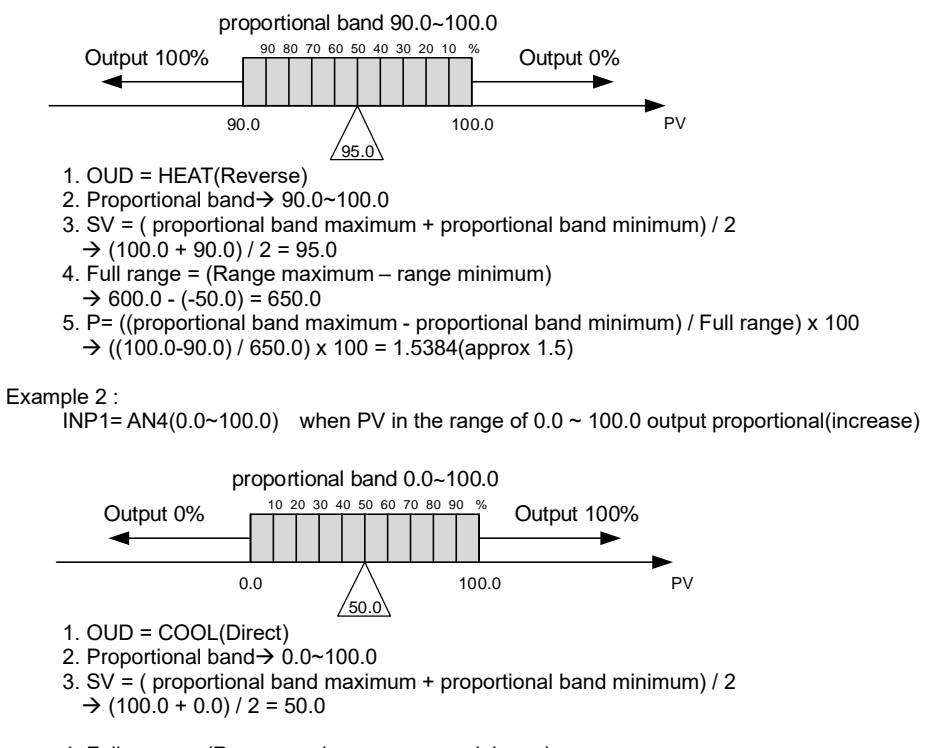

4. Full range = (Range maximum – range minimum) → 100.0 - 0.0 = 100.0

5. P= ((proportional band maximum - proportional band minimum) / Full range) x 100

→ ((100.0-0.0) / 100.0) x 100 = 100.0

Notes

1. When using proportional control I1 and D1 must be set to 0

2. Full range please check Chapter 4 "Input Range Table"

3. Only using proportional control will eventually have a steady state error

SV= ? P= ?

#### 10.9 Master-Slave communication

#### Description

Transmission master controller SV to slave controller SV, all slave controller SV can be consistent

Wiring

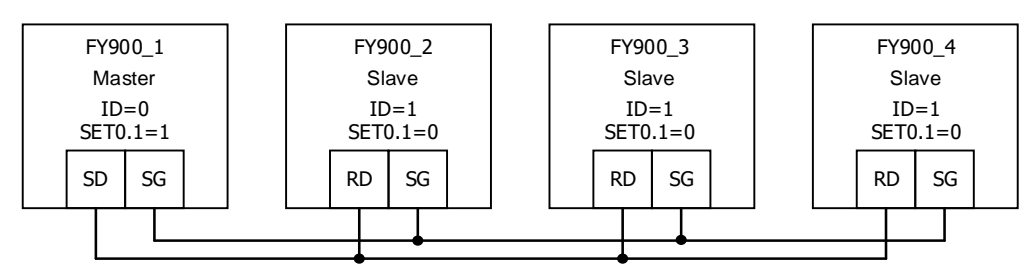

The related parameters of master-slave communication are as below:

| Parameter Symbol |             | Contont                                                                                                    | Ra   | Range |         |         | Hide/                 |
|------------------|-------------|----------------------------------------------------------------------------------------------------|------|-------|---------|---------|-----------------------|
| Falameter        | Symbol      | Content                                                                                                    | MAX  | MIN   | Delault | Level   | Display               |
| RATE             | FREE        | Slave SV rate<br>RATE SV = SV x (RATE/9999)                                                                                                    | 9999 | 0     | 9999    | Level 1 | SET2.1<br>&<br>SET0.2 |
| PSL              | 8858        | Protocol selection<br>0 : TAIE<br>1 : RTU<br>(Please refer to communication<br>manual)                                                                                                    | RTU  | TAIE  | TAIE    | Level 3 | SET5.4                |
| BITS             | <i>6025</i> | Data format<br>0 : O_81<br>(parity bit=odd, stop bit=1)<br>1 : O_82<br>(parity bit=odd, stop bit=2)<br>2 : E_81<br>(parity bit=even, stop bit=1)<br>3 : E_82<br>(parity bit=even, stop bit=2)<br>4 : N_81<br>(parity bit=none, stop bit=1)<br>5 : N_82<br>(parity bit=none, stop bit=2) | N_82 | O_81  | O_81    | Level 3 | SET5.4                |
| IDNO             | AAAA        | Controller station                                                                                                    | 254  | 0     | 1       | Level 3 | SET5.4                |
| BAUD             | 6RDJ        | Baud rate<br>0 : 24(2400)<br>1 : 48(4800)<br>2 : 96(9600)<br>3 : 192(19200)<br>4 : 384(38400)<br>5 : 576(57600)<br>6 : 1152(115200) bps                                                                                                    | 1152 | 24    | 96      | Level 3 | SET5.4                |
| SET0.1           | SEEB        | 0 : TTL Communication (Slave)<br>1 : TTL Communication (Master)                                                                                                    | 1    | 0     | 0       | Level 4 |                       |
| SET0.2           | 5888        | 0 : RATE hide<br>1 : RATE display                                                                                                    | 1    | 0     | 0       | Level 4 |                       |

Master controller setting step

1. IDNO= 0, PSL= TAIE 2. BITS= 0\_81, BAUD= 96

3. SET0.1=1

4. SET0.2= 0

5. After completing the above steps, master controller start to transmit SV to slave controller SV

Slave controller setting step

1. IDNO= 1, PSL= TAIE

2. BITS= O\_81, BAUD= 96

3. SET0.1=0

4. SET0.2= 1

5. RATE= 9999

6. After completing the above steps, slave controller start to receive master controller SV

Notes

1. Afer adding master-slave communication, RS-485 communication not available

2. Master-slave communication only available in TAIE protocol(PSL= TAIE)

3. Master controller does not use parameter RATE, to attenuate the SV received by slave controller just adjust parameter RATE

4. Master controller can connect up to 10 slave controllers, and the wiring between every controller should not exceed 1 meter.

## 10.10 Piece Linear Compensation

Description When the analog input signal source is nonlinear, using piece linear compensation method to compensate this signal, make it linearity

| Deremeter | Symbol      | Content                                                                                           | Ra    | Range  |         |         | Hido/Diaplay |
|-----------|-------------|---------------------------------------------------------------------------------------------------|-------|--------|---------|---------|--------------|
| Falametei | Symbol      | Content                                                                                           | MAX   | MIN    | Delault | Level   | nide/Display |
| MLNB      | <u>8888</u> | Piece linear compensation segment<br>select<br>TRIP : leave setting loop<br>1~10 : segment select | 10    | TRIP   | TRIP    | Fast    | SET8.4       |
| COMP      | E828        | Piece linear compare value                                                                        | USPL  | LSPL   | LSPL    | Fast    | SET8.4       |
| OFFS      | 6885        | Piece linear offset value                                                                         | 150.0 | -150.0 | 0.0     | Fast    | SET8.4       |
| SET8.4    | 5EE8        | 0 : MLNB, COMP, OFFS hide<br>1 : MLNB, COMP, OFFS display                                         | 1     | 0      | 0       | Level 4 |              |
| SET9.1    | 5889        | 0 : Disable piece linear<br>compensation<br>1 : Enable piece linear<br>compensation               | 1     | 0      | 0       | Level 4 |              |

The related parameters of piece linear compensation are as below:

Edit flow-chat

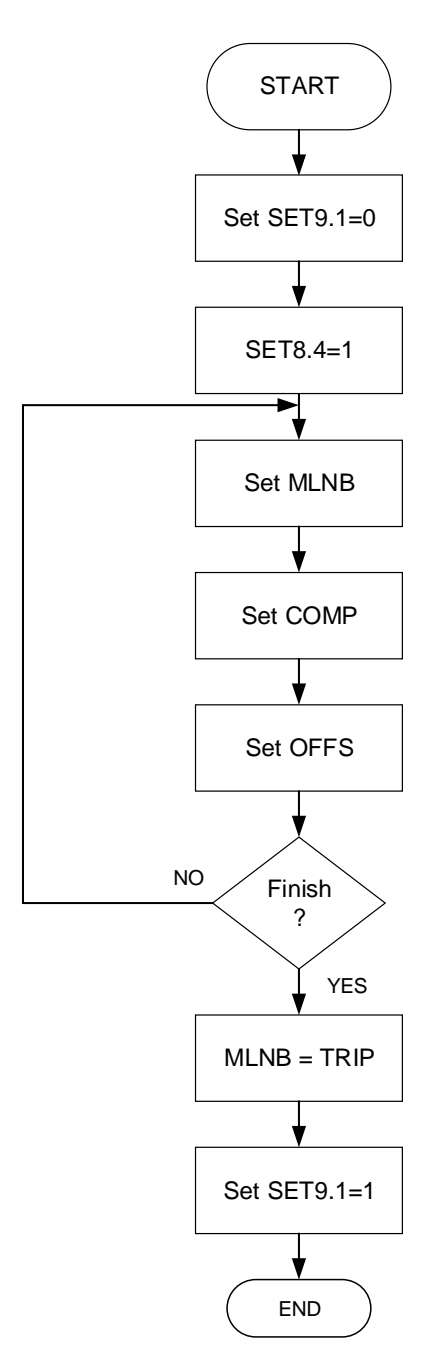

|--|

| OOUMEND   |             |                                                                                                |         |       |
|-----------|-------------|------------------------------------------------------------------------------------------------|---------|-------|
| Parameter | LED display | Description                                                                                    | Default | Level |
| MLNB      | 8888        | Piece linear compensation segment select<br>TRIP : leave setting loop<br>1~10 : segment select | TRIP    | Fast  |
|           |             |                                                                                                |         |       |

When MLNB  $\neq$  TRIP the display loop in MLNB  $\rightarrow$  COMP  $\rightarrow$  OFFS When MLNB=TRIP leave piece linear compensation parameter loop

#### Set COMP

| Parameter                                                                              | LED display | Description                             | Default | Level |  |  |
|----------------------------------------------------------------------------------------|-------------|-----------------------------------------|---------|-------|--|--|
| COMP                                                                                   | 6628        | Piece linear compensation compare value | LSPL    | Fast  |  |  |
| When non-linear signal value within the set value of COMP, it needs to be compensated. |             |                                         |         |       |  |  |

First COMP set value=LSPL

First COMP set value=USPL

#### Set OFFS

| Parameter                                                                                                    | LED display | Description                            | Default | Level |  |
|----------------------------------------------------------------------------------------------------|-------------|----------------------------------------|---------|-------|--|
| OFFS                                                                                                    | 6890        | Piece linear compensation offset value | 0.0     | Fast  |  |
| When non-linear signal value within the set value of COMP, OFFS use for increase or decrease original non-linear signal |             |                                        |         |       |  |

#### Before the function starts

| Piece Linear Com              | pensation                                             |                                                                                    |
|-------------------------------|-------------------------------------------------------|------------------------------------------------------------------------------------|
| 1. Show parameter             | setting SET8.4=1<br>MLNB, COMP, OFFS display          |                                                                                    |
| 2. Basic parameter setting    | → setting MLNB = 1                                    | setting COMP = LSPL setting OFFS = 0                                               |
| 3. Start compensation setting | Piece linear compensation segment     select 2~9      | Piece linear compare value<br>COMP = XXXX Piece linear offset value<br>OFFS = XXXX |
| 4. End compensation setting   | Piece linear compensation segment<br>finish MLNB = XX | Piece linear compare value<br>COMP = USPL Piece linear offset value<br>OFFS = 0    |
| 5. Function enable            | setting SET9.1=1<br>Enable piece linear compensation  |                                                                                    |

#### Example1

Assume signal source is a nonlinear signal within 320 °C, and the controller is set to correct at three temperature points.

(1) When the temperature is 95°C, it needs to be corrected by +5°C.

(2) When the temperature is  $185^{\circ}$ C, it needs to be corrected by  $+15^{\circ}$ C. (3) When the temperature is  $320^{\circ}$ C, it needs to be corrected by  $+30^{\circ}$ C.

Step 1: Set SET8.4=1 and SET9.1=0 Step 2: Set MLNB = 1, COMP = LSPL, OFFS = 0 Step 3: set MLNB = 2, COMP = 95, OFFS = 5 Step 4: Set MLNB = 3, COMP = 185, OFFS = 15 Step 5: Set MLNB = 4, COMP = 320, OFFS = 30 Step 6: Set MLNB = 5, COMP = USPL, OFFS = 0 Step 7: Set MLNB = TRIP and SET9.1=1

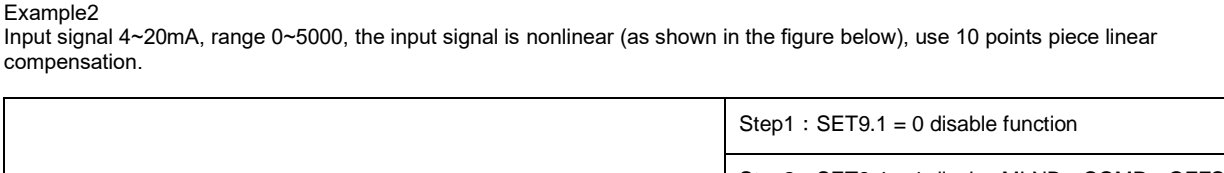

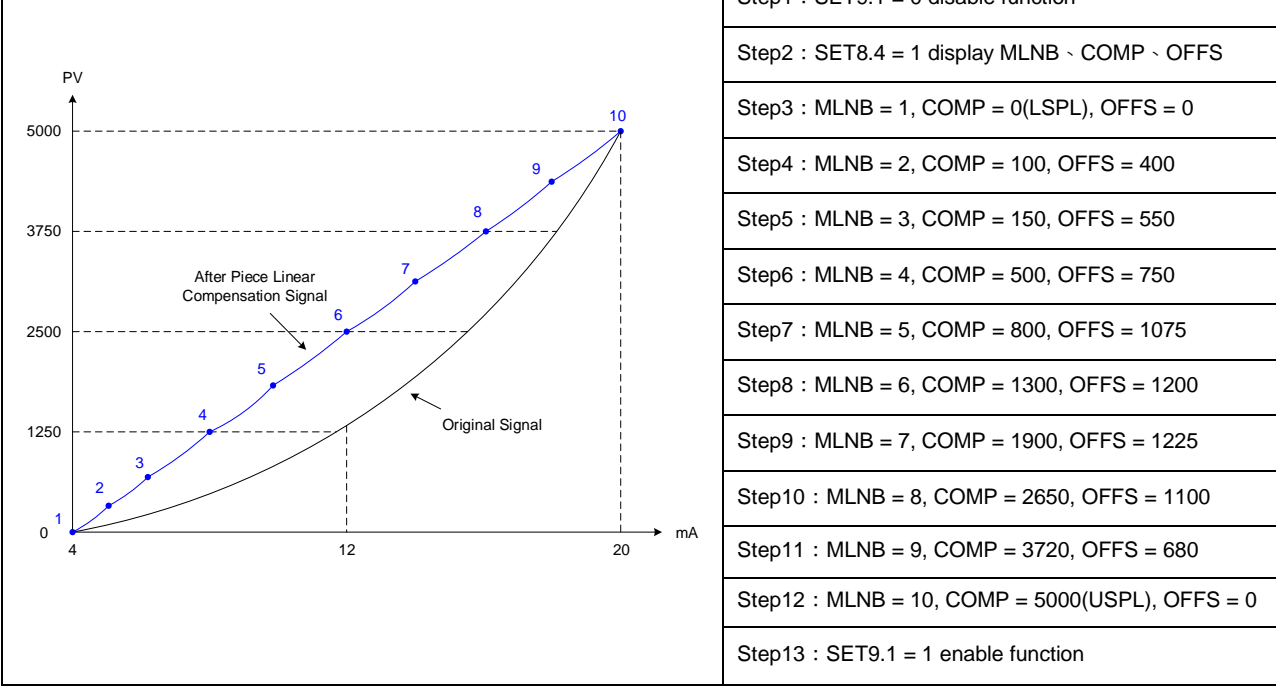

#### Notes

1. The Piece Linear Compensation function must be enabled (SET9.1=1) when MLNB, COMP, OFFS are set, otherwise the controller may display an error message.

2. Regardless of the number of use segments, the first segment COMP must be equal to LSPL, the last segment COMP must be equal to USPL.

## 10.11 Auto-tuning and Startup tuning

## Description

Auto-tuning

When AT is executed, the optimum PID constants for the SV at that time are set automatically. A method (called the limit cycle method) for forcibly changing the manipulated variable and finding the characteristics of the control object is employed.

Startup tuning

As simple auto-tuning, the PID values can be found in a short time without disturbing controllability for controlled systems with slow response at power ON.

| Daramatar | Symbol         | Contont                                                                                                    | Range |        |         | Hido/Diaploy |              |
|-----------|----------------|----------------------------------------------------------------------------------------------------|-------|--------|---------|--------------|--------------|
| Falameter | Symbol         | Content                                                                                                    | MAX   | MIN    | Delault | Level        | nide/Display |
| AT        | 8 <b>8</b> 88. | Auto-tuning execute selection<br>0 : NO (PID control)<br>1 : YES (execute auto-tuning)<br>2 : PR.TU (Startup tuning, execute<br>once)<br>3 : PRTU (Startup tuning, execute<br>always when reboot) | PRTU  | NO     | NO      | Level 1      | SET1.2       |
| AT.VL     | REEE           | Auto-tuning offset value<br>execute auto-tuning in (SV-ATVL)<br>point                                                                                                    | 100.0 | -100.0 | 0.0     | Level 2      |              |

The related parameters of Auto-tuning and Startup tuning function are as below:

#### Auto-tuning diagram

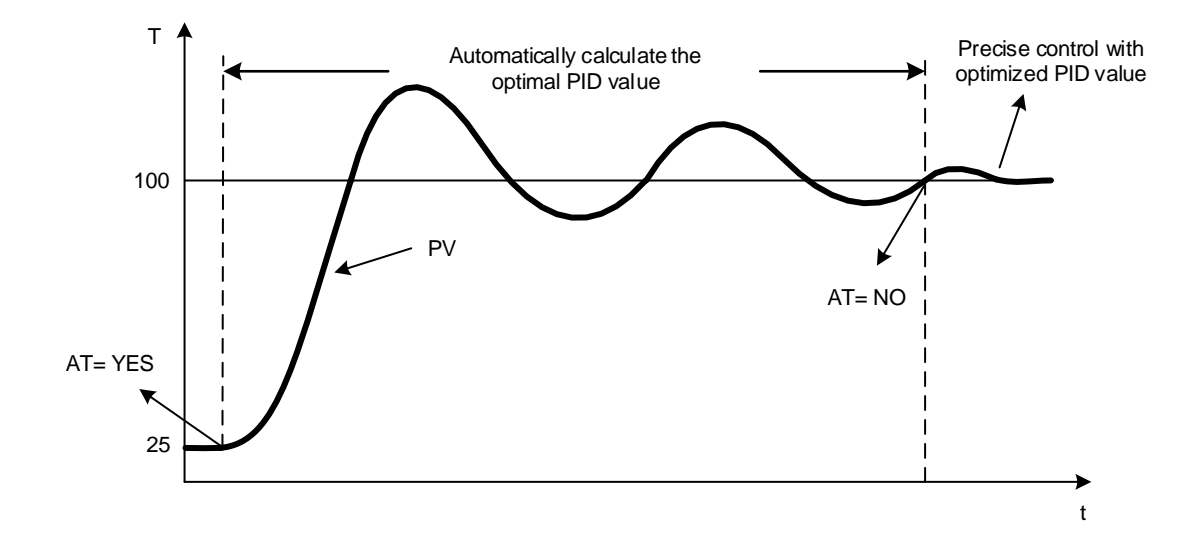

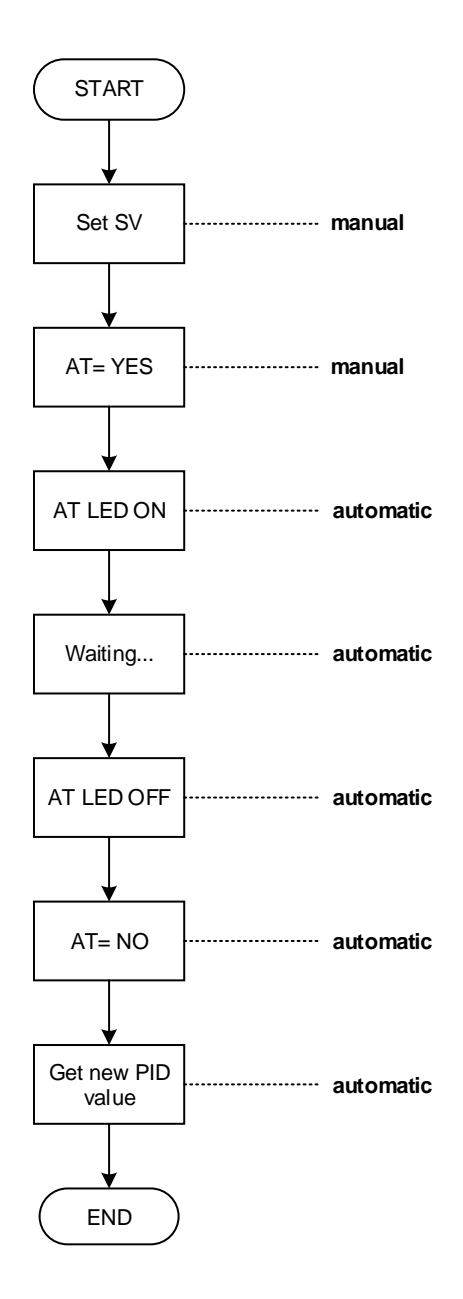

Notes

- During the execution of auto-tuning, PV will change significantly, do not production during this period
   During the execution of auto-tuning, please release the function of limiting the output percentage first(set OUTL=100.0)
- 3. If the alarm terminal link to output terminal, please release it before the execution of auto-tuning. if execute auto-tuning over 2 hours, the controller will return to the control state and display the
- 4. auto-tuning failure message (AUTF)
- 5. If the system components (e.g. heater, sensor...) are replaced, please execute the auto-tuning again
- Auto-tuning can be used for heating or cooling equipment 6.
- Perform auto-tuning on the dual-output controller, the PID values on the heating side 7. and cooling side will be updated at the same time 8. Can perform auto-tuning at any temperature

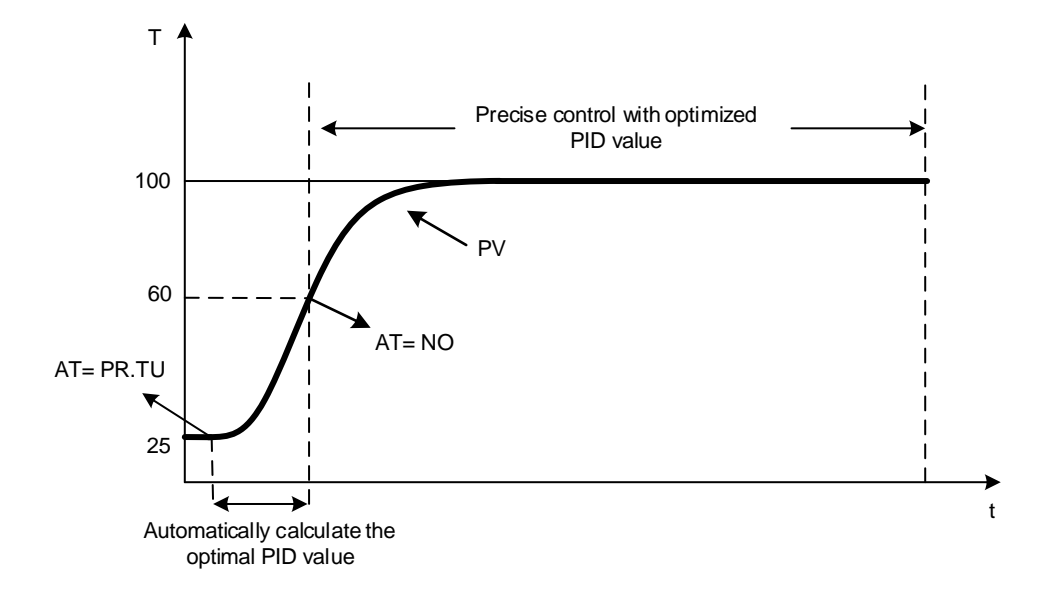

#### Notes

- 1. When executing the startup tuning, there is no AT led indicator, when PV > (SV x 0.6), the startup-tuning will be completed.
- 2. The startup tuning only available in heating equipment, can't be used in cooling equipment
- 3. Startup tuning only available in single output controller, and can't be used in dual output controller
- 4. The gap between SV and PV must be greater than full range x 0.06 before the startup tuning is started e.g. K1= -50.0~600.0 , full range= 650.0 (650.0 x 0.06) = 39
  P) (x 25 0... C) (must be greater than 6/(25.100) startup tuning south be action.
- PV= 25.0 , SV must be greater than 64(25+39) startup tuning can't be action
- 5. Please perform the startup tuning when the system is not heated and the PV is at room temperature

### 10.12 ON / OFF Control

#### Description

In ON/OFF control, the output is turned on or off depending on the measured value (PV) whether it is above or below the Set value (SV), user can set a hysteresis zone to prevent turned on and off too frequently for a small change of temperature.

Function Diagram (single output, heat mode)

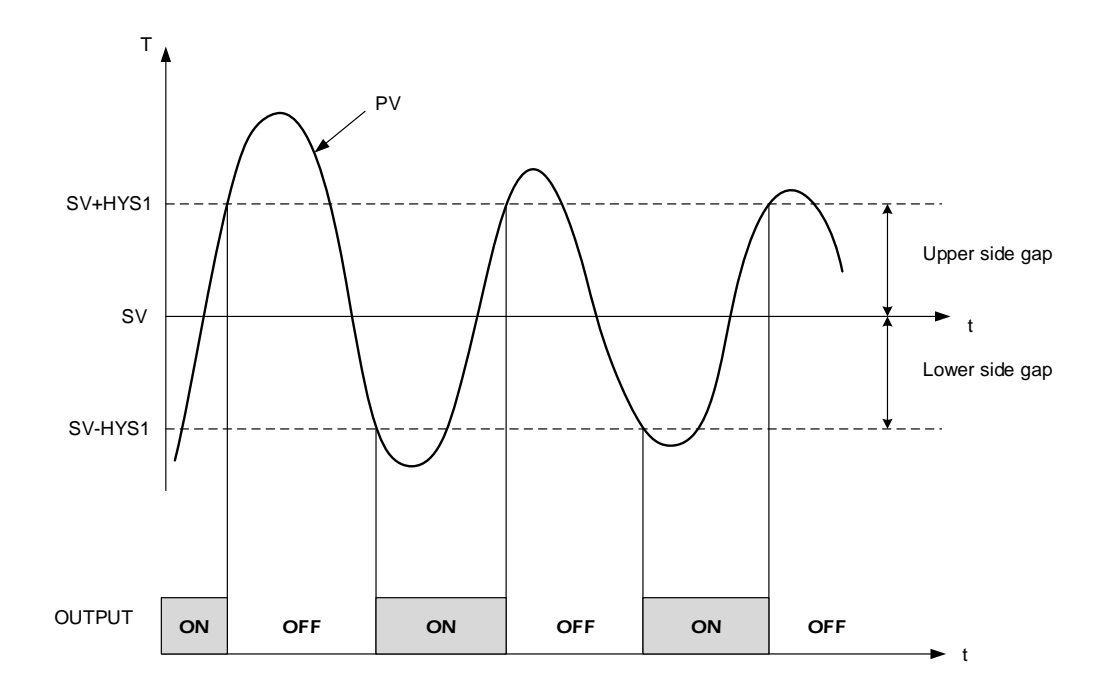

### The related parameters of ON/OFF control are as below:

| Parameter Symbol |               | Contont                                                                                                    | Ra      | nge    | Default | Loval   | Hide/    |
|------------------|---------------|----------------------------------------------------------------------------------------------------|---------|--------|---------|---------|----------|
| Falameter        | Symbol        | Content                                                                                                    | MAX MIN |        | Delault | Level   | Display  |
| P1               | 8 <b>8</b> 38 | Main output proportional band<br>0.0 : ON/OFF control<br>Other values : proportional band<br>setting value | 200.0   | 0.0    | 3.0     | Level 2 |          |
| HYS1             | 8858          | Hysteresis for main output<br>on/off control use(when P1 = 0.0<br>appear)                                  | 100.0   | -100.0 | 1.0     | Level 2 | P1 = 0.0 |
| P2               | 8 <b>88</b> 8 | Sub output proportional band<br>0.0 : ON/OFF control<br>Other values : proportional band<br>setting value  | 200.0   | 0.0    | 3.0     | Level 2 | OUTY = 1 |
| HYS2             | 8858          | Hysteresis for sub output<br>on/off control use(when P2 = 0.0<br>appear)                                   | 100.0   | -100.0 | 1.0     | Level 2 | P2 = 0.0 |
| GAP1             | GRP 1         | Control gap (for main output)                                                                              | 1000    | -1000  | 0       | Level 2 | OUTY = 1 |
| GAP2             | GRP2          | Control gap (for sub output)                                                                               | 1000    | -1000  | 0       | Level 2 | OUTY = 1 |
| OUD              | 8888          | Control action selection<br>0 : HEAT reverse action<br>1 : COOL direct action                              | COOL    | HEAT   | HEAT    | Level 3 | SET7.2   |

## Example(1)

| single output, | heat mode                                               |  |  |  |
|----------------|---------------------------------------------------------|--|--|--|
| Description    | When PV<=95.0°C OUT1 : ON , When PV>=105.0°C OUT1 : OFF |  |  |  |
| Formula        | $PV \ge (SV + HYS1) \rightarrow OUT1 OFF$               |  |  |  |
|                | $PV \leq (SV - HYS1) \rightarrow OUT1 ON$               |  |  |  |
| diagram        | ON OFF<br>Low HYS1 HyS1 High                            |  |  |  |
| Parameter      | SV=100.0                                                |  |  |  |
| setting        | P1=0.0                                                  |  |  |  |
|                | HYS1=5.0                                                |  |  |  |
|                | OUD=HEAT                                                |  |  |  |

## Example(2)

| single output, | cool mode                                              |  |  |  |  |
|----------------|--------------------------------------------------------|--|--|--|--|
| Description    | When PV>=20.0°C OUT1 : ON , When PV<=10.0°C OUT1 : OFF |  |  |  |  |
| Formula        | $PV \ge (SV + HYS1) \rightarrow OUT1 ON$               |  |  |  |  |
|                | $PV \leq (SV - HYS1) \rightarrow OUT1 OFF$             |  |  |  |  |
| diagram        | OFF ON<br>Low HYS1 HYS1 High                           |  |  |  |  |
| <b>.</b>       | SV                                                     |  |  |  |  |
| Parameter      | SV=15.0                                                |  |  |  |  |
| setting        | P1=0.0                                                 |  |  |  |  |
|                | HYS1=5.0                                               |  |  |  |  |
|                | OUD=COOL                                               |  |  |  |  |

Example(3)

dual output(OUT1 : heat mode. OUT2 : cool mode)

| addi odipai(o | 01111100 |                                   | .0)                       |          |      |  |
|---------------|----------|-----------------------------------|---------------------------|----------|------|--|
|               | heat     | $PV \ge (SV + GAP1) \rightarrow$  | OUT1 OFF                  |          |      |  |
|               | side     | PV < (SV + GAP1 - HY              | S1) $\rightarrow$ OUT1 ON |          |      |  |
| Formula       | Cool     | $PV \leq (SV + GAP2) \rightarrow$ | OUT2 OFF                  |          |      |  |
|               | side     | PV > (SV + GAP2 - HY)             | S2) $\rightarrow$ OUT2 ON |          |      |  |
|               | Heat     | OUT1 ON                           | ↓ ↓                       | OUT1 OFF |      |  |
|               | Lo       | W                                 | HYS1                      |          | High |  |
| diagram       | Cool     | OUT2 OFF                          |                           | OUT2 ON  |      |  |
|               | Lo       | W                                 |                           | 2        | High |  |
|               |          |                                   | SV                        |          |      |  |

# Example(4) dual output(OUT1 : cool mode, OUT2 : heat mode)

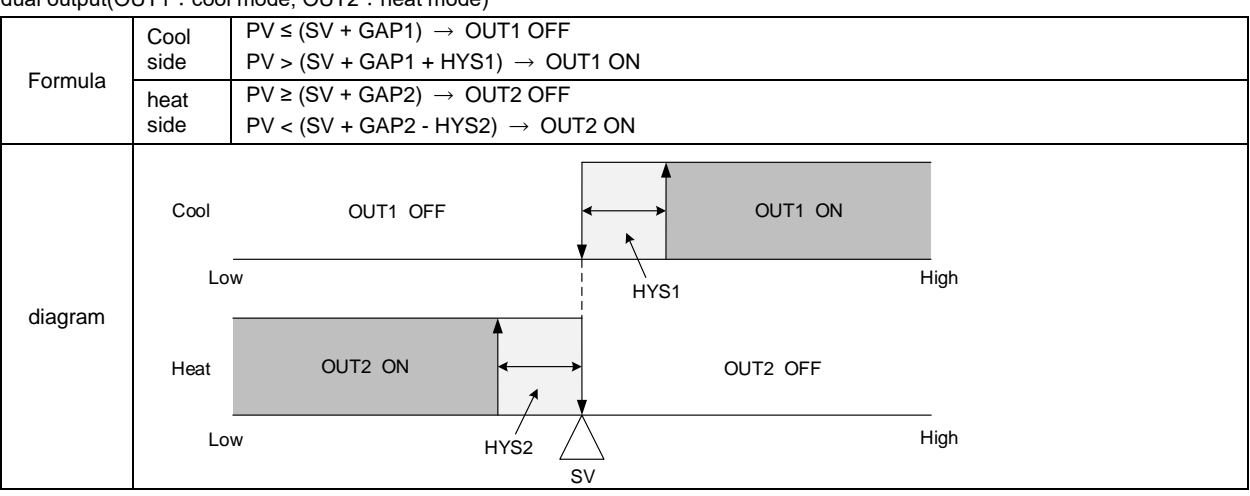

#### Notes

- 1.
- There is a large control error in ON/OFF control compared with PID control Do not set the hysteresis parameter HYS1/HYS2 too small, so as to avoid frequent action of the relay and affect the lifetime When performing ON/OFF control in dual output mode, both sets of outputs must be used for ON/OFF control, please do not 2. 3. adjust to one set of PID control and one set of ON/OFF control

### 10.13 Super SV

#### Description

When the SV is changed, the output increases, massive output may cause overshoot and damage the system.

FY series controllers provide the Super SV function, which can effectively suppress the overshoot

|--|

| Parameter Symbol |      | Contant                                                          | Ra  | nge | Default | Loval   | Hide/<br>Display |
|------------------|------|------------------------------------------------------------------|-----|-----|---------|---------|------------------|
|                  |      | Content                                                          | MAX | MIN | Delault | Level   |                  |
| OPAD             | 0888 | Super SV function, suppressing<br>overshoot<br>0 : OFF<br>1 : ON | ON  | OFF | OFF     | Level 3 | SET7.3           |

#### Example

Set the SV to 100.0  $^\circ C$ , use the default PID value to control the industrial oven, and compare the control curves of Super SV function on or off

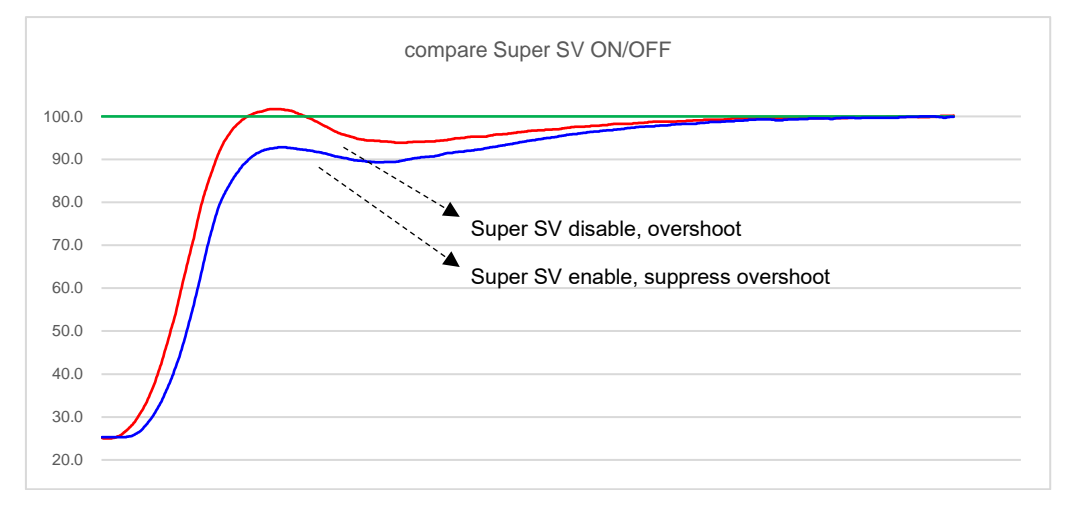

Notes

- 1. The time to reach the set value after enabling Super SV function may be longer than the time without Super SV function
- 2. I (Integral) value cannot be zero when using Super SV function
- 3. Super SV function is recommended for single output heating system

## 10.14 Input Math Function

#### Description

TFY series controllers provide advance mathematical function in terms of input linear signals, such as inverse, square root, square etc. Users can directly connect differential pressure type flow transmitter to controller, or other transmitters that require special conversion.

| Deremeter | Symbol | hal                                                                                                    |       | Range |         |            | Hide/            |
|-----------|--------|----------------------------------------------------------------------------------------------------|-------|-------|---------|------------|------------------|
| Falametei | Symbol | Content                                                                                                    | MAX   | MIN   | Delault | Level      | Display          |
| LSPL      | E 588  | Input scale low                                                                                                    | 9999  | -1999 |         | Level 3    | SET2.3           |
| USPL      | 8588   | Input scale high                                                                                                    | 9999  | -1999 |         | Level 3    | SET2.3           |
| MV.SF     | 88.9F  | <ul> <li>Analog input special function<br/>selection</li> <li>0: NONE (special function OFF)</li> <li>1: SQUA (analog input square)</li> <li>2: ROOT (analog input square root)</li> <li>3: REVE (analog input reverse)</li> <li>4: SQ.RE (analog input square reverse)</li> <li>5: RO.RE (analog input square root reverse)</li> </ul> | RO.RE | NONE  | NONE    | Fast Level | INP1=<br>AN1~AN4 |

| The related | parameters | of Inp | ut math | function | are a | s below:   |
|-------------|------------|--------|---------|----------|-------|------------|
| The folutou | purumeters |        | acmaan  | ranouori | uio u | 5 5010 11. |

Notes

The parameter MV.SF is only available in when the input signal is a linear signal (INP1=AN1~AN4)
 When using the SQUA/ROOT/SQ.RE/RO.RE function, you must ensure that the range is a positive range

|              |          |                   | 00114    | 00.05             | DOOT    | 50.55  |
|--------------|----------|-------------------|----------|-------------------|---------|--------|
| Input signal | NONE     | REVE<br>(reverse) | SQUA     |                   | ROOT    |        |
| 4~20MA       | 0        | (reverse)         | (square) | (square+ reverse) |         |        |
| 4.00         | 20       | 080               | 0.0      | 000.6             | 141.42  | 959 59 |
| 4.32         | 20       | 900               | 1.6      | 999.0             | 200.00  | 800.00 |
| 4.04         | 40<br>60 | 900               | 1.0      | 990.4             | 200.00  | 755.05 |
| 5.28         | 80       | 940               | 6.4      | 990.4             | 244.33  | 717.16 |
| 5.60         | 100      | 900               | 10.4     | 993.0             | 202.04  | 683.77 |
| 5.00         | 120      | 880               | 14.4     | 985.6             | 3/6/1   | 653 59 |
| 6.24         | 140      | 860               | 19.4     | 980.4             | 374 17  | 625.83 |
| 6.56         | 160      | 840               | 25.6     | 974.4             | 400.00  | 600.00 |
| 6.88         | 180      | 820               | 32.4     | 967.6             | 424.26  | 575 74 |
| 7 20         | 200      | 800               | 40.0     | 960.0             | 447 21  | 552 79 |
| 7.52         | 220      | 780               | 48.4     | 951.6             | 469.04  | 530.96 |
| 7.84         | 240      | 760               | 57.6     | 942.4             | 489.90  | 510.10 |
| 8 16         | 260      | 740               | 67.6     | 932.4             | 509.90  | 490.10 |
| 8.48         | 280      | 720               | 78.4     | 921.6             | 529 15  | 470.85 |
| 8.80         | 300      | 700               | 90.0     | 910.0             | 547 72  | 452.28 |
| 9.12         | 320      | 680               | 102.4    | 897.6             | 565.69  | 434.31 |
| 9.44         | 340      | 660               | 115.6    | 884.4             | 583 10  | 416.90 |
| 9.76         | 360      | 640               | 129.6    | 870.4             | 600.00  | 400.00 |
| 10.08        | 380      | 620               | 144.4    | 855.6             | 616.44  | 383.56 |
| 10.40        | 400      | 600               | 160.0    | 840.0             | 632.46  | 367.54 |
| 10.72        | 420      | 580               | 176.4    | 823.6             | 648.07  | 351.93 |
| 11.04        | 440      | 560               | 193.6    | 806.4             | 663.32  | 336.68 |
| 11.36        | 460      | 540               | 211.6    | 788.4             | 678.23  | 321.77 |
| 11.68        | 480      | 520               | 230.4    | 769.6             | 692.82  | 307.18 |
| 12.00        | 500      | 500               | 250.0    | 750.0             | 707.11  | 292.89 |
| 12.32        | 520      | 480               | 270.4    | 729.6             | 721.11  | 278.89 |
| 12.64        | 540      | 460               | 291.6    | 708.4             | 734.85  | 265.15 |
| 12.96        | 560      | 440               | 313.6    | 686.4             | 748.33  | 251.67 |
| 13.28        | 580      | 420               | 336.4    | 663.6             | 761.58  | 238.42 |
| 13.60        | 600      | 400               | 360.0    | 640.0             | 774.60  | 225.40 |
| 13.92        | 620      | 380               | 384.4    | 615.6             | 787.40  | 212.60 |
| 14.24        | 640      | 360               | 409.6    | 590.4             | 800.00  | 200.00 |
| 14.56        | 660      | 340               | 435.6    | 564.4             | 812.40  | 187.60 |
| 14.88        | 680      | 320               | 462.4    | 537.6             | 824.62  | 175.38 |
| 15.20        | 700      | 300               | 490.0    | 510.0             | 836.66  | 163.34 |
| 15.52        | 720      | 280               | 518.4    | 481.6             | 848.53  | 151.47 |
| 15.84        | 740      | 260               | 547.6    | 452.4             | 860.23  | 139.77 |
| 16.16        | 760      | 240               | 577.6    | 422.4             | 871.78  | 128.22 |
| 16.48        | 780      | 220               | 608.4    | 391.6             | 883.18  | 116.82 |
| 16.80        | 800      | 200               | 640.0    | 360.0             | 894.43  | 105.57 |
| 17.12        | 820      | 180               | 672.4    | 327.6             | 905.54  | 94.46  |
| 17.44        | 840      | 160               | 705.6    | 294.4             | 916.52  | 83.48  |
| 17.76        | 860      | 140               | 739.6    | 260.4             | 927.36  | 72.64  |
| 18.08        | 880      | 120               | 774.4    | 225.6             | 938.08  | 61.92  |
| 18.40        | 900      | 100               | 810.0    | 190.0             | 948.68  | 51.32  |
| 18.72        | 920      | 80                | 846.4    | 153.6             | 959.17  | 40.83  |
| 19.04        | 940      | 60                | 883.6    | 116.4             | 969.54  | 30.46  |
| 19.36        | 960      | 40                | 921.6    | /8.4              | 979.80  | 20.20  |
| 19.68        | 980      | 20                | 960.4    | 39.6              | 989.95  | 10.05  |
| 20.00        | 1000     | 0                 | 1000.0   | 0.0               | 1000.00 | 0.00   |

| Example(1)                                                                                    |    |
|-----------------------------------------------------------------------------------------------|----|
| Input signal 4~20mA aim range 0~1000, the value and graphical representation of MV.SF functio | ns |

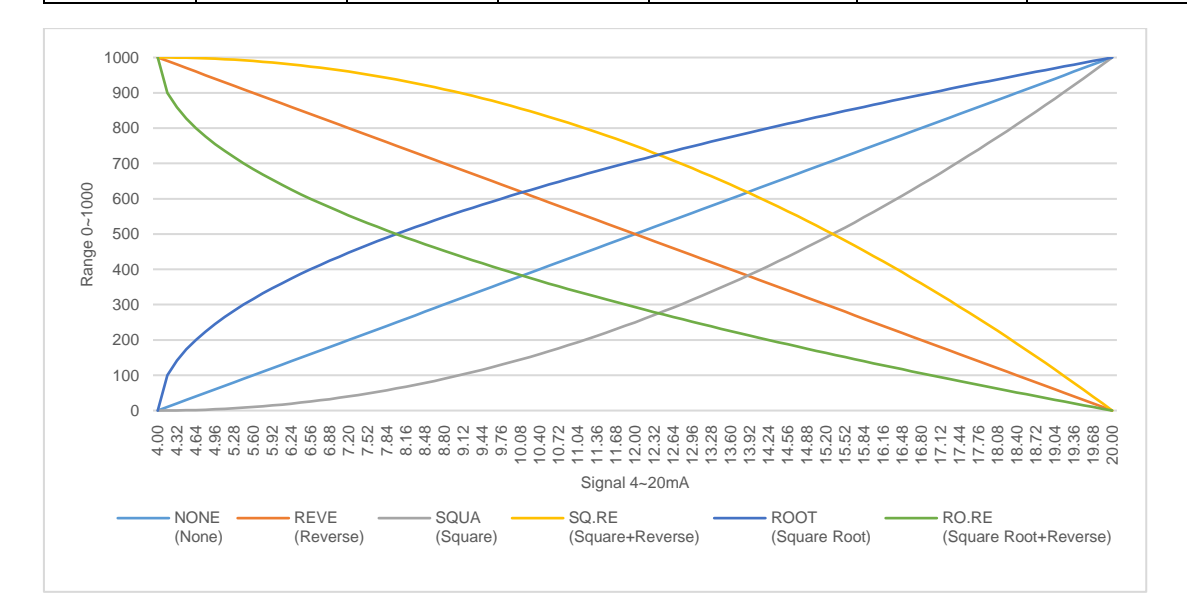

| -            |      | 1         | l            | 1                 |                  | 1                      |
|--------------|------|-----------|--------------|-------------------|------------------|------------------------|
| input signal | NONE | REVE      | SQUA         | SQ.RE             | ROOT             | RO.RE                  |
| 0~10V        |      | (reverse) | (square)     | (square+ reverse) | (square root)    | (square root+ reverse) |
| 0.0          | 0    | 1000      | 0.0          | 1000.0            | 0.00             | 1000.00                |
| 0.2          | 20   | 980       | 0.4          | 999.6             | 141.42           | 858.58                 |
| 0.4          | 40   | 960       | 1.6          | 998.4             | 200.00           | 800.00                 |
| 0.6          | 60   | 940       | 3.0          | 996.4             | 244.95           | 755.05                 |
| 0.8          | 80   | 920       | 0.4          | 993.0             | 282.84           | /1/.10                 |
| 1.0          | 100  | 900       | 10.0         | 990.0             | 310.23           | 683.77                 |
| 1.2          | 120  | 880       | 14.4         | 985.0             | 340.41           | 625.82                 |
| 1.4          | 140  | 840       | 19.0         | 900.4             | 374.17           | 600.00                 |
| 1.0          | 190  | 040       | 23.0         | 974.4             | 400.00           | 575.74                 |
| 1.0          | 200  | 800       | 32.4         | 907.0             | 424.20           | 573.74                 |
| 2.0          | 200  | 790       | 40.0         | 900.0             | 447.21           | 532.79                 |
| 2.2          | 220  | 760       | 40.4<br>57.6 | 951.0             | 409.04           | 510.90                 |
| 2.4          | 240  | 700       | 67.6         | 032.4             | 409.90<br>500.00 | 400.10                 |
| 2.0          | 200  | 740       | 78.4         | 932.4             | 520.15           | 490.10                 |
| 2.0          | 200  | 720       | 70.4         | 921.0             | 529.15           | 470.85                 |
| 3.0          | 300  | 680       | 90.0         | 910.0             | 565.60           | 432.20                 |
| 3.2          | 320  | 660       | 115.6        | 097.0             | 503.09           | 434.31                 |
| 3.4          | 340  | 640       | 120.6        | 970 /             | 600.00           | 410.90                 |
| 3.0          | 300  | 620       | 129.0        | 855.6             | 616.44           | 400.00                 |
| 3.0          | 400  | 600       | 160.0        | 840.0             | 632.46           | 367.54                 |
| 4.0          | 400  | 580       | 176.4        | 823.6             | 648.07           | 351.03                 |
| 4.2          | 420  | 560       | 103.6        | 806.4             | 663.32           | 336.68                 |
| 4.4          | 440  | 540       | 211.6        | 788.4             | 678.23           | 321 77                 |
| 4.0          | 400  | 520       | 211.0        | 760.4             | 602.82           | 307.18                 |
| 5.0          | 500  | 500       | 250.4        | 750.0             | 707 11           | 202.80                 |
| 5.0          | 520  | 480       | 230.0        | 729.6             | 707.11           | 278.89                 |
| 5.4          | 540  | 400       | 201.6        | 708.4             | 734.85           | 265 15                 |
| 5.4          | 560  | 440       | 313.6        | 686.4             | 748.33           | 251.67                 |
| 5.8          | 580  | 420       | 336.4        | 663.6             | 761 58           | 238.42                 |
| 6.0          | 600  | 400       | 360.0        | 640.0             | 774 60           | 225.40                 |
| 6.0          | 620  | 380       | 384.4        | 615.6             | 787 40           | 212.60                 |
| 6.4          | 640  | 360       | 409.6        | 590.4             | 800.00           | 200.00                 |
| 6.6          | 660  | 340       | 435.6        | 564.4             | 812 40           | 187.60                 |
| 6.8          | 680  | 320       | 462.4        | 537.6             | 824 62           | 175.38                 |
| 7.0          | 700  | 300       | 490.0        | 510.0             | 836.66           | 163.34                 |
| 7.2          | 720  | 280       | 518.4        | 481.6             | 848.53           | 151.47                 |
| 7.4          | 740  | 260       | 547.6        | 452.4             | 860.23           | 139.77                 |
| 7.6          | 760  | 240       | 577.6        | 422.4             | 871.78           | 128.22                 |
| 7.8          | 780  | 220       | 608.4        | 391.6             | 883.18           | 116.82                 |
| 8.0          | 800  | 200       | 640.0        | 360.0             | 894.43           | 105.57                 |
| 8.2          | 820  | 180       | 672.4        | 327.6             | 905.54           | 94.46                  |
| 8.4          | 840  | 160       | 705.6        | 294.4             | 916.52           | 83.48                  |
| 8.6          | 860  | 140       | 739.6        | 260.4             | 927.36           | 72.64                  |
| 8.8          | 880  | 120       | 774.4        | 225.6             | 938.08           | 61.92                  |
| 9.0          | 900  | 100       | 810.0        | 190.0             | 948.68           | 51.32                  |
| 9.2          | 920  | 80        | 846.4        | 153.6             | 959.17           | 40.83                  |
| 9.4          | 940  | 60        | 883.6        | 116.4             | 969.54           | 30.46                  |
| 9.6          | 960  | 40        | 921.6        | 78.4              | 979.80           | 20.20                  |
| 9.8          | 980  | 20        | 960.4        | 39.6              | 989.95           | 10.05                  |
| 10.0         | 1000 | 0         | 1000.0       | 0.0               | 1000.00          | 0.00                   |

| Example(2)                                                                                     |  |
|------------------------------------------------------------------------------------------------|--|
| Input signal 0~10V aim range 0~1000, the value and graphical representation of MV.SF functions |  |

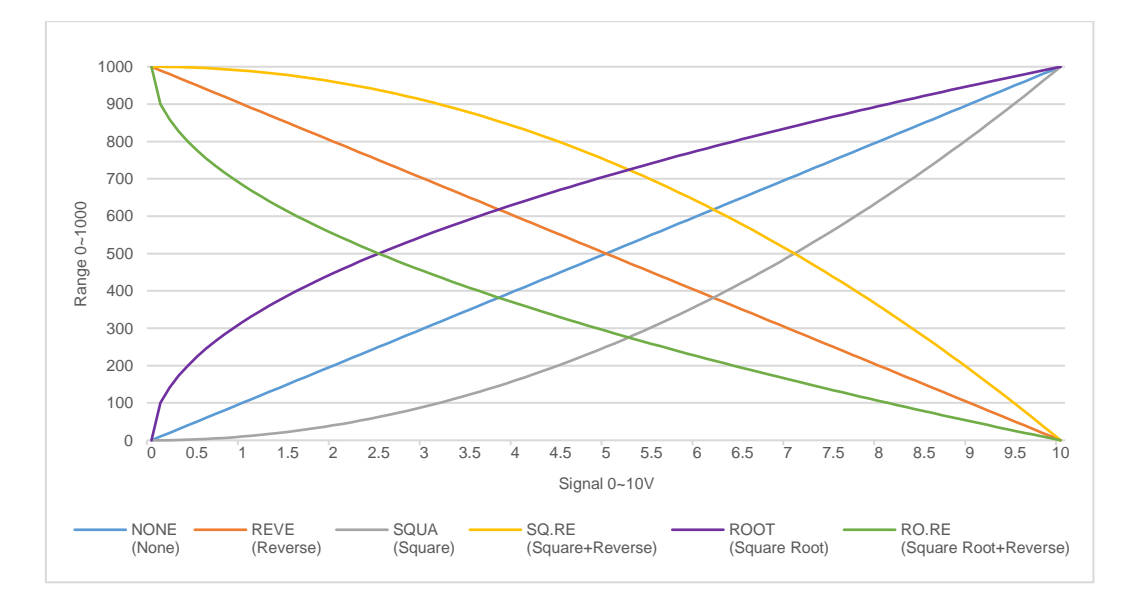

## 11. Alarm Action

Description The FY/FA series controller can support up to three sets of alarm functions. Each set of alarms has 19 mode. Users can choose the most suitable alarm mode according to their needs for system protection or application.

#### Function Diagram

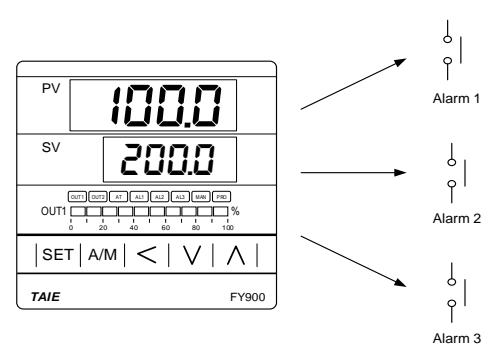

| The related | noromotoro | of al  | arma funa | tion or |      | holow  |
|-------------|------------|--------|-----------|---------|------|--------|
| The related | parameters | UI ala |           | uon an  | e as | Delow. |

| Deremeter | Sympol | Content                                                                                                    | Contant Range |        | ge Default |         | Hide/   |  |
|-----------|--------|----------------------------------------------------------------------------------------------------|---------------|--------|------------|---------|---------|--|
| Parameter | Symbol | Content                                                                                                    | MAX           | MIN    | Delault    | Level   | Display |  |
| AL1       | BBB    | Alarm1 set value                                                                                                 | USPL          | -1999  | 1.0        | Level 1 | SET1.3  |  |
| AL2       | 8882   | Alarm2 set value                                                                                                 | USPL          | -1999  | 1.0        | Level 1 | SET1.4  |  |
| AL3       | 8883   | Alarm3 set value                                                                                                 | USPL          | -1999  | 1.0        | Level 1 | SET2.1  |  |
| ALD1      | ALA I  | Alarm1 mode selection<br>(Please refer to Chapter 11.1 Alarm<br>Mode)                                            | 19            | 0      | 11         | Level 3 | SET3.1  |  |
| ALT1      | BEE I  | Alarm1 time setting<br>0 : Flicker<br>99.59 : Continued ON<br>0.01~99.58 : delay time<br>Time format : min . sec | 99.59         | 0.00   | 99.59      | Level 3 | SET3.2  |  |
| ALD2      | 8888   | Alarm2 mode selection<br>(Please refer to Chapter 11.1 Alarm<br>Mode)                                            | 19            | 0      | 11         | Level 3 | SET3.3  |  |
| ALT2      | REE2   | Alarm2 time setting<br>0 : Flicker<br>99.59 : Continued ON<br>0.01~99.58 : delay time<br>Time format : min . sec | 99.59         | 0.00   | 99.59      | Level 3 | SET3.4  |  |
| ALD3      | 8683   | Alarm3 mode selection<br>(Please refer to Chapter 11.1 Alarm<br>Mode)                                            | 18            | 0      | 11         | Level 3 | SET4.1  |  |
| ALT3      | REE3   | Alarm3 time setting<br>0 : Flicker<br>99.59 : Continued ON<br>0.01~99.58 : delay time<br>Time format : min . sec | 99.59         | 0.00   | 99.59      | Level 3 | SET4.2  |  |
| HYSA      | K\$5R  | Hysteresis setting for alarm1~3                                                                                  | 999.9         | -199.9 | 1.0        | Level 3 | SET4.3  |  |
| SETA      | SEER   | Alarm special function setting<br>(Please refer to Chapter 11.2)                                                 | 1111          | 0000   | 0000       | Level 3 | SET5.3  |  |

## 11.1 Alarm Mode

**A** : SV  $\triangle$  : Alarm set value **X** : 1 / 2 / 3 (There are up to 3 sets of alarms)

| ALD <b>X</b> | Alarm mode                          | Description                                                                                                    |  |  |  |  |
|--------------|-------------------------------------|----------------------------------------------------------------------------------------------------|--|--|--|--|
| 0            | No alarm function                   | Not drive any alarm relays and the corresponding LED lamp.                                                                                                    |  |  |  |  |
| 1            | Deviation high                      |                                                                                                    |  |  |  |  |
| -            | (With hold action)                  | $\label{eq:Formula} \begin{array}{l} PV \geq (SV + ALX) \to Alarm \ ON \\ PV \leq (SV + ALX - HYSA) \to Alarm \ OFF \end{array}$                                                                                                    |  |  |  |  |
| 2            | Deviation low<br>(With hold action) | ON HYSX<br>OFF SV<br>ALX OFF SV<br>ALX must to be set to a negative value                                                                                                    |  |  |  |  |
|              |                                     | $\begin{array}{ll} \mbox{Formula} & \mbox{PV} \leq (\mbox{SV+ALX}) \rightarrow \mbox{Alarm ON} \\ \mbox{PV} \geq (\mbox{SV+ALX+HYSA}) \rightarrow \mbox{Alarm OFF} \end{array}$                                                                                                    |  |  |  |  |
| 3            | Deviation high/low                  | OFF HYSX ON<br>ALX SV ALX                                                                                                    |  |  |  |  |
| 5            | (With hold action)                  | $\label{eq:Formula} \begin{array}{l} PV \geq (SV + ALX) \rightarrow Alarm \ ON \\ PV \leq (SV - ALX) \rightarrow Alarm \ ON \\ PV \geq (SV - ALX + HYSA) \rightarrow Alarm \ OFF \\ PV \leq (SV + ALX - HYSA) \rightarrow Alarm \ OFF \end{array}$                                                    |  |  |  |  |
| 4            | Band                                | OFF ALX SV ALX OFF                                                                                                    |  |  |  |  |
| 4            | (With hold action)                  | $\label{eq:Formula} \begin{array}{l} PV \leq (SV\text{+}ALX) \rightarrow Alarm \ ON \\ PV \geq (SV\text{-}ALX) \rightarrow Alarm \ ON \\ PV > (SV\text{+}ALX) \rightarrow Alarm \ OFF \\ PV < (SV\text{-}ALX) \rightarrow Alarm \ OFF \end{array}$                                                    |  |  |  |  |
| 5            | Process high<br>(With hold action)  |                                                                                                    |  |  |  |  |
|              |                                     | $\begin{array}{ll} \mbox{Formula} & \mbox{PV} \geq \mbox{ALX} \rightarrow \mbox{Alarm ON} \\ \mbox{PV} \leq (\mbox{ALX} - \mbox{HYSA}) \rightarrow \mbox{Alarm OFF} \end{array}$                                                                                                    |  |  |  |  |
| 6            | Process low<br>(With hold action)   | ON HYSX<br>ALX<br>OFF                                                                                                    |  |  |  |  |
|              |                                     | $\begin{array}{ll} \mbox{Formula} & \mbox{PV} \leq \mbox{ALX} \rightarrow \mbox{Alarm ON} \\ \mbox{PV} \geq (\mbox{ALX} + \mbox{HYSA}) \rightarrow \mbox{Alarm OFF} \end{array}$                                                                                                    |  |  |  |  |
| 7            | Segment execute alarm               | When SEG=ALX alarm ON<br><sup>*</sup> This mode only available in program type controller                                                                                                    |  |  |  |  |
| 8            | System error                        | The Alert action, when PV displays error message                                                                                                    |  |  |  |  |
| 9            | HBA<br>(Heater Break Alarm)         | Activated conditions :<br>1. Heater current is less the HBAC set value<br>2. OUT1 manipulated value exceed HBOP set value<br>3. Conditions of 1 & 2 above are established and continue to<br>exceed 20 seconds.<br>* <u>Please refer to Chapter 10.4</u><br>*This mode only available in ALD1 or ALD2 |  |  |  |  |
|              | Single RAMP                         | Please refer to Chapter 10.7<br>This mode only available in ALD3                                                                                                    |  |  |  |  |
## 11.1 Alarm Mode

| ▲ : SV       | $\triangle$ : Alarm set value | X : 1 / 2 / 3 (There are up to 3 sets of alarms)                                                                                                    |                                                                                                    |  |  |
|--------------|-------------------------------|----------------------------------------------------------------------------------------------------|----------------------------------------------------------------------------------------------------|--|--|
| ALD <b>X</b> | Alarm mode                    | Description                                                                                                    |                                                                                                    |  |  |
| 10           | SOAK_A                        | Boot comp<br>timer, alarr<br>If the RAM<br>reached th<br>condition F<br><sup>*</sup> <u>Please ref</u><br><sup>*</sup> This mode<br><sup>*</sup> In this mode | bleted, the alarm is ON, when PV ≥ target SV start the<br>m and control function are turned OFF in timed out.<br>IP function is used, even if the RAMP SV has not<br>le target SV, the timer will start counting as long as the<br>PV ≥ target SV is met.<br><u>fer to Chapter 10.7</u><br>de only available in ALD1 or ALD2<br>de the time format is fixed to "bour minute"                                                                                                    |  |  |
| 11           | Deviation high                | Formula $PV \ge (SV+ALX) \rightarrow Alarm ON$<br>$PV \le (SV+ALX) \rightarrow Alarm ON$<br>$PV \le (SV+ALX) \rightarrow Alarm OFF$                           |                                                                                                    |  |  |
| 12           | Deviation low                 | Formula                                                                                                    | $\overrightarrow{OFF} \underbrace{OFF}_{SV}$ $^{\circ}ALX \text{ must to be set to a negative value}$ $\overrightarrow{PV} \leq (SV+ALX) \rightarrow Alarm \text{ ON}$ $PV \geq (SV+ALX+HYSA) \rightarrow Alarm \text{ OFF}$                                                                                                    |  |  |
| 13           | Deviation high/low            | Formula                                                                                                    | $\begin{array}{c c} \hline ON & HYSX & OFF \\ \hline ON & HYSX & OFF \\ \hline HYSX & ON \\ \hline ALX & SV & ALX \\ \hline PV \geq (SV+ALX) \rightarrow Alarm \ ON \\ PV \leq (SV-ALX) \rightarrow Alarm \ ON \\ PV \geq (SV-ALX+HYSA) \rightarrow Alarm \ OFF \\ PV \leq (SV+ALX-HYSA) \rightarrow Alarm \ OFF \\ PV \leq (SV+ALX-HYSA) \rightarrow Alarm \ OFF \\ \hline \end{array}$                                                                                                    |  |  |
| 14           | Band                          | Formula                                                                                                    | $\begin{tabular}{ c c c c c } \hline ON \\ \hline OFF & & & & & & \\ ALX & SV & & & & \\ \hline PV \leq (SV+ALX) \rightarrow Alarm \ ON \\ PV \geq (SV+ALX) \rightarrow Alarm \ OFF \\ PV < (SV+ALX) \rightarrow Alarm \ OFF \\ PV < (SV-ALX) \rightarrow Alarm \ OFF \\ \hline PV < (SV-ALX) \rightarrow Alarm \ OFF \\ \hline \end{array}$                                                                                                    |  |  |
| 15           | Process high                  | Formula                                                                                                    | $PV \ge ALX \rightarrow Alarm ON$ $PV \le (ALXH-HYSA) \rightarrow Alarm OFF$                                                                                                    |  |  |
| 16           | Process low                   | Formula                                                                                                    | $\overrightarrow{OFF}$ $\overrightarrow{OFF}$ $\overrightarrow$ |  |  |
| 17           | Program run                   | SETA.4=0<br>SETA.4=1<br>*This mode                                                                                                    | When program execution, alarm action<br>When program end, alarm action<br>e only available in program type controller                                                                                                    |  |  |
| 18           | System normal                 | The Alert a (no-error n                                                                                                    | action, when system in normal condition<br>nessage)                                                                                                    |  |  |

### 11.1 Alarm Mode

| ALD <b>X</b>                                                                               | Alarm mode | Description                                                                                                    |
|--------------------------------------------------------------------------------------------|------------|----------------------------------------------------------------------------------------------------|
|                                                                                            |            | Boot completed, the alarm is OFF, when PV ≥ target SV start the timer, alarm is turned ON and the control function keep ON in timed out.                       |
| 19SOAK_BIf the RAMP function is u<br>reached the target SV, th<br>condition PV ≥ target SV |            | If the RAMP function is used, even if the RAMP SV has not reached the target SV, the timer will start counting as long as the condition PV ≥ target SV is met. |
|                                                                                            |            | * <u>Please refer to Chapter 10.7</u><br>*This mode only available in ALD1 or ALD2<br>*In this mode, the time format is fixed to "hour minute"                 |

## 11.2 Alarm Special Setting

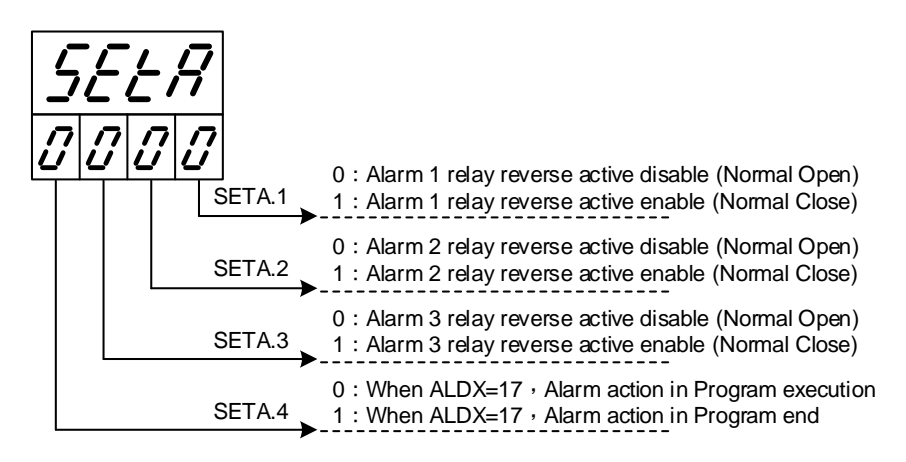

## 11.3 Alarm Example

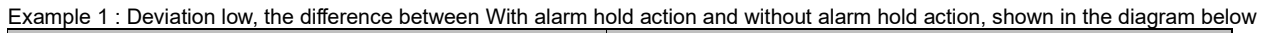

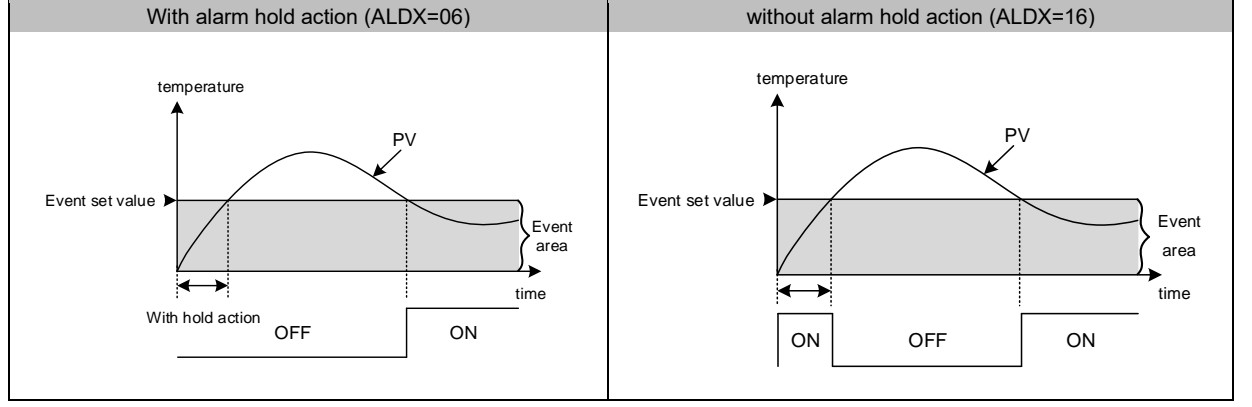

# 12. Programmable

Description

Programmable function is SV function that is variable to time, as user can set SV value to their needs according to time-based variation curve, which is called program setting

- There are at most 18 sets of pattern setting
   Every set of pattern can at most have 8 segments
- Every segment include 4 settings such as ramp, soak, step and continue
   Pattern can be randomly linked up, as each pattern of program contains 144 segment, at most.

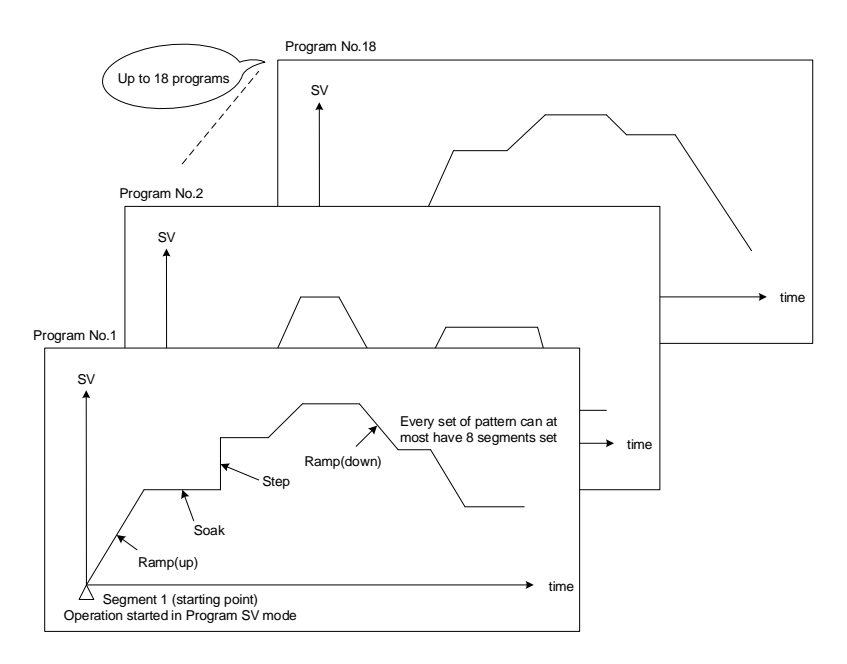

#### 12.1 Parameter

| Parameter | Symbol      | Content                                                                                                    | Ra<br>MAX | nge<br>MIN | Default | Level   | Hide/<br>Display |
|-----------|-------------|----------------------------------------------------------------------------------------------------|-----------|------------|---------|---------|------------------|
| PTN       | 8888        | Program pattern selection 1~18                                                                                                    | 18        | 1          | 1       | Level 1 | PROG=ON          |
| SEG       | 8588        | Current program segment display                                                                                                    | 144       | 1          | 1       | Level 1 | PROG=ON          |
| TIMR      | <i>8828</i> | Current segment remain time display<br>Upper area : display current<br>segment remain time<br>Down area : display current<br>segment executed time                                                                                                    | 99.59     | 0.00       | 0.00    | Level 1 | PROG=ON          |
| SV_1      | <i>5333</i> | Segment 1 SV                                                                                                    | USPL      | LSPL       | 0.0     | Level 1 | PROG=ON          |
| TM_1      | 8888        | Segment 1 execute time setting,<br>this parameter determines the link<br>between segment and segment or<br>pattern and pattern<br>END(-1) : program end in this<br>segment<br>0.00 : program step change in this<br>segment<br>0.01~99.58 : program in this<br>segment execute time<br>99.59 : program continue execute<br>this segment, no end | 99.59     | -1         | 0.00    | Level 1 | PROG=ON          |
| OUT1      | BBBA        | Segment 1 output limit                                                                                                    | 100.0     | 0.0        | 100.0   | Level 1 | PROG=ON          |
| SV_2      | <i>5222</i> | Segment 2 SV                                                                                                    | USPL      | LSPL       | 0.0     | Level 1 | PROG=ON          |
| TM_2      | 8888        | Segment 2 execute time setting                                                                                                    | 99.59     | -1         | 0.00    | Level 1 | PROG=ON          |
| OUT2      | 8882        | Segment 2 output limit                                                                                                    | 100.0     | 0.0        | 100.0   | Level 1 | PROG=ON          |
| SV_3      | <u>5223</u> | Segment 3 SV                                                                                                    | USPL      | LSPL       | 0.0     | Level 1 | PROG=ON          |
| TM_3      | 8883        | Segment 3 execute time setting                                                                                                    | 99.59     | -1         | 0.00    | Level 1 | PROG=ON          |
| OUT3      | 8883        | Segment 3 output limit                                                                                                    | 100.0     | 0.0        | 100.0   | Level 1 | PROG=ON          |

### 12.1 Parameter

| Parameter | Symbol        | Contont                                                                                                    | Range |      | Dofault | Lovol   | Hide/   |  |
|-----------|---------------|----------------------------------------------------------------------------------------------------|-------|------|---------|---------|---------|--|
| Farameter | Symbol        | Content                                                                                                    | MAX   | MIN  | Delault | Level   | Display |  |
| SV_4      | 5888          | Segment 4 SV                                                                                                    | USPL  | LSPL | 0.0     | Level 1 | PROG=ON |  |
| TM_4      | <i>E</i>      | Segment 4 execute time setting                                                                                                    | 99.59 | -1   | 0.00    | Level 1 | PROG=ON |  |
| OUT4      | 8888          | Segment 4 output limit                                                                                                    | 100.0 | 0.0  | 100.0   | Level 1 | PROG=ON |  |
| SV_5      | 5285          | Segment 5 SV                                                                                                    | USPL  | LSPL | 0.0     | Level 1 | PROG=ON |  |
| TM_5      | 8885          | Segment 5 execute time setting                                                                                                    | 99.59 | -1   | 0.00    | Level 1 | PROG=ON |  |
| OUT5      | 8885          | Segment 5 output limit                                                                                                    | 100.0 | 0.0  | 100.0   | Level 1 | PROG=ON |  |
| SV_6      | 5258          | Segment 6 SV                                                                                                    | USPL  | LSPL | 0.0     | Level 1 | PROG=ON |  |
| TM_6      | 8228          | Segment 6 execute time setting                                                                                                    | 99.59 | -1   | 0.00    | Level 1 | PROG=ON |  |
| OUT6      | 8868          | Segment 6 output limit                                                                                                    | 100.0 | 0.0  | 100.0   | Level 1 | PROG=ON |  |
| SV_7      | 5989          | Segment 7 SV                                                                                                    | USPL  | LSPL | 0.0     | Level 1 | PROG=ON |  |
| TM_7      | E <u>9</u> _9 | Segment 7 execute time setting                                                                                                    | 99.59 | -1   | 0.00    | Level 1 | PROG=ON |  |
| OUT7      | 8889          | Segment 7 output limit                                                                                                    | 100.0 | 0.0  | 100.0   | Level 1 | PROG=ON |  |
| SV_8      | 52_8          | Segment 8 SV                                                                                                    | USPL  | LSPL | 0.0     | Level 1 | PROG=ON |  |
| TM_8      | E <u>E_</u> 8 | Segment 8 execute time setting                                                                                                    | 99.59 | -1   | 0.00    | Level 1 | PROG=ON |  |
| OUT8      | 8868          | Segment 8 output limit                                                                                                    | 100.0 | 0.0  | 100.0   | Level 1 | PROG=ON |  |
| WAIT      | GRGE.         | Program execution standby<br>temperature<br>0 : when program execute do not<br>wait for PV temperature<br>Other values : when PV= (target SV-<br>WAIT), program entering next<br>segment | 1000  | 0    | 0       | Level 1 | SET5.3  |  |
| SET8.1    | 5888          | Program execute repeat<br>0 : disable repeat function<br>1 : Program execute repeat                                                                                                    | 1     | 0    | 0       | Level 4 |         |  |
| SET8.2    | 5888          | Program execute power fail<br>protection<br>0 : disable power fail protection<br>1 : enable power fail protection                                                                        | 1     | 0    | 0       | Level 4 |         |  |
| SET8.3    | 5888          | Program execute start address<br>0 : execute from zero<br>1 : execute from current PV                                                                                                    | 1     | 0    | 1       | Level 4 |         |  |
| SET9.2    | 5888          | Program time format<br>0 : hour.minute<br>1 : minute.second                                                                                                    | 1     | 0    | 0       | Level 4 |         |  |
| PVST      | 8858          | Program execute start address<br>0 : FULT (execute from current PV,<br>but use segment 1 fully time)<br>1 : CUTT (execute from current PV,<br>cut time)                                  | CUTT  | FULT | FULT    | Fast    | SET8.3  |  |

# 12.2 Key Operation Description

| Functions     | Keys                                                                                                    | Description                                                                                                    |
|---------------|----------------------------------------------------------------------------------------------------|----------------------------------------------------------------------------------------------------|
| Run           | Run Eexecuting program, PRO_LED lamp ON, Upper area show messages.                                                                                     |                                                                                                    |
| Halt          | Halt         Pause executing program, PRO_LED lamp remains ON, at this moment u will display current temperature value and "HALT" message alternately. |                                                                                                    |
|               |                                                                                                    | Jump to the next segment, and it can skip segment continuously.                                                                    |
| Jump          | + SET                                                                                                    | Holding UP key and press SET key 1 time to skip 1 segment, press SET key 2 times to skip 2 segments, so on and so forth.           |
| Reset         | + SET                                                                                                    | Stop executing program, PRO_LED lamp OFF, Upper area shows 3 times "REST" messages.                                                |
| PV/SV monitor | A/M                                                                                                    | Press the A / M key for 2 seconds jump to the parameter OUTL, then pressing the A / M key for 2 seconds return to PV / SV monitor. |

### 12.3 Program Initial Setting

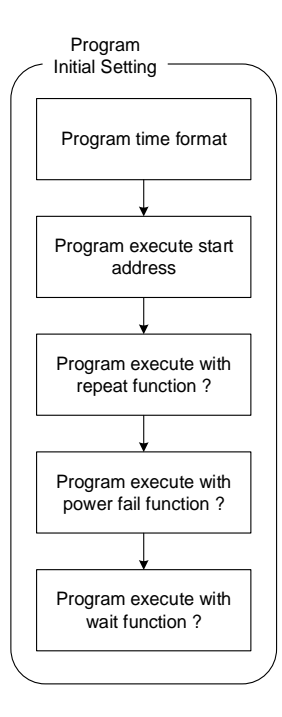

1. Setting program time format

| Parameter | LED display | Description                                                 | Default | Level   |
|-----------|-------------|-------------------------------------------------------------|---------|---------|
| SET9.2    | 5889        | Program time format<br>0 : hour.minute<br>1 : minute.second | 0       | Level 4 |

This parameter determines the time format of timer during program execution When SET9.2 =0, TM\_n=33.23, it indicates that the execution time of this segment is 33 hours and 23 minutes When SET9.2 =1, TM\_n=33.23, it indicates that the execution time of this segment is 33 minutes and 23 seconds

2. Setting program execute start address

| Parameter | LED display | Description                                                                                                    | Default | Level   |
|-----------|-------------|----------------------------------------------------------------------------------------------------|---------|---------|
| SET8.3    | <i>5888</i> | Program execute start address<br>0 : execute from zero<br>1 : execute from current PV                                                              | 1       | Level 4 |
| PVST      | 8258        | Program execute start address<br>0 : FULT (execute from current PV,but use<br>segment 1 fully time)<br>1 : CUTT (execute from current PV,cut time) | FULT    | Fast    |

When program starts, SV initial value will execute according to SET8.3 and PVST setting value

(1) SET8.3 =0, PTN=1, PV=50.0, SV\_1=100.0, TM\_1=1.00(1 hour)

When program starts, SV will start to execute from PV, and SV shall reach SV\_1 in one hour

- (2) SET8.3 =1, PVST=FULT, PTN=1, PV=50.0, SV\_1=100.0, TM\_1=1.00(1 hour) When program starts, SV will start to execute from PV temperature of 50.0, and SV shall reach SV\_1 in one hour
- (3) SET8.3 =1, PVST=CUTT, PTN=1, PV=50.0, SV\_1=100.0, TM\_1=1.00(1 hour) When program starts, SV will start to execute from PV, while controller will deduct the time taken to go from 0.0 to 50.0, as SV shall reach SV\_1 in half hour

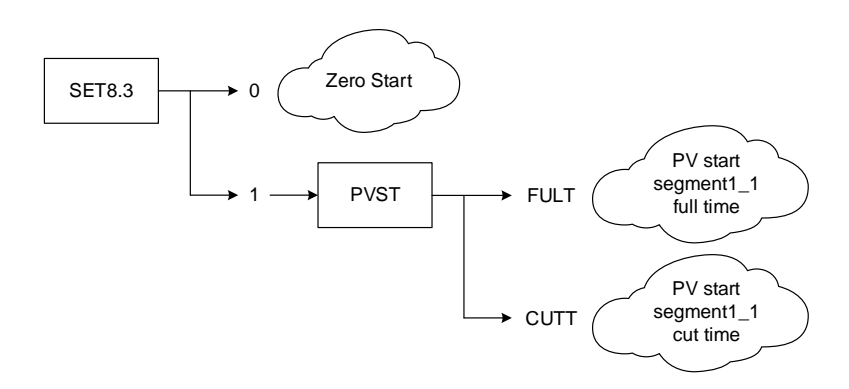

3. Setting program execute with repeat function

| Parameter | LED display | Description                                                                         | Default | Level   |
|-----------|-------------|-------------------------------------------------------------------------------------|---------|---------|
| SET8.1    | 5888        | Program execute repeat<br>0 : disable repeat function<br>1 : Program execute repeat | 0       | Level 4 |

When program completes the execution of the final segment, and "END" message is not shown, the program will be executed again.

#### 4. Setting program execute with power failure protection function

| <u> </u>             |                                                                                                    |                                                                                                    |         |         |  |  |  |
|----------------------|----------------------------------------------------------------------------------------------------|----------------------------------------------------------------------------------------------------|---------|---------|--|--|--|
| Parameter            | LED display                                                                                                 | Description                                                                                                    | Default | Level   |  |  |  |
| SET8.2               | <i>5888</i>                                                                                                 | Program execute power fail protection<br>0 : disable power fail protection<br>1 : enable power fail protection | 0       | Level 4 |  |  |  |
| aauvar failura durir | e su an fail, un du vien un avenue avenue tien if there is novembell, un understien foundier act controller |                                                                                                    |         |         |  |  |  |

power failure during program execution, if there is power failure protection function set, controller

will execute current segment program after booting finish

Assume power failure occurring in the segment 4, ramp temperature from 100°C to 200°C, and power failure occurring at SV=125, the program will execute from  $100^{\circ}C$  (segment 4), after controller booting finish

5. Setting program execute with wait function

| Parameter | LED display | Description                                                                                                    | Default | Level   |
|-----------|-------------|----------------------------------------------------------------------------------------------------|---------|---------|
| WAIT      | GRAE        | Program execution standby temperature<br>0 : when program execute do not wait for PV<br>temperature<br>Other values : when PV=(target SV-WAIT),<br>program entering next segment | 0.0     | Level 3 |

When program executes, if WAIT=0.0, and SV reaches set temperature, whether PV reaches target temperature or not, the controller will enter the next segment

When program executes, if WAIT value is not 0.0, and SV reaches set temperature, as PV has not reached target temperature, controller will wait for PV temperature to reach (target SV-WAIT)

(1) WAIT = 0.0 without wait function set

Assume the set temperature of current segment is 100.0°C, and as SV reaches the set temperature of this segment, the controller will enter the next segment

(2) WAIT = 5.0 with wait function set

Assume the set temperature of current segment is 100.0°C, and as SV reaches the set temperature of this segment, PV temperature needs to reach 100.0-5.0 (SV-WAIT)=95.0 then entering the next segment

## 12.4 Create Program

There are 18 sets PTN to choose and each PTN have 8 segments for setting

Program structure diagram

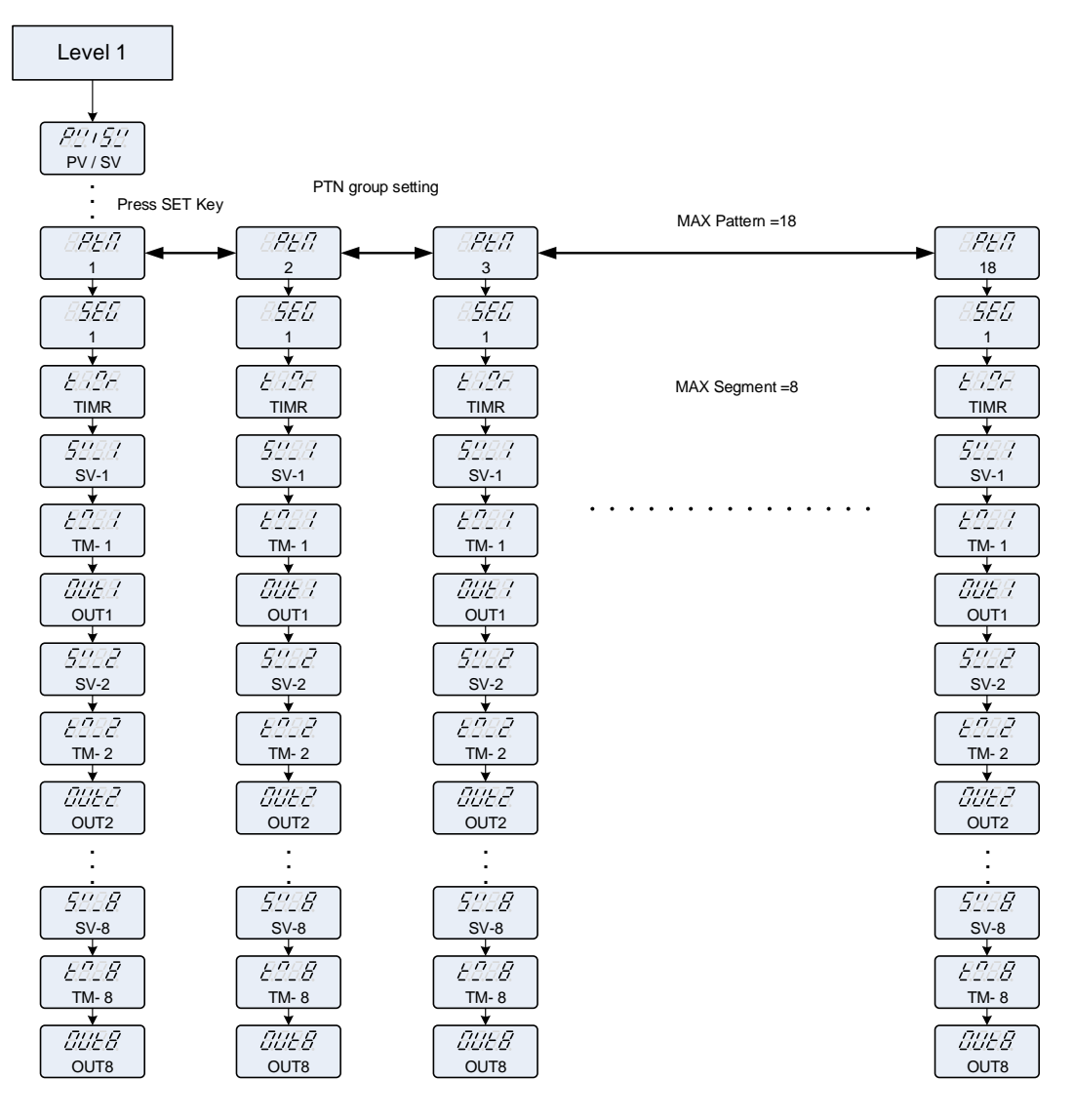

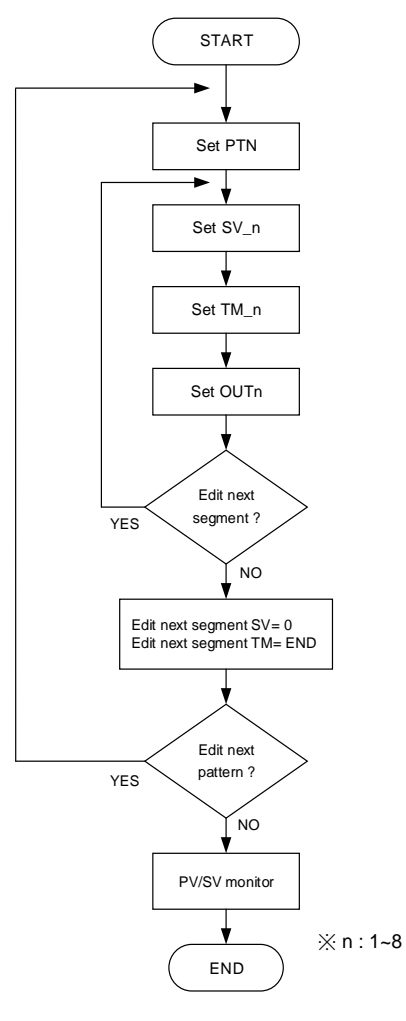

| 1. | Choose program | pattern number |                                |         |         |
|----|----------------|----------------|--------------------------------|---------|---------|
|    | Parameter      | LED display    | Description                    | Default | Level   |
|    | PTN            | - PEA          | Program pattern selection 1~18 | 1       | Level 1 |

 Parameter
 LED display
 Description
 Default
 Level

 SV\_n
 5/10/11
 Segment n SV (n=1~8)
 0
 Level 1

#### 3. Setting segment n TM

| Γ | Parameter | LED display | Description                                                                                                    | Default | Level   |
|---|-----------|-------------|----------------------------------------------------------------------------------------------------|---------|---------|
|   | TM_n      | 8889        | Segment 1 execute time setting, this parameter<br>determines the link between segment and<br>segment or pattern and pattern<br>END(-1) : program end in this segment<br>0.00 : program step change in this segment<br>0.01~99.58 : program in this segment execute<br>time<br>99.59 : program continue execute in this<br>segment, no end | 0       | Level 1 |

TM setting explain :

In segment\_5(SEG\_5) setting TM\_5 =END → When the program finishes segment\_4(SEG\_4), program end and display "END" Message in segment\_5(SEG\_5).

In segment\_5(SEG\_5) setting TM\_5=0.00 → When the program finishes segment\_4(SEG\_4), enter next segment, SV change suddenly.

In segment\_5(SEG\_5) setting TM\_5 =10.00 → When the program finishes segment\_4(SEG\_4), enter next segment and executing TM\_5 setting value.

In segment\_5(SEG\_5) setting TM\_5 =99.59 → When the program finishes segment\_4(SEG\_4) , enter next segment and executing continuously.

4. Setting segment n OUTn

| Parameter | LED display | Description                    | Default | Level   |
|-----------|-------------|--------------------------------|---------|---------|
| OUTn      |             | Segment n output limit (n=1~8) | 100.0   | Level 1 |

Notes

- 1. When the program is executed, it will end when it hits TIMR=END. Please be sure to add an end segmentafter the last When the program is executed, it will end when it hits Thick-END. Please be sure to add and segment of the program.
   When OUD=COOL, no matter what the PVST setting is, it will always start with PVST=FULT
   Programs can be started from different PTN to execute different recipes
   user can use the "Program Design Table " of <u>chapter 19</u> to plan the recipe in advance

## 12.5 Program Execution Flow

The program can be up to 18 patterns. If you connect all the patterns, up to 144 segments.

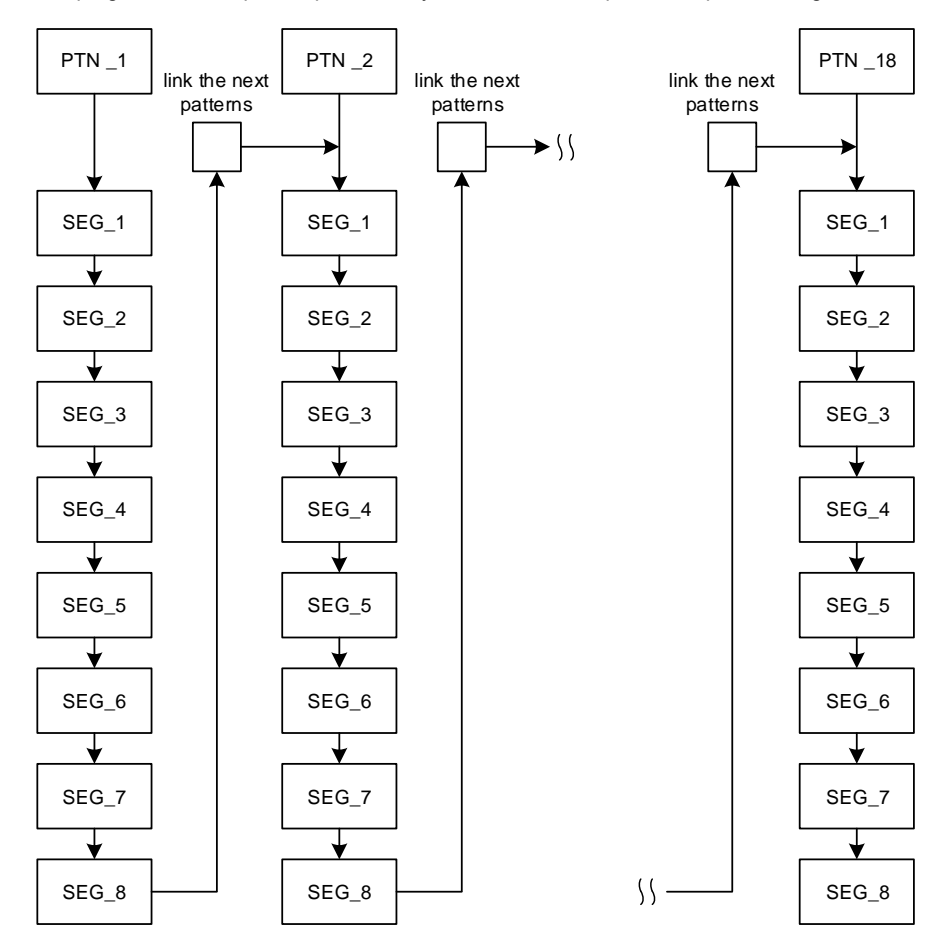

### 12.6 Program Setting Example

In pattern\_1 edit program ramp, soak, step then end

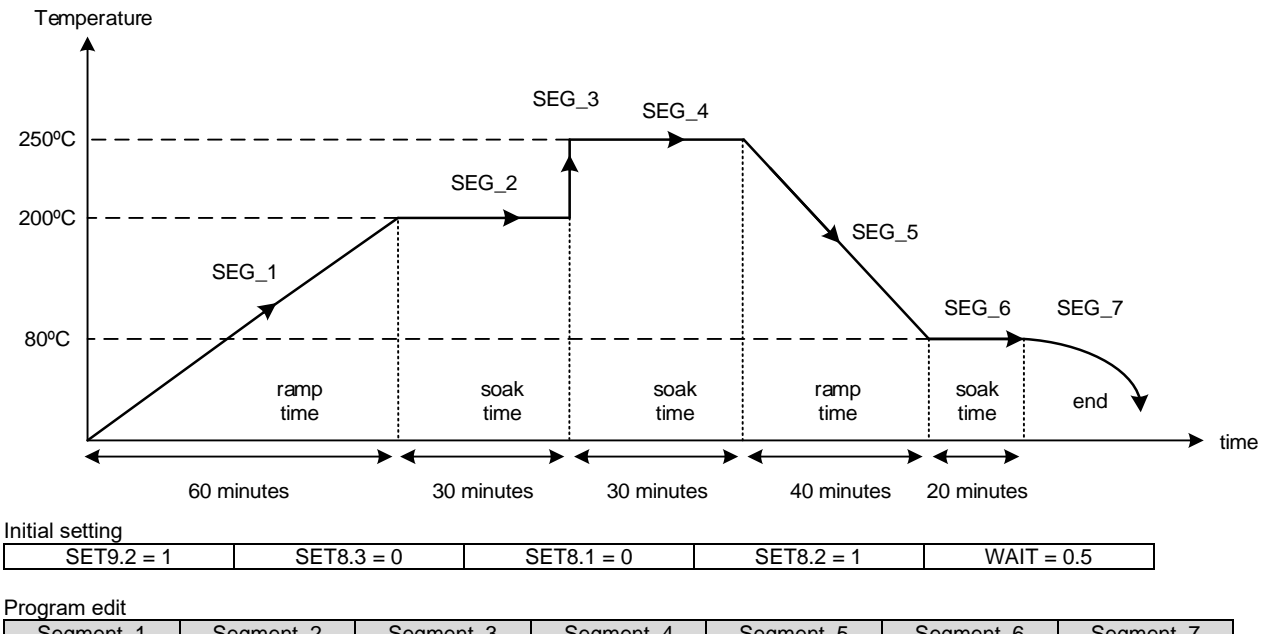

| Segment_1    | Segment_2    | Segment_3    | Segment_4      | Segment_5      | Segment_6      | Segment_7    |
|--------------|--------------|--------------|----------------|----------------|----------------|--------------|
| PTN = 1      | PTN = 1      | PTN = 1      | PTN = 1        | PTN = 1        | PTN = 1        | PTN = 1      |
| SV_1 = 200   | SV_2 = 200   | SV_3 = 250   | SV_4 = 250     | SV_5 = 80      | SV_6 = 80      | SV_7 = 0     |
| TM_1 = 60.00 | TM_2 = 30.00 | TM_3 = 0.00  | $TM_4 = 30.00$ | $TM_5 = 40.00$ | $TM_6 = 45.00$ | $TM_7 = END$ |
| OUT1 = 100.0 | OUT2 = 100.0 | OUT3 = 100.0 | OUT4 = 100.0   | OUT5 = 100.0   | OUT6 = 100.0   | OUT7 = 0.0   |

# 13. Modification of Output Module

## 13.1 Relay Control (1a)

| Side view                   | Bottom view | Software Setting            |
|-----------------------------|-------------|-----------------------------|
| OJE-SS-124LMH<br>250VAC, 8A |             | Parameter set as "CYT1 =10" |

## 13.2 Relay Control (1c)

| Side view            | Bottom view | Software Setting            |
|----------------------|-------------|-----------------------------|
| JQ1P-24V-F<br>250VAC |             | Parameter set as "CYT1 =10" |

## 13.3 SSR Control

| Top view | Bottom view                                       | Software Setting           |
|----------|---------------------------------------------------|----------------------------|
|          | Volt module<br>Volt_Pulse-K1712<br>Made In Taiwan | Parameter set as "CYT1 =1" |

## 13.4 Linear Control

\* : When modifying mA current module, output signal needs to be calibrated, and for detailed calibration procedure, please refer to Chap. <u>13.5 Output Calibration Procedure Diagram</u>.

| Top view                  | Bottom view               | Software Setting           |
|---------------------------|---------------------------|----------------------------|
| mA module<br>mA-K1712<br> | mA module<br>PBF_MIT<br>O | Parameter set as "CYT1 =0" |

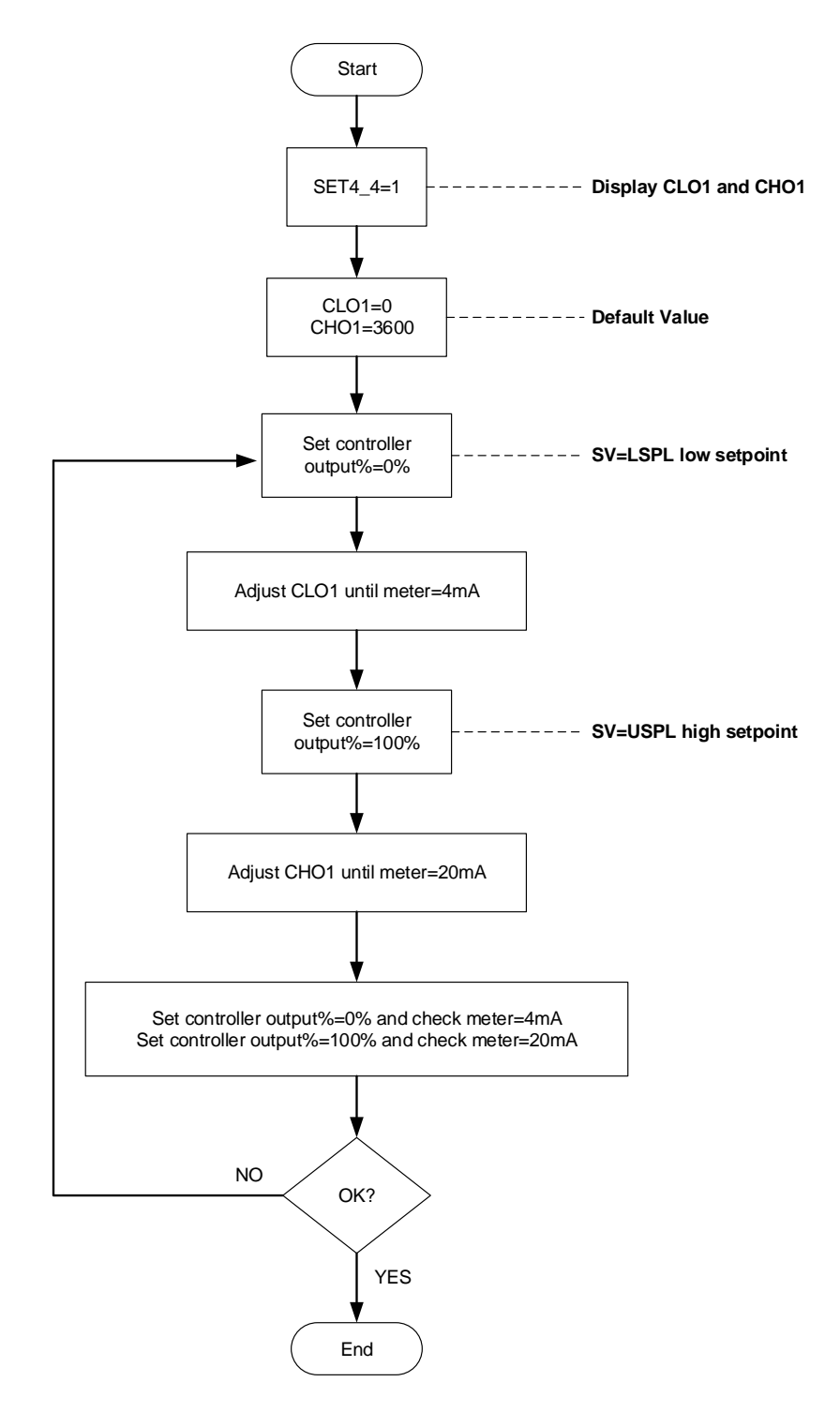

### Output1 Signal (4mA~20mA) calibration flowchart

#### 13.6 Output Calibration Steps

1. Display CLO1 & CHO1 :

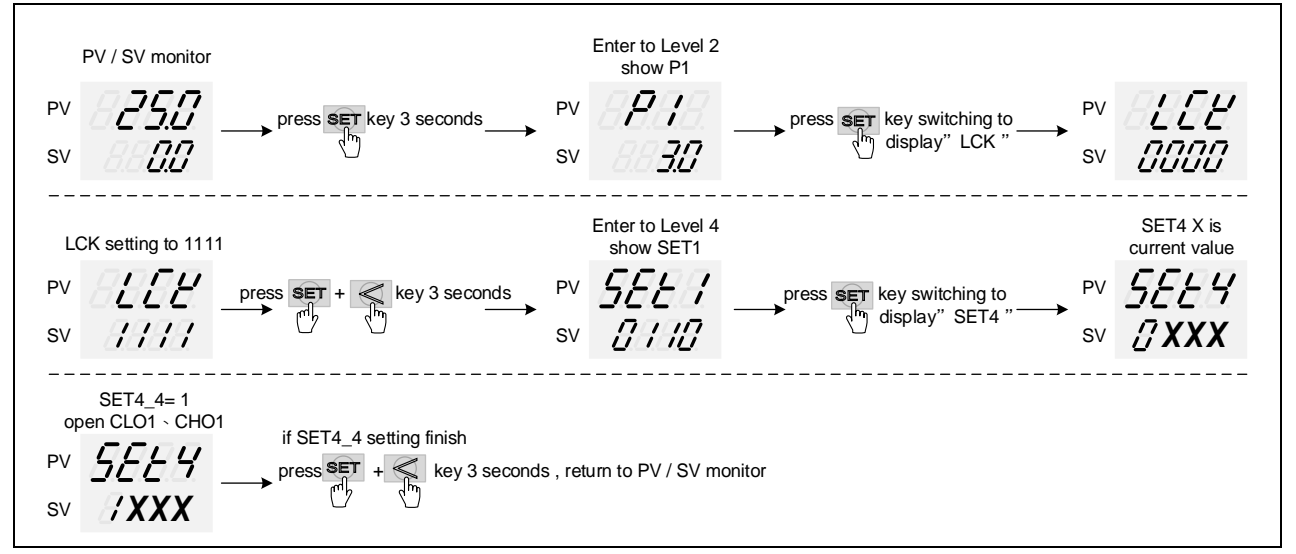

※: X is default value which does not need to be modified

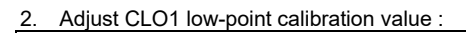

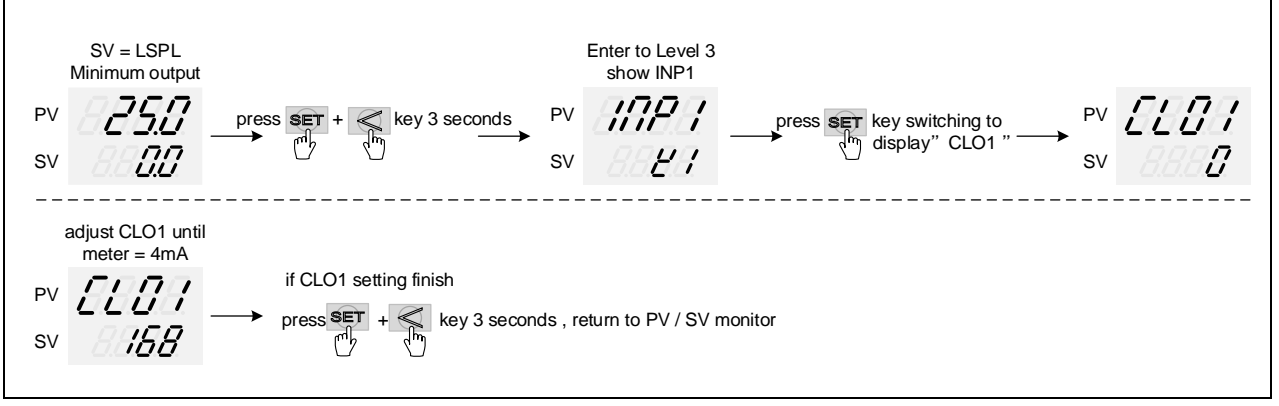

% : CLO1 calibration value of each controller is different from the other

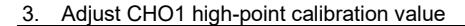

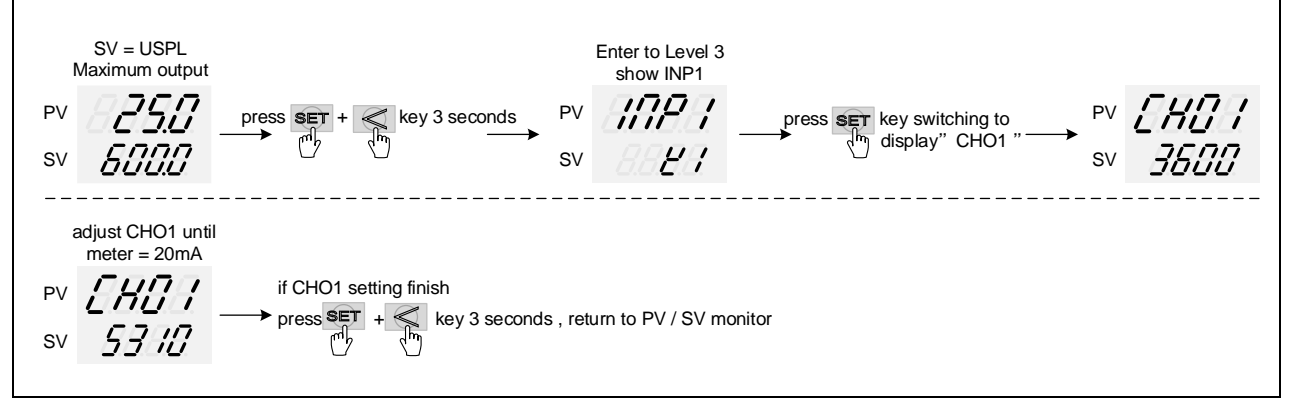

※ : CHO1 calibration value of each controller is different from the other

## 14. Modification of Input Signal

## 14.1 Input modify to thermocouple

| Jumper                  | Software Setting |                              |
|-------------------------|------------------|------------------------------|
| Plug 2 pcs of Jumper in | Software Setting |                              |
|                         |                  | Parameter set as "INP1=K1~L" |

#### Thermocouple calibration flowchart

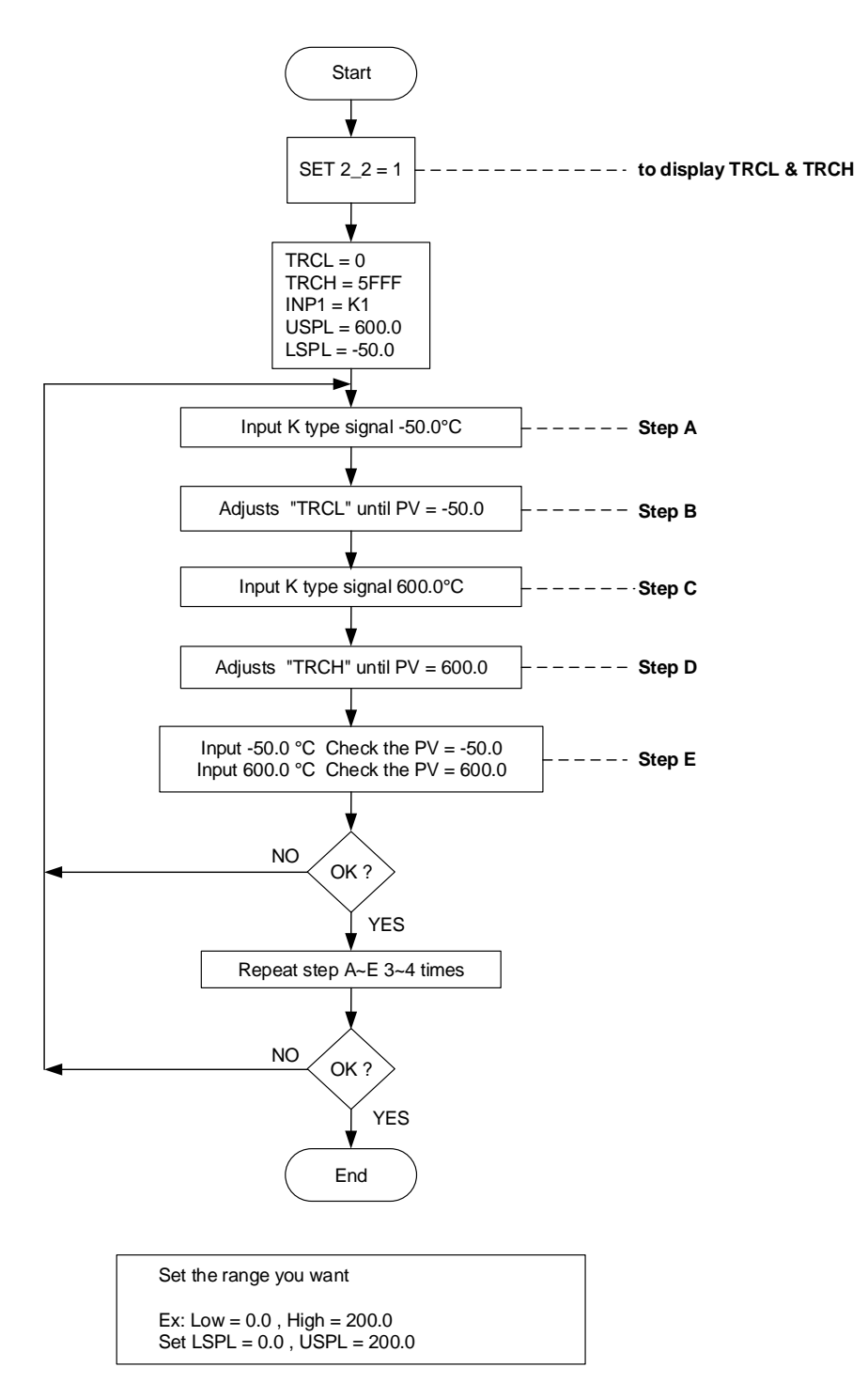

#### Notes

When input is thermocouple or PT100, it has been calibrated and tested at the factory, we don't recommend customers to make their own calibration.

### 14.2 Input modify to RTD

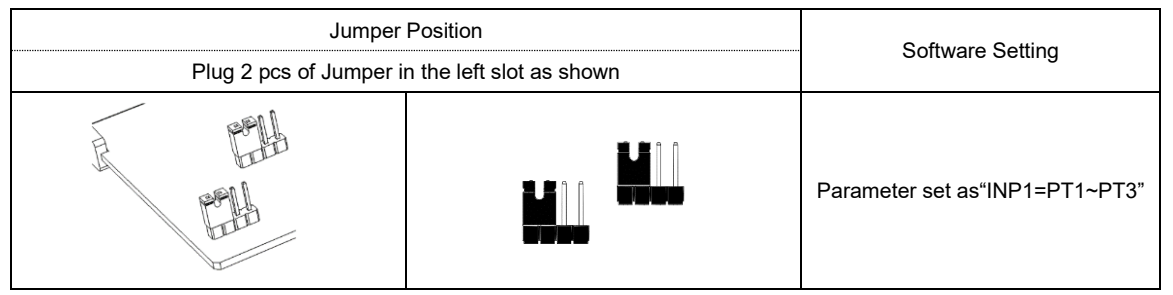

### **RTD** calibration flowchart

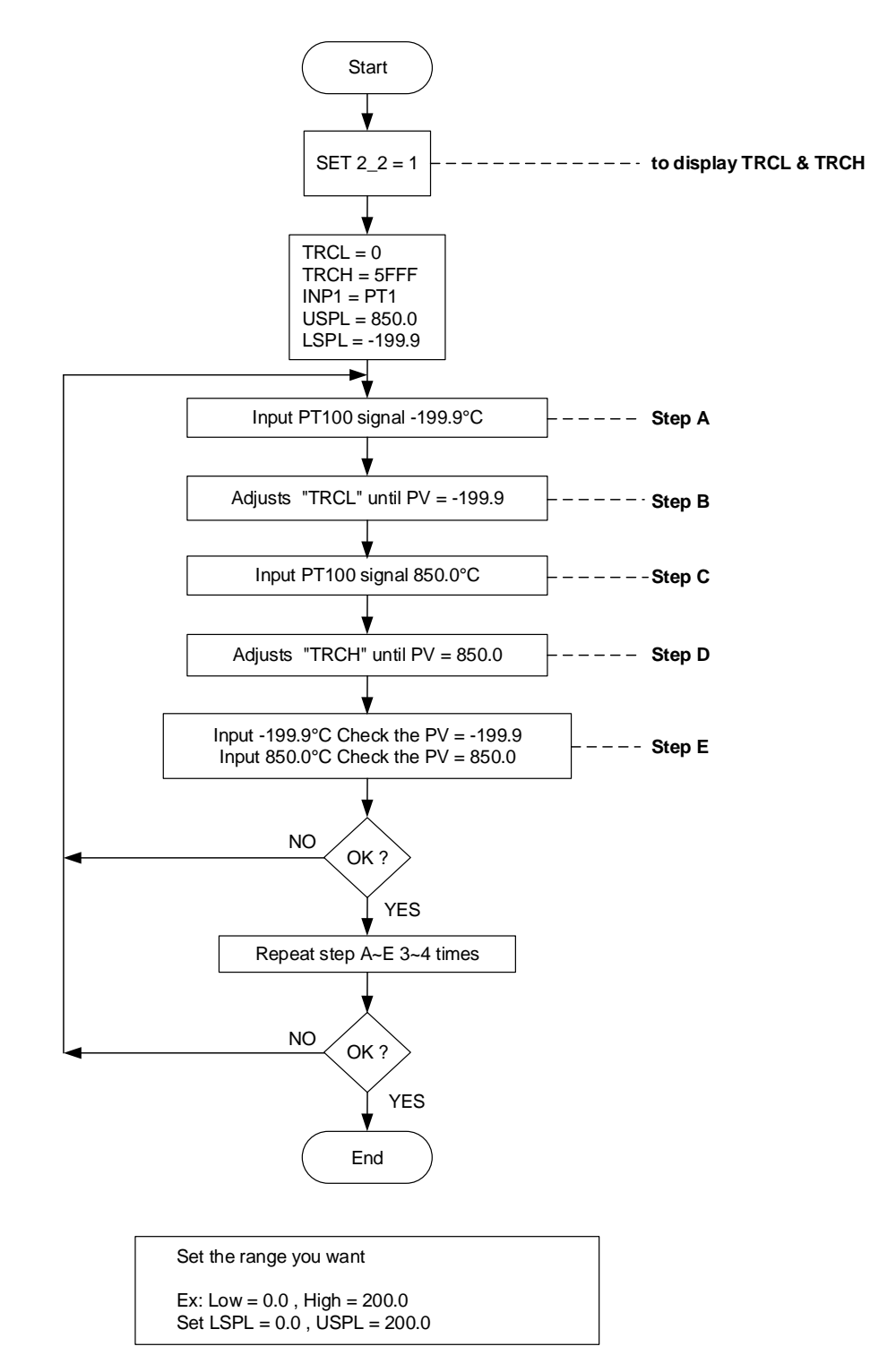

#### Notes

When input is thermocouple or PT100, it has been calibrated and tested at the factory, we don't recommend customers to make their own calibration.

## 14.3 Input modify to Linear (4~20mA)

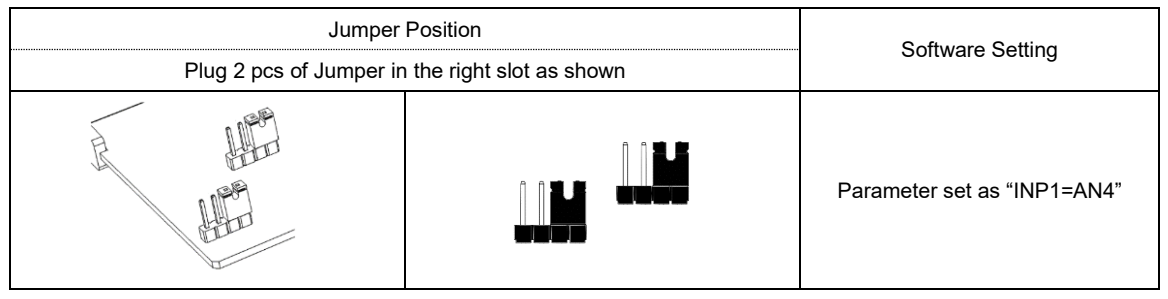

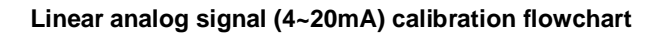

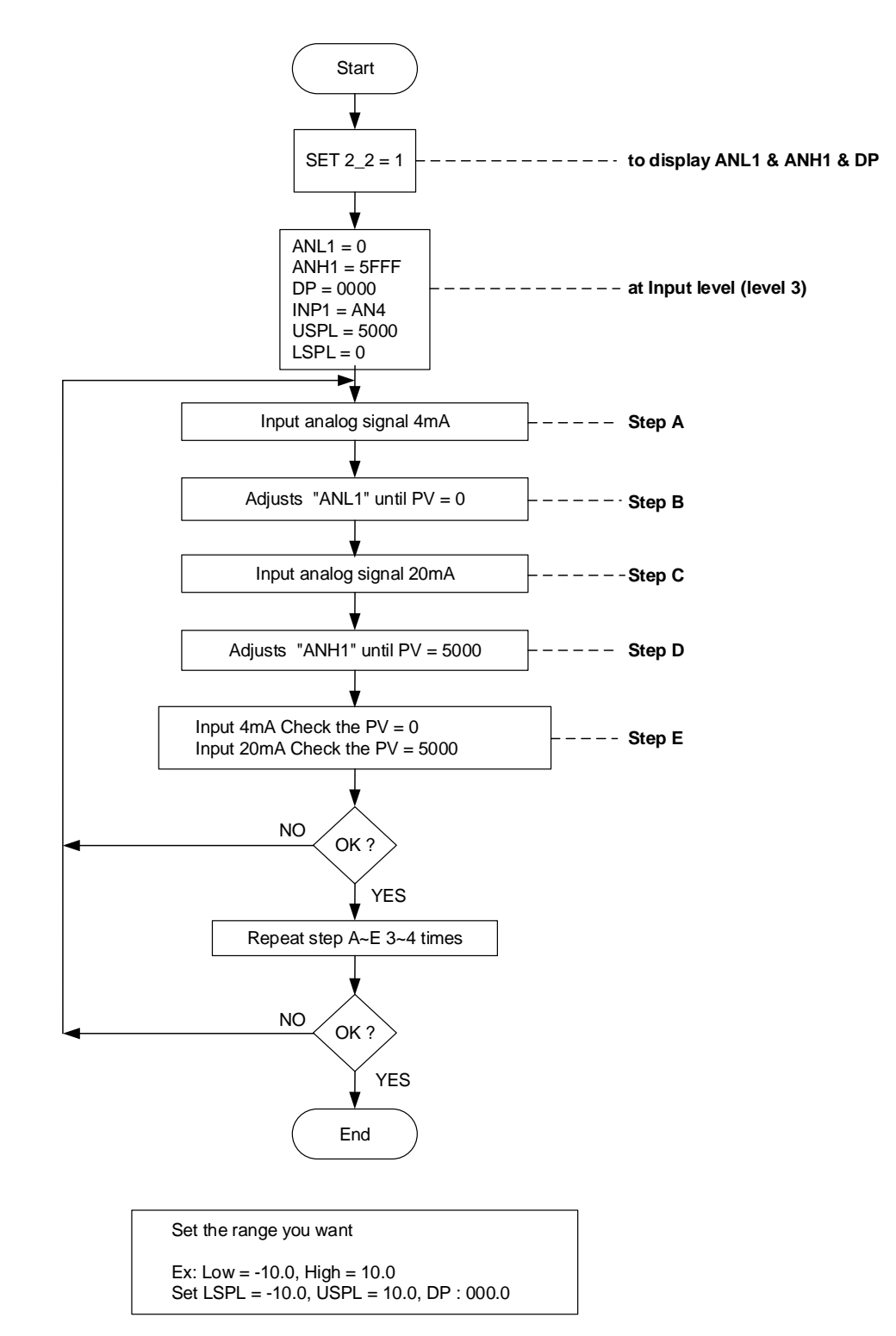

### 14.4 Steps For Linear Input Calibration

1. Display ANL1, ANH1, DP :

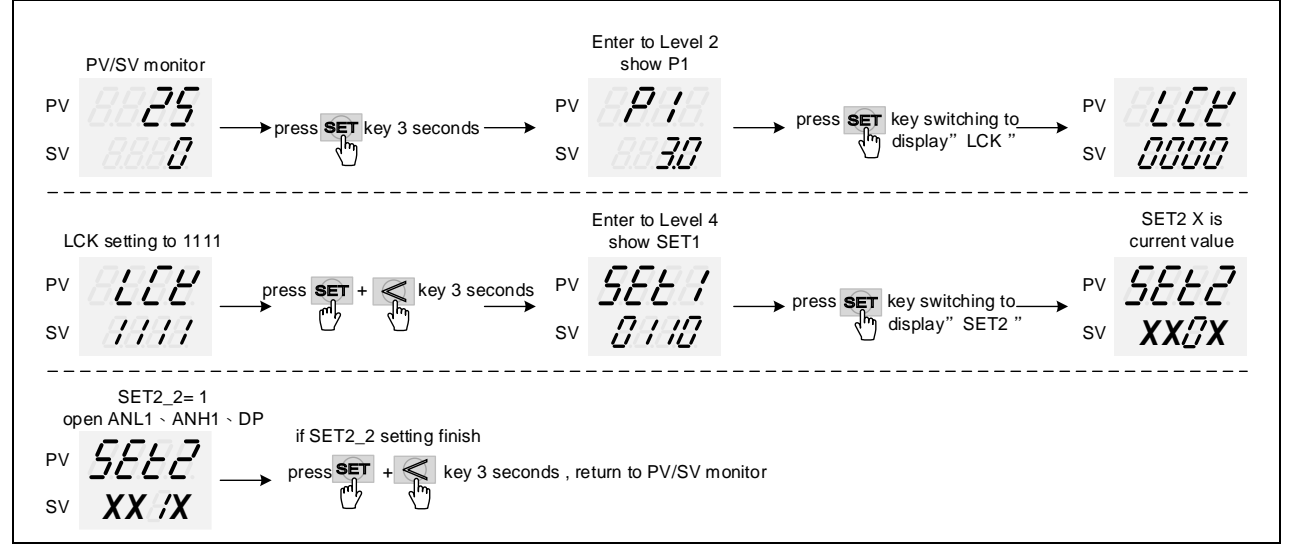

※ X is the default value which doest not require modification

#### 2. input 4mA and djust ANL1 calibration values :

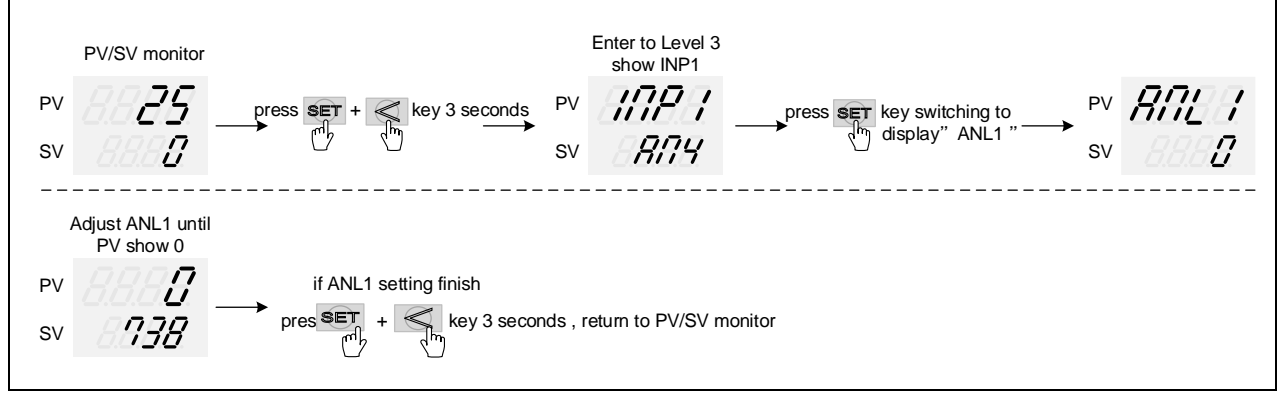

※ ANL1 calibration value of each controller is different from the other

#### 3. input 20mA and djust ANH1 calibration values :

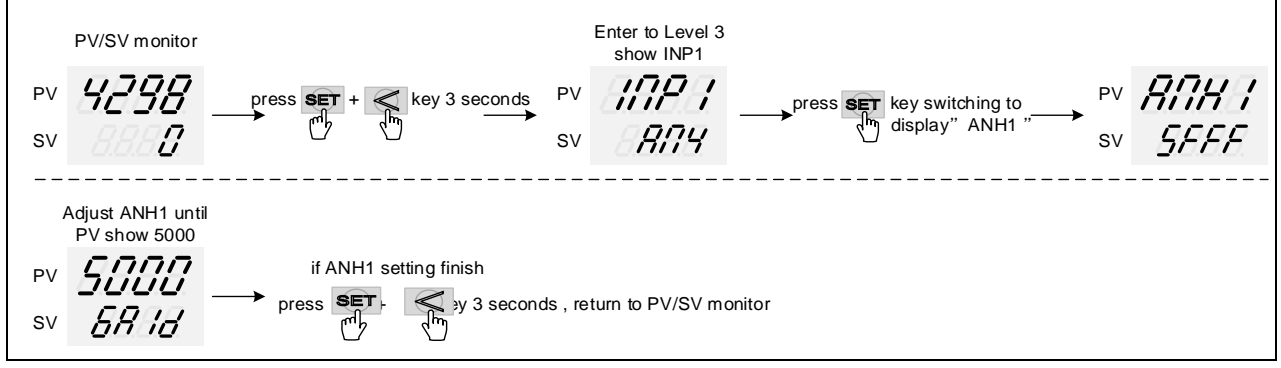

#### ※ ANH1 calibration value of each controller is different from the other

# 15. Phase angle / Zero cross Control

#### Description

The FY controller can directly drive the thyristor. In the phase angle control mode, the phase angle of the thyristor can be controlled to cut the sine wave. In the zero cross control mode, it can automatically detect the zero point to turn-on or turn-off sine wave, phase angle control and zero cross control are the use of cutting or turn-on/off the sine wave to achieve the power control

| Parameter Symbol |             | Contont                                                                                                    | Range |     | Dofault | Lovel   | Hide/   |
|------------------|-------------|----------------------------------------------------------------------------------------------------|-------|-----|---------|---------|---------|
|                  |             | Content                                                                                                    | MAX   | MIN | Delault |         | Display |
| OUTY             | ODES        | Hardware drive selection<br>0 : single output control<br>1 : dual output control<br>2 : valve control with feedback<br>3 : valve control without feedback<br>selection<br>4 : single phase angle control | 4     | 0   | 0       | Level 4 |         |
| CYT1             | <i>8388</i> | Main output control cycle<br>0 : Linear signal<br>1 : SSR drive<br>2~150 : Relay                                                                                                    | 150   | 0   | 00      | Level 2 |         |
| CLO1             | ELB 1       | phase angle adjustment                                                                                                    | 9999  | 0   | 0       | Level 3 | SET4.4  |
| CHO1             | ERBA        | phase angle adjustment                                                                                                    | 9999  | 0   | 3600    | Level 3 | SET4.4  |

The related parameters of Dehumidification Function are as below:

Phase angle control default setting : OUTY=4 \ CYT1=0 \ CLO1=150 \ CHO1=3800 Zero cross control default setting : OUTY=0 \ CYT1=1

#### control waveform diagram

| Control               | OUT%=10                    | OUT%=50                    | OUT%=80                    |
|-----------------------|----------------------------|----------------------------|----------------------------|
| Phase angle control   |                            |                            |                            |
| Zero crossing control | 1 cycle ON and 9 cycle OFF | 5 cycle ON and 5 cycle OFF | 8 cycle ON and 2 cycle OFF |

\* Description of zero cross control

power frequency=50HZ, the period of a sine wave is 20ms.

when the controller is in zero cross control the control period is 200ms

when OUT%=10 :1 full sine wave is turned on within 200ms, and the remaining 180ms is turned off when OUT%=50 :5 full sine wave is turned on within 200ms, and the remaining 100ms is turned off when OUT%=80 :8 full sine wave is turned on within 200ms, and the remaining 40ms is turned off

Note

- 2. When single phase angle control is used, CLO1 and CHO1 are used to adjust the phase angle of the thyristor.
- When the trigger waveform is abnormal, CLO1 can be increased or CHO1 can be reduced to meet the thyristor characteristics
  When the phase angle control is used, if the load is a bulb, the brightness will change with continuous, and when the zero cross control is used, the brightness will change with flicker

<sup>1.</sup> Load power and control power need to be in the same phase

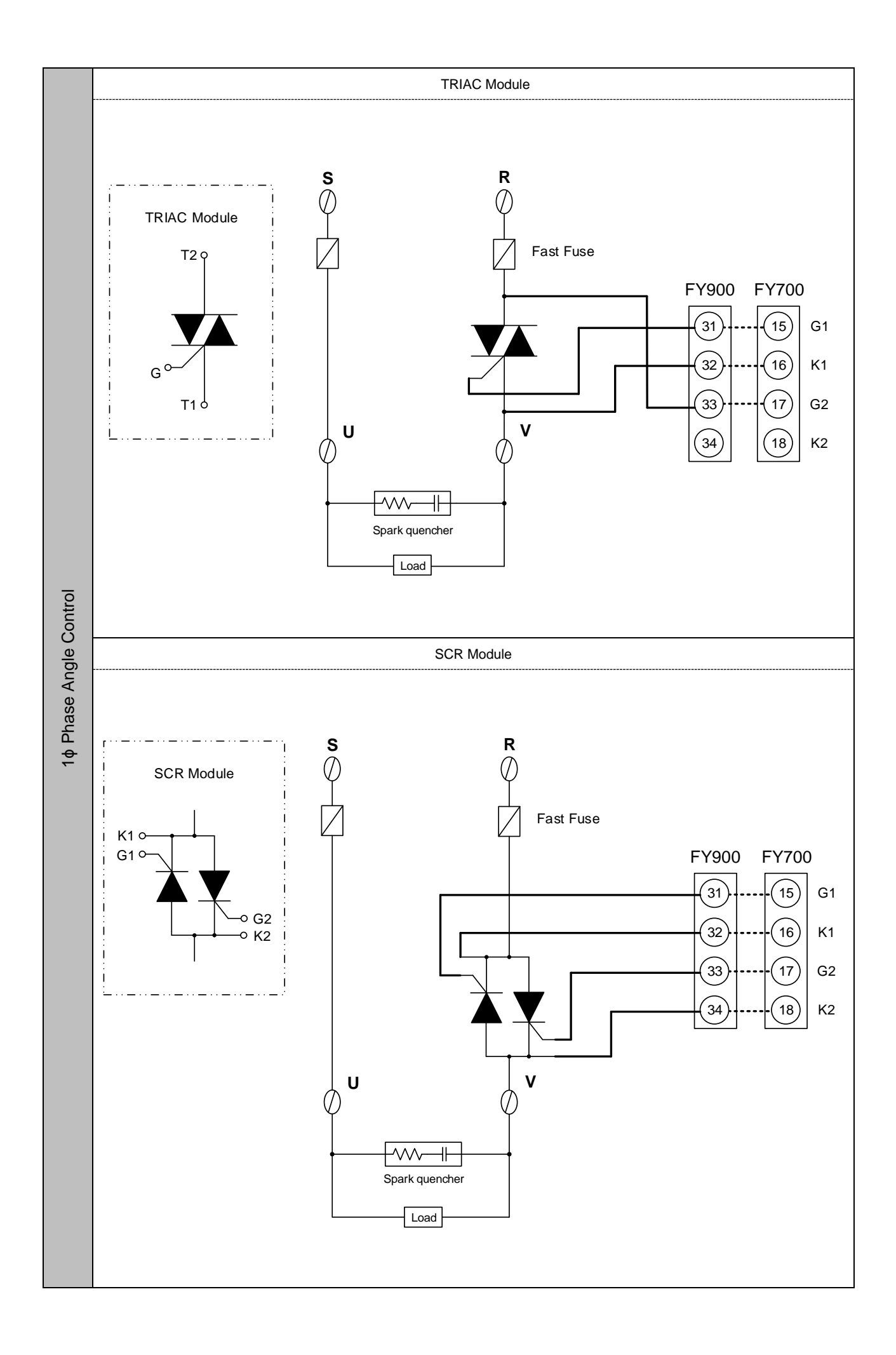

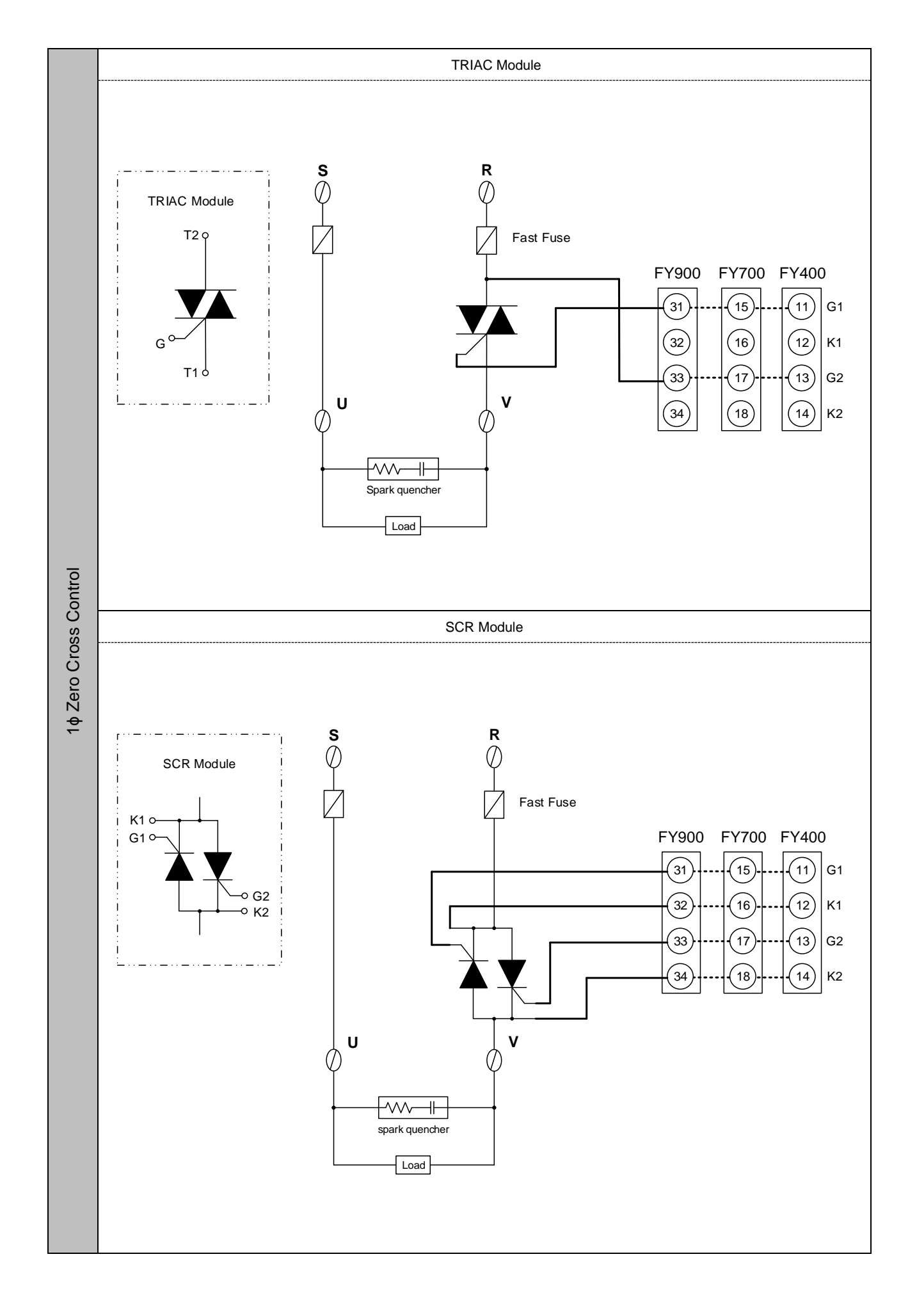

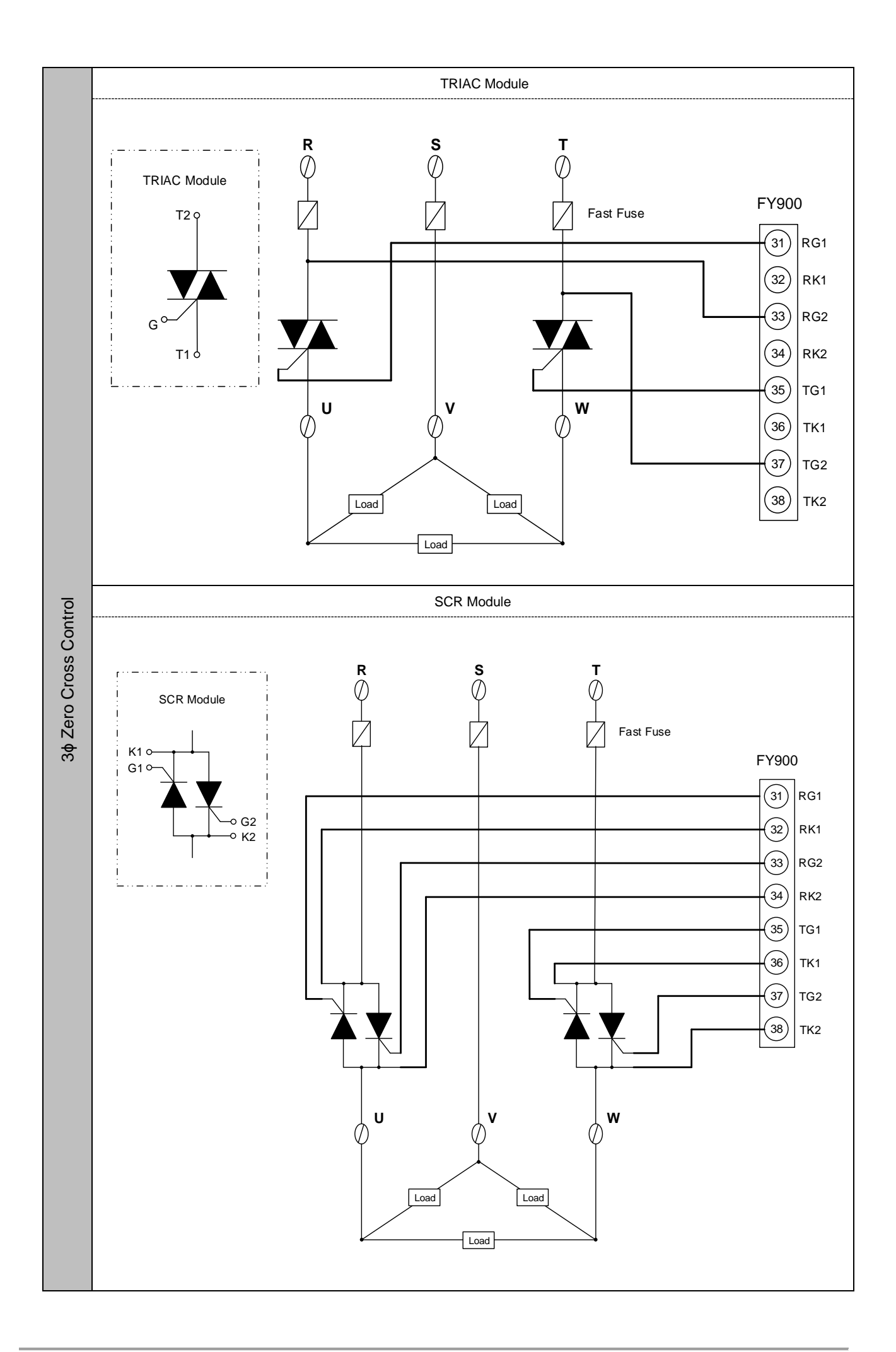

# 16. Troubleshooting

| Symbol        | Text | description                                 | Solution                                                                              |
|---------------|------|---------------------------------------------|---------------------------------------------------------------------------------------|
| BABE          | IN1E | Input1 Error                                | Check whether input loop is opened or wiring is incorrect.                            |
| 0007          | UUU1 | PV is above USPL                            | Check whether the input value or input type is correct or not.                        |
| nnn i         | NNN1 | PV is below LSPL                            | Check whether the input value or input type is correct or not.                        |
| Ellor         | CJOR | Ambient temperature over<br>range(>50°C)    | Decrease ambient temperature                                                          |
| BBEE          | AUTF | Auto-tuning failure                         | Manually set the PID value                                                            |
| BBEE          | ADCF | A/D convert failed                          | Send for repair.                                                                      |
| -8 <u>9</u> 8 | RAMF | EEPROM failed                               | Send for repair.                                                                      |
| 8888          | CJCE | Cold junction diode failure                 | Send for repair.                                                                      |
| EESE          | TRSF | Transmission hardware failure               | Send for repair.                                                                      |
| 8988          | PMER | Motor valve potentiometer feedback<br>error | <ol> <li>Check the potentiometer feedback wiring</li> <li>Send for repair.</li> </ol> |

This chapter describes error displays and procedures to follow when problems occur.

## 17. FY/FA Communication Register Address Table

|               | Degister     | A ddraaa   |            | 1 1 |              | Degister | Addrooo  |
|---------------|--------------|------------|------------|-----|--------------|----------|----------|
| Parameter     | Register /   | Address    | R/W        |     | Parameter    | Register | Address  |
| raramotor     | Hex          | Dec        |            |     | i didifictor | Hex      | Dec      |
| SV            | 0x00         | 0          | R/W        | 1 [ | D2           | 0x42     | 66       |
|               | 0x01         | 1          |            |     | CVT2         | 0x42     | 67       |
| OUIL          | UXUT         | 1          | R/W        |     | CYIZ         | UX43     | 67       |
| AT            | 0x02         | 2          | R/W        |     | HYS2         | 0x44     | 68       |
| AL 1          |              |            |            | 1   | GAP1         | 0x45     | 69       |
| SOAK          | 0,000        | 2          |            |     | CAD2         | 0x46     | 70       |
| SUAK          | 0x03         | 3          | R / W      |     | GAPZ         | 0X40     | 70       |
| HBAC          |              |            |            |     | LCK          | 0x47     | 71       |
| AL 2          |              |            |            |     | INP1         | 0x48     | 72       |
|               | 0.04         |            | D ().4(    |     |              | 0,40     | 72       |
| SOAK          | 0x04         | 4          | R/W        |     | ANL1         | 0x49     | 73       |
| HBAC          |              |            |            |     | ANH1         | 0x4A     | 74       |
| AL 2          |              |            |            | 1 1 | DD           | 0v4B     | 75       |
| ALS           |              |            |            |     | DF           | 0,40     | 75       |
| SOAK          | 0,005        | F          |            |     | LSPL         | 0x4C     | 76       |
| RAMP          | CXUS         | 5          | R / W      |     | USPI         | 0x4D     | 77       |
|               |              |            |            |     |              | 0x4D     | 70       |
| RAIE          |              |            |            |     | ANL2         | 0X4E     | 78       |
| PTN           | 0x06         | 6          | R/W        |     | ANH2         | 0x4F     | 79       |
| SEC           | 0×07         | 7          | R          | 1 1 |              | 0×50     | 80       |
| 310           | 0,07         | 1          |            |     | ALDI         | 0,50     | 00       |
| TIMR          | 0x08         | 8          | R          |     | ALT1         | 0x51     | 81       |
| SV 1          | 0x09         | 9          | R/W        |     | ALD2         | 0x52     | 82       |
|               | 004          | 10         |            |     |              | 0,,52    | 00       |
| 1 M1          | UXUA         | 10         | R/W        |     | ALIZ         | UX53     | 83       |
| OUT1          | 0x0B         | 11         | R/W        |     | ALD3         | 0x54     | 84       |
| SV 2          | 0x0C         | 12         | R/W        | 1 1 | ALT3         | 0x55     | 85       |
| <u> </u>      | 0,00         | 12         |            | 4   |              | 0,00     | 00       |
| IM_2          | 0x0D         | 13         | R/W        |     | HYSA         | 0x56     | 86       |
| OUT2          | 0x0E         | 14         | R/W        |     | CLO1         | 0x57     | 87       |
| SV/ 2         | 0x0E         | 15         | D / \//    |     |              | 0759     | 00       |
| <u> </u>      | UXUF         | 15         | R/W        |     | CHUI         | 0000     | 00       |
| TM_3          | 0x10         | 16         | R/W        |     | CLO2         | 0x59     | 89       |
| OUT3          | 0x11         | 17         | R/W        | 1   | CHO2         | 0x5A     | 90       |
| 010           | 010          | 10         |            |     | 01.02        | 0        | 00       |
| <u>5V_</u> 4  | 0x12         | 18         | R/W        |     | CLO3         | UX5B     | 91       |
| TM 4          | 0x13         | 19         | R/W        |     | CHO3         | 0x5C     | 92       |
|               | 0v14         | 20         | R/W        |     | RUCY         | 0x5D     | 03       |
| 0014          | 0,14         | 20         |            |     | 1001         | 0,50     | 55       |
| SV_5          | 0x15         | 21         | R/W        |     | WAII         | 0x5E     | 94       |
| TM 5          | 0x16         | 22         | R/W        |     | SETA         | 0x5F     | 95       |
| OUTS          | 0v17         | 22         | D / \//    |     | Dei          | 0,60     | 06       |
| 0015          | 0.17         | 23         |            |     | FOL          | 0,00     | 90       |
| SV_6          | 0x18         | 24         | R/W        |     | BITS         | 0x61     | 97       |
| TM 6          | 0x19         | 25         | R/W        | 1 1 | IDNO         | 0x62     | 98       |
|               | 0,10         | 20         |            |     |              | 0,402    | 00       |
| 0016          | UXIA         | 20         | R/W        |     | BAUD         | 0X63     | 99       |
| SV 7          | 0x1B         | 27         | R/W        |     | SVOS         | 0x64     | 100      |
| TM 7          | 0x1C         | 28         | R/W        | 1 1 | PV/OS        | 0x65     | 101      |
|               | 0,10         | 20         |            |     | 1 1 000      | 0,00     | 101      |
| 0017          | 0x1D         | 29         | R/W        |     | UNIT         | 0x66     | 102      |
| SV 8          | 0x1E         | 30         | R/W        |     | PVFT         | 0x67     | 103      |
|               | 0x1E         | 21         |            |     | DV/2         | 0x69     | 104      |
| O             | UXIF         | 31         | R/W        |     | PVZ          | 0000     | 104      |
| OUT8          | 0x20         | 32         | R/W        |     | OUD          | 0x69     | 105      |
| SV 12         | 0x21         | 33         | R/W        | 1 1 | OPAD         | 0x6A     | 106      |
| TM 10         | 0,21         | 24         |            |     |              | 0x07     | 100      |
| 1M_12         | 0x22         | 34         | R/W        |     | HZ           | 0X6B     | 107      |
| OUT12         | 0x23         | 35         | R/W        |     | SET1         | 0x6C     | 108      |
| SV/ 22        | 0x24         | 36         | R / W/     | 1 1 | SET2         | 0x6D     | 100      |
| <u> </u>      | 0,24         | 50         |            |     | OLTZ<br>OFTO | 0,00     | 103      |
| TM_22         | 0x25         | 37         | R/W        |     | SET3         | 0x6E     | 110      |
| OUT22         | 0x26         | 38         | R/W        |     | SET4         | 0x6F     | 111      |
| SV/ 32        | 0x27         | 30         | D / \\/    |     | SET5         | 0x70     | 112      |
| <u> </u>      | 0,21         | 39         |            |     | 3010         | 0.70     | 112      |
| TM 32         | 0x28         | 40         | R/W        |     | SET6         | 0x71     | 113      |
| OUT32         | 0x29         | 41         | R/W        |     | SET7         | 0x72     | 114      |
| SV 40         | 0,20         | 40         |            | 1   | CETO         | 0v72     | 445      |
| 31/42         | UXZA         | 42         | rx / VV    | 4   | SEIÖ         | UX/3     | 115      |
| TM_42         | 0x2B         | 43         | R/W        |     | SET9         | 0x74     | 116      |
| OUT42         | 0x2C         | 44         | R / W      | 1 1 | SET0         | 0x75     | 117      |
| SV 50         | 0,20         | 47         |            | 1   |              | 0,70     | 44.0     |
| <u> </u>      | UXZD         | 40         | K/W        |     | INP2         | UX/6     | 0118     |
| TM 52         | 0x2E         | 46         | R/W        |     | OUTY         | 0x77     | 119      |
| OUT52         | 0x2F         | <u>4</u> 7 | R / W/     | 1 1 | OUT%         | 0x87     | 135      |
| 01/ 02        | 000          | 40         |            | 4   |              | 0.00     | 100      |
| SV_62         | 0x30         | 48         | R/W        | 1 I | ORI1         | 0x88     | 136      |
| TM 62         | 0x31         | 49         | R/W        | [   | CV           | 0x89     | 137      |
| OLITES        | 0~33         | 50         | R / \//    | 1 1 | D\/          | 0v84     | 120      |
| 00102         | 0,52         |            |            | 4   | ГV           | UXUA     | 130      |
| <u>SV_7</u> 2 | <u>0x3</u> 3 | 51         | <u>R/W</u> |     |              |          |          |
| TM 72         | 0x34         | 52         | R/W        |     |              |          |          |
|               | 0.02F        | E2         | D / \\/    | 1 1 |              | <u> </u> | ł        |
| 00172         | 0200         | 55         |            | 4   |              |          | ļ        |
| SV 82         | 0x36         | 54         | R/W        |     |              |          |          |
| TM 82         | 0x37         | 55         | R / W/     | 1 1 |              |          |          |
|               | 0.00         | 50         |            | 4   |              | ł        |          |
| 00182         | 0x38         | 56         | R/W        | 1 I |              |          |          |
| P1            | 0x39         | 57         | R/W        | [   |              |          |          |
| 11            | 0~3          | 58         | R / \//    | 1 1 |              |          | <u> </u> |
|               | 0,04         | 50         |            | 4   |              |          | ł        |
| D1            | 0x3B         | 59         | <u>R/W</u> |     |              |          |          |
| AT VI         | 0x3D         | 61         | R/W        |     |              |          |          |
| OVT4          | 0.00         | 60         | D / \A/    | 1 1 |              |          | ł        |
| CTIT          | UX3E         | ∠٥         | R/W        |     |              |          | ļ        |
| HYS1          | 0x3F         | 63         | R/W        |     |              |          |          |
| P2            | 0x40         | 64         | R/W        | 1 1 |              |          |          |
| 12            | 0,40         | 04         |            | 4   |              |          | <u> </u> |
| 12            | UX41         | 65         | I K/W      |     |              |          | 1        |

R/W

R/W

R/W R/W

R/W

R/W

R/W

R/W

R/W

R/W

R/W

R/W

R/W

R/W

R/W

R/W

R/W R/W

R/W

R/W

R/W

R/W

R/W

R/W

R/W

R/W

R/W

R/W

R/W

R/W

R/W

R

R

R

R R/W

R/W

R/W

R/W

R

R/W

R/W R/W

R/W

R/W

R/W

R/W

R/W

R/W

R/W R/W

R/W R/W

R/W R/W

R R

R

R

# 18. FY/FA Fast Communication Register Address Table

| Deremeter | Register A | Address |       |  |
|-----------|------------|---------|-------|--|
| Parameter | Hex        | Dec     | R / W |  |
| INP1      | 0x48       | 72      | R/W   |  |
| RUCY      | 0x5D       | 93      | R/W   |  |
| CYT1      | 0x3E       | 62      | R/W   |  |
| HYSM      | 0x44       | 68      | R/W   |  |
| HYS1      | 0x3F       | 63      | R/W   |  |
| PMAC      | 0x12A      | 298     | R/W   |  |
| RH.TC     | 0x12F      | 303     | R/W   |  |
| RH.PO     | 0x130      | 304     | R/W   |  |
| RH.TM     | 0x131      | 305     | R/W   |  |
| OPFT      | 0x12D      | 301     | R/W   |  |
| PV2       | 0x68       | 104     | R/W   |  |
| MOLH      | 0x01       | 1       | R/W   |  |
| MOLL      | 0x12E      | 302     | R/W   |  |
| PSL       | 0x60       | 96      | R     |  |
|           |            |         |       |  |

| Deremeter | Register | D / M/ |       |  |
|-----------|----------|--------|-------|--|
| Parameter | Hex      | Dec    | R / W |  |
| BITS      | 0x61     | 97     | R     |  |
| IDNO      | 0x62     | 98     | R     |  |
| BAUD      | 0x63     | 99     | R     |  |
| W_MD      | 0x119    | 281    | R     |  |
| MLNB      |          |        |       |  |
| COMP      |          |        |       |  |
| OFFS      |          |        |       |  |
| MV.SF     | 0x12B    | 299    | R/W   |  |
| HBOP      | 0x12C    | 300    | R/W   |  |
| TRCL      | 0x132    | 306    | R/W   |  |
| TRCH      | 0x133    | 307    | R/W   |  |
| TP_K      | 0x121    | 289    | R/W   |  |
| PVOH      | 0x134    | 308    | R/W   |  |
|           |          |        |       |  |
|           |          |        |       |  |

# 19. Program Design Table

|                                 | □ HEAT            |  |
|---------------------------------|-------------------|--|
|                                 |                   |  |
| WAIT                            |                   |  |
| Brogrom ropost (SET9 1)         | 0 : not repeat    |  |
| Flogram repeat (SE To. T)       | □ 1 : repeat      |  |
| Power failure (SET8.2)          | 0 : disable       |  |
|                                 | 1 : enable        |  |
| Brogrom stort address (SET9 2)  | 0 : from zero     |  |
| Flogram start address (SE 10.3) | □ 1 : from PV     |  |
| DVCT                            | 0 : FULT          |  |
| PV51                            | □ 1 : CUTT        |  |
| Dreason time formet (CETO 2)    | 0 : hour.minute   |  |
| Frogram unie format (SE19.2)    | 1 : minute.second |  |

| SEG | Parameter | PTN=1 | PTN=2 | PTN=3 | PTN=4 | PTN=5 | PTN=6 |
|-----|-----------|-------|-------|-------|-------|-------|-------|
|     | SV_1      |       |       |       |       |       |       |
| 1   | TM_1      |       |       |       |       |       |       |
|     | OUT1      |       |       |       |       |       |       |
|     | SV_2      |       |       |       |       |       |       |
| 2   | TM_2      |       |       |       |       |       |       |
|     | OUT2      |       |       |       |       |       |       |
|     | SV_3      |       |       |       |       |       |       |
| 3   | TM_3      |       |       |       |       |       |       |
|     | OUT3      |       |       |       |       |       |       |
|     | SV_4      |       |       |       |       |       |       |
| 4   | TM_4      |       |       |       |       |       |       |
|     | OUT4      |       |       |       |       |       |       |
|     | SV_5      |       |       |       |       |       |       |
| 5   | TM_5      |       |       |       |       |       |       |
|     | OUT5      |       |       |       |       |       |       |
|     | SV_6      |       |       |       |       |       |       |
| 6   | TM_6      |       |       |       |       |       |       |
|     | OUT6      |       |       |       |       |       |       |
|     | SV_7      |       |       |       |       |       |       |
| 7   | TM_7      |       |       |       |       |       |       |
|     | OUT7      |       |       |       |       |       |       |
|     | SV_8      |       |       |       |       |       |       |
| 8   | TM_8      |       |       |       |       |       |       |
|     | OUT8      |       |       |       |       |       |       |

| SEG | Parameter | PTN=7 | PTN=8 | PTN=9 | PTN=10 | PTN=11 | PTN=12 |
|-----|-----------|-------|-------|-------|--------|--------|--------|
|     | SV_1      |       |       |       |        |        |        |
| 1   | TM_1      |       |       |       |        |        |        |
|     | OUT1      |       |       |       |        |        |        |
|     | SV_2      |       |       |       |        |        |        |
| 2   | TM_2      |       |       |       |        |        |        |
|     | OUT2      |       |       |       |        |        |        |
|     | SV_3      |       |       |       |        |        |        |
| 3   | TM_3      |       |       |       |        |        |        |
|     | OUT3      |       |       |       |        |        |        |
|     | SV_4      |       |       |       |        |        |        |
| 4   | TM_4      |       |       |       |        |        |        |
|     | OUT4      |       |       |       |        |        |        |
|     | SV_5      |       |       |       |        |        |        |
| 5   | TM_5      |       |       |       |        |        |        |
|     | OUT5      |       |       |       |        |        |        |
|     | SV_6      |       |       |       |        |        |        |
| 6   | TM_6      |       |       |       |        |        |        |
|     | OUT6      |       |       |       |        |        |        |
|     | SV_7      |       |       |       |        |        |        |
| 7   | TM_7      |       |       |       |        |        |        |
|     | OUT7      |       |       |       |        |        |        |
|     | SV_8      |       |       |       |        |        |        |
| 8   | TM_8      |       |       |       |        |        |        |
|     | OUT8      |       |       |       |        |        |        |

| SEG | Parameter | PTN=13 | PTN=14 | PTN=15 | PTN=16 | PTN=17 | PTN=18 |
|-----|-----------|--------|--------|--------|--------|--------|--------|
|     | SV_1      |        |        |        |        |        |        |
| 1   | TM_1      |        |        |        |        |        |        |
|     | OUT1      |        |        |        |        |        |        |
|     | SV_2      |        |        |        |        |        |        |
| 2   | TM_2      |        |        |        |        |        |        |
|     | OUT2      |        |        |        |        |        |        |
|     | SV_3      |        |        |        |        |        |        |
| 3   | TM_3      |        |        |        |        |        |        |
|     | OUT3      |        |        |        |        |        |        |
|     | SV_4      |        |        |        |        |        |        |
| 4   | TM_4      |        |        |        |        |        |        |
|     | OUT4      |        |        |        |        |        |        |
|     | SV_5      |        |        |        |        |        |        |
| 5   | TM_5      |        |        |        |        |        |        |
|     | OUT5      |        |        |        |        |        |        |
|     | SV_6      |        |        |        |        |        |        |
| 6   | TM_6      |        |        |        |        |        |        |
|     | OUT6      |        |        |        |        |        |        |
|     | SV_7      |        |        |        |        |        |        |
| 7   | TM_7      |        |        |        |        |        |        |
|     | OUT7      |        |        |        |        |        |        |
|     | SV_8      |        |        |        |        |        |        |
| 8   | TM_8      |        |        |        |        |        |        |
|     | OUT8      |        |        |        |        |        |        |

# 20. Glossary of Characters Used In This Manual

| LED Display | 8 | B | 2 | 3  | 8  | 5  | 8  | 8 | 8   | 3  |
|-------------|---|---|---|----|----|----|----|---|-----|----|
| Characters  | 0 | 1 | 2 | 3  | 4  | 5  | 6  | 7 | 8   | 9  |
| LED Display | 8 | Б | 8 | d  | E  | E  |    | H | 88  |    |
| Characters  | A | В | С | D  | E  | F  | G  | Н | - I | J  |
| LED Display | Ľ | E | 8 | 88 | 88 | 8  | 8  | 8 | 5   | L. |
| Characters  | K | L | М | N  | 0  | Р  | Q  | R | S   | Т  |
| LED Display | H | 8 |   | 8  | B  | E  | E  |   |     |    |
| Characters  | U | V | W | Y  | Z  | O° | °F |   |     |    |

## MEMO -

-

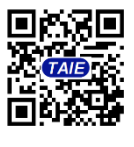

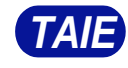

台灣儀控股份有限公司 TAIWAN INSTRUMENT & CONTROL CO., LTD

Phone: +886-2-8226-1867 Fax: +886-2-8226-1834 2022.12.20 E-mall:contact@fa-tale.com.tw URL:http://www.fa-tale.com.tw